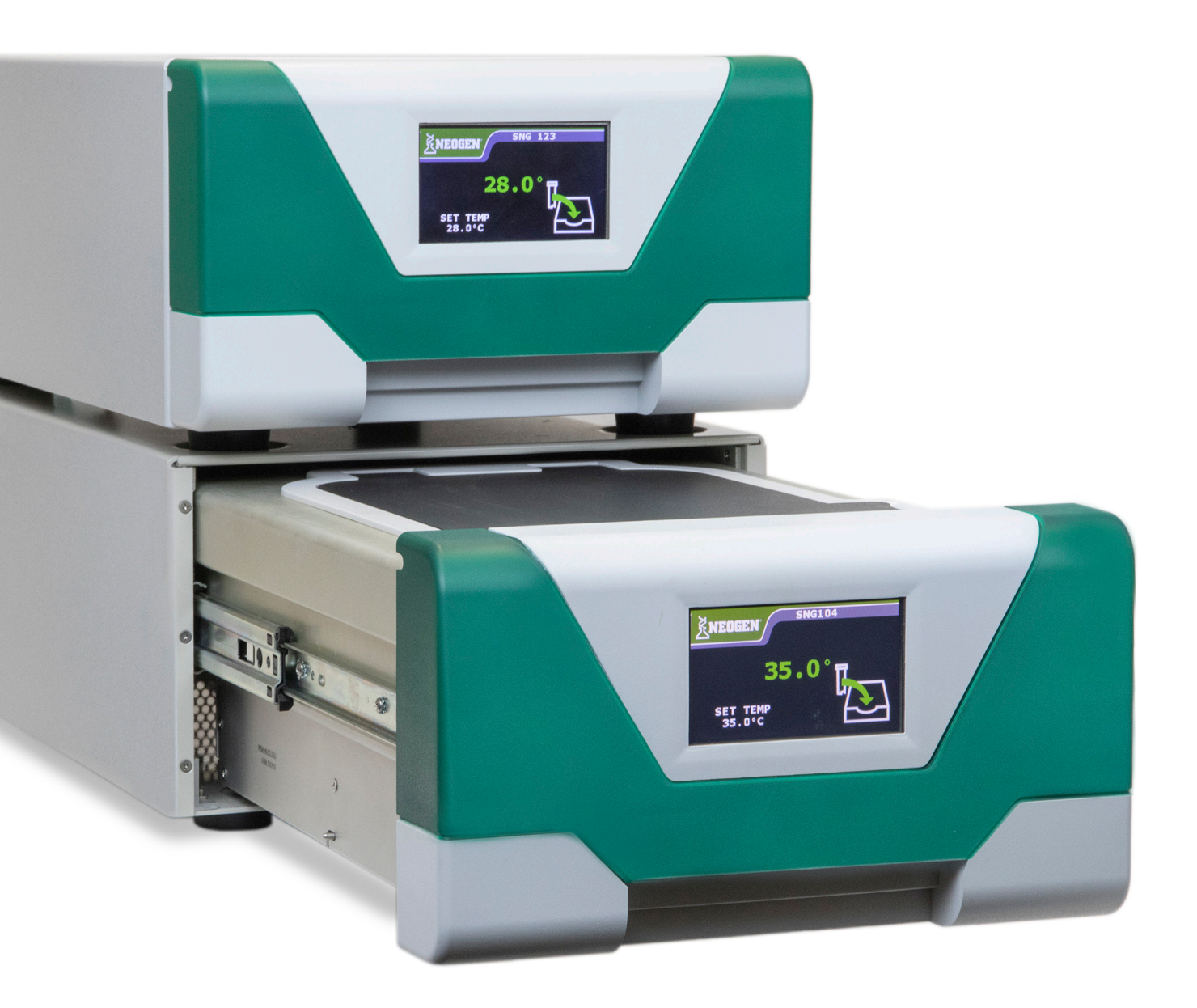

# Soleris<sup>®</sup> Next Generation and Fusion Software User Manual

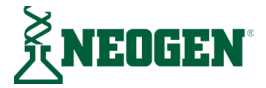

# **Table of Contents**

#### Chapter 1 — System Technology and Overview

- 06 General Features
- 07 Soleris Next Generation (NG) Hardware
- 07 Soleris Fusion Software
- 08 Soleris Vials
- 08 General Procedure
- 09 System Terminology
- 10 Hardware Specifications

#### Chapter 2 — Hardware Overview

- 11 Instrument Back Panel
- 11 Shipping Screw
- 12 Connecting the Instrument Power Supply
- 12 Connecting the Network Cable
- 12 Connecting Multiple Instruments to a Single Computer

#### Chapter 3 — Software Overview

- 13 System Requirements
- 13 Main Toolbar

#### **Chapter 4** — User Administration

- 17 Overview
- 17 Security
- 18 Initial Software Access
- 19 Viewing and Administering Active Users
- 19 Adding New Users
- 20 Newly Created Users Accessing the Software
- 20 Resetting User Passwords
- 20 Removing Users
- 21 Assign Managers to CoA
- 21 Enable Email and Text Notifications
- 22 Password Expiration
- 22 Account Lockout Unsuccessful Login
- 22 User Privileges
- 23 Password Recovery
- 24 Forgotten Password Recovery

#### **Chapter 5** — System Configuration

- 26 Overview
- 26 Home Menu
- 26 Adding a New Instrument
- 27 Instrument Configuration
- 27 Device Name
- 27 Drawer Name
- 28 Instrument Status
- 29 Deactivating Instruments

#### Chapter 6 — Instrument Calibration

- 30 Instrument Calibration
- 32 Viewing Historical Calibration Results
- 32 Changing the Instrument Temperature
- 33 Changing the Instrument Temperature Offset

#### **Chapter 7** — **Products and Test Administration**

- 34 Products
- 35 Creating Products
- 35 Tests
- 36 Creating Tests
- 37 Associating Products and Tests
- 38 Deleting Products and Tests
- 38 Max First Read Option

#### Chapter 8 — Running Tests

- 39 Selecting a Test
- 39 Filter by Test/Product
- 39 Vial Presence Check
- 40 Active Tests View
- 40 Multiple Test Locations
- 41 Pending Test Queue
- 41 Starting a Test from a Pending Queue
- 41 Batch Testing Creating and Saving Batch
- 44 Batch Testing Loading a Saved Batch
- 44 Updating a Batch

#### Chapter 8 — Running Tests (Continued)

- 45 Deleting a Batch
- 45 Copy Attributes Feature
- 47 Barcode Scanning

#### Chapter 9 — Sample History and Reports Menu

- 49 Sample History Record
- 49 Confirming Results
- 51 Condensed History Report
- 51 Detailed History Report
- 52 Calibration Report
- 52 Curve Report
- 53 Temperature Report
- 54 Certificate of Analysis Report
- 56 Custom CoA
- 58 Login Report
- 58 Sample Audit Report
- 59 Archive Audit Logging Report & Archive History Report
- 60 Calibration Report
- 60 LIMS Output
- 60 Print a Report

#### Chapter 10 — Utilities Menu

- 61 Archive Database Tool
- 62 Manage Fusion Database Generating a Backup File
- 62 Manage Soleris Database Restoring a Backup File
- 63 Manage Fusion Database Import Legacy Products and Tests
- 63 Configure Data Collector Options
- 64 Get Instrument Logs
- 64 Find Unregistrated Instruments
- 64 Enter Maintenance Mode

#### Chapter 11 — Calibration Curves

- 65 General
- 65 Creating New Equation Calibration Curves

- 66 Creating New Experimental Sample Calibration Curves
- 66 Experimental Sample Calibration Curves Data Entry Grid
- 67 Experimental Calibration Curves Calibration Data Graph

#### Chapter 12 — Preservative Efficacy Testing

- 68 Background
- 68 Key Definitions
- 68 Products, Inoculum, and Log Reduction
- 69 Diluent Broths
- 70 Preparation of Inoculums
- 70 Alternative Methods of Inoculum
- 71 Starting the Efficacy Batch

#### Chapter 13 – Settings

- 78 General
- 78 Report Settings
- 79 Email Settings
- 80 Security Settings
- 80 Other Settings
- 82 Network Settings
- 82 LIMS Settings

#### Chapter 14 — About

83 General

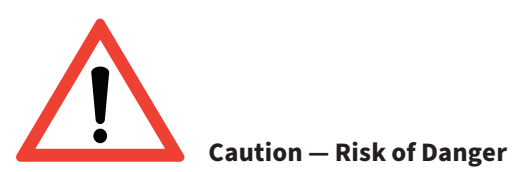

This instrument is equipped with a UV light. Although the UV radiation is low, use UV protective glasses when opening the instrument. Ordinary protective laboratory glasses can be used to protect from the UV light.

Under normal use, the instrument does not release poisonous, flammable, or injurious gases. Test vial caps should be tightened prior to insertion into the instrument.

If the equipment (instrument and/or test vials) is used in a manner not specified by the manufacturer, the protection provided by the equipment may be impaired.

# **Chapter One** System Technology and Overview

# **General Features**

The Soleris<sup>®</sup> Next Generation (NG) system provides accurate and rapid microbiological answers in a complete system approach. The system includes instruments (incubating drawers) integrated with the secure Fusion software package. The system uses vials to rapidly detect presence or absence of microorganisms.

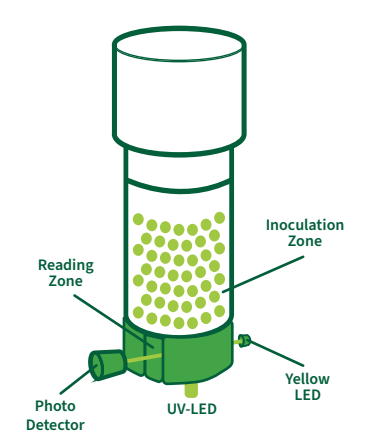

A crucial element of the vial technology is the creation of two zones in each vial, the inoculation zone and the reading zone. This two-zone vial eliminates masking of the optical pathway by the product and by microbial turbidity. The technology is based upon the monitoring of changes in either color or fluorescence by an optical sensor to detect microorganisms.

Some of the available assays include:

- Total Aerobic Count
- Coliform
- Enterobacteriaceae
- Escherichia coli
- Pseudomonas aeruginosa
- Salmonella spp.
- Staphylococcus aureus
- Gram Negative Bacteria
- Yeast and Mold
- Lactic Acid Bacteria

The system can be used for a variety of additional tests. The system can be used in a variety of industries, including food, nutraceuticals, and cosmetic manufacturing. The system not only can test finished goods and raw materials, but can also be used for environmental testing, ultra high temperature (UHT) testing, sterility testing, and shelf-life assessment.

The modular structure enables flexible growth of the system as needed; 1–1,024 samples can be tested simultaneously, with up to 32 instruments can be connected to a single computer. There is random access to all instrument vial positions at any time — no batching required.

#### **Soleris NG Hardware**

The instrument has an integrated incubator and features an independent optical reader and dual light sources in each of the 32 test vial locations. The technology is based on the monitoring of changes in the reading zone of each vial. As growth occurs in the broth medium, detections are the result of changes in color or fluorescence of the reading zone. The reagents change their color or fluorescence due to the microbial metabolites. These changes are monitored ten times per hour.

The optical changes are detected by the sensors in each vial location. The system is equipped with two light-emitting diodes (LED), one that uses a yellow light and the other use an ultraviolet (UV) light.

#### **Soleris Fusion Software**

The software records any change in color of the vial or fluorescense in the vial. The software takes a scheduled reading of the vial and plots the results. If the change exceeds the test threshold, the software will indicate a detection.

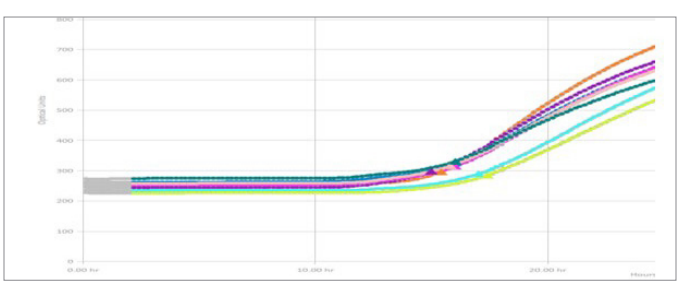

S2-EC: Escherichia coli CDC 984 (1.5 CFU/vial), 48-hour Test

The software allows users to access sample records, generate certificates of analysis, and a variety of reports via the sample history report menu. The user simply selects samples of interest, and then selects the desired report.

| - 2 |                                                  |                                      |                                                                                                    |                  |            |                      |                | <u><u>j</u> NED</u> | 6631    |       |                   |          |      |             |        |                     | Q.1                      |
|-----|--------------------------------------------------|--------------------------------------|----------------------------------------------------------------------------------------------------|------------------|------------|----------------------|----------------|---------------------|---------|-------|-------------------|----------|------|-------------|--------|---------------------|--------------------------|
| =   | Sample Histor<br>Condensed His<br>Detailed Histo | y Report<br>Nory Report<br>ry Report | Stating Dat                                                                                                    | NC 7/7/2019      | byethe 💼 { | }                    |                | _                   |         |       |                   |          |      |             |        |                     | LEMPILERS REPORT OF DORL |
|     | Curve Report                                     |                                      | Unding Units                                                                                                    | 8 18/7/2019 (33) |            |                      |                |                     |         |       |                   |          |      |             |        |                     |                          |
| 1   | Certificate of A                                 | aport<br>Inelysis                    | 9463.00                                                                                                    | 7 ADCCADS        |            |                      |                |                     |         |       |                   |          |      |             |        |                     |                          |
| •   | Engin Audit Re                                   | Sunt                                 | Trades.                                                                                                    | Decision         | 6          | Tex                  | Studiation for | (Northe             | Essenat | 80.o  | Carator           | Eleparad | 807  | VJ4.0x      | lance. | Confirmation States | Connata                  |
|     | M - L                                            | (F) (-                               | 10 L                                                                                                    | (D)              |            |                      | D -            | - I I I             | 11      | - M - |                   |          | F 1  |             | _      |                     |                          |
|     | 41/010                                           | Collerer 1                           | Sacradae.                                                                                                    |                  |            | tov 12 hour 18 day   |                |                     |         |       | NUMP DO 141       |          | N0   |             | IONCOL |                     | 1 1                      |
| 2   | 111/2022                                         | Colderer 2                           | Tel/Teles                                                                                                    |                  | ,          | Any liter 1944       |                |                     |         |       | Notes 201342      |          | NP   |             | IOKK   | Ĭ                   |                          |
|     | 247,5464                                         | Californi-3.                         | Section                                                                                                    |                  |            | ten-12 hear-15 de    |                |                     |         |       | Fusion 161 MA     |          | MG . |             | NINCEL |                     |                          |
| ×   | 2472169                                          | Collore-4                            | Secliptic                                                                                                    |                  |            | for-12 hor-15 de     |                |                     |         |       | Funker (10) SAA   |          |      |             |        |                     |                          |
| 10  | 44/2019                                          |                                      |                                                                                                    |                  |            |                      | -              |                     |         |       | PUSON 105 191     |          | ND   |             | IONCOL |                     |                          |
|     | 10,000                                           | collow e                             | Nervelue.                                                                                                    |                  |            | lov titles they      |                |                     |         |       | NAME OF BRID      |          | 10   |             | IOKAC  | ř –                 |                          |
|     | 217,010                                          | College-T                            | Section.                                                                                                    |                  |            | en-Dime-Kite         |                |                     |         |       | Furier 142 (10)   |          | -    |             | -      | 1                   | ì                        |
|     | 217203                                           | California.                          | 201000                                                                                                    |                  |            | 100-12104-210        |                |                     |         |       | Control 152-155   |          | 10   |             | -      | <b>├</b> ───        | 1                        |
|     | 2,17,0118                                        | Collere-9                            | Service of the service of the servic |                  |            | for-titer-15 m       |                |                     |         |       | Funder 100 Mill   |          | -    |             |        |                     |                          |
|     | 212300                                           | failure. 11                          | Sectore                                                                                                    |                  |            | feet, 11 tear, 15 te |                | -                   |         | +     | Funders 1475-1472 | -        | -    |             | -      | Ŷ                   |                          |
|     |                                                  |                                      |                                                                                                    |                  |            |                      |                |                     |         | -     |                   | -        |      |             |        | ÷                   |                          |
|     |                                                  |                                      | an restore                                                                                                    |                  |            |                      |                |                     |         |       | Contraction and   |          |      |             |        | ÷                   |                          |
|     | 70.0104                                          | CONTRACT OF                          | SAC ADDLC                                                                                                    |                  |            | COV-11 1007-15 DK    |                | _                   |         | -     | 10001103164       |          | M0   | 18000.00008 | -      |                     |                          |

Sample History Report — Main Menu

|                              |                |          |               |           | Company Name<br>Department<br>Address 1<br>Address 2 |
|------------------------------|----------------|----------|---------------|-----------|------------------------------------------------------|
|                              |                | Certi    | ficate of     | Analysi   | S                                                    |
| Sample ID:                   | Coliform - 11  |          |               |           |                                                      |
| Test Dates:                  | 07/17/2019 - 0 | 07/18/20 | 9             |           |                                                      |
| Test                         | Product        | Pass/Fai | Specification | Confirmed | Confirmation Reason                                  |
| Yellow - 12 hour -<br>35 deg | Test Product   | Pass     |               |           |                                                      |
| Yellow - 12 hour -<br>35 deg | Test Product   | Pass     |               |           |                                                      |
| Yellow - 12 hour -<br>35 deg | Test Product   | Pass     |               |           |                                                      |
| Yellow - 12 hour -<br>35 deg | Test Product   | Pass     |               |           |                                                      |
| Operators:                   |                |          |               |           |                                                      |
| Manager:                     |                |          |               |           |                                                      |
|                              | David Hefty    |          |               |           |                                                      |

Example — Certificate of Analysis (CoA)

#### **Soleris Vials**

The system utilizes three types of test vials. The first type is a pH indicator vial that contains an enrichment broth medium with a pH dye indicator. As microorganisms grow, they ferment sugars into acid. The pH of the medium changes, causing a color change in the indicator dye. The color change diffuses into the agar plug and is read by optical sensors in the instrument.

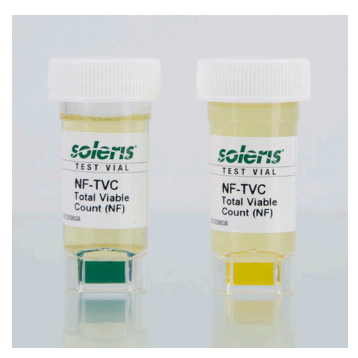

The second vial type incorporates a carbon dioxide (CO<sub>2</sub>) optical sensor. CO<sub>2</sub> is a universal metabolite produced by all microorganisms. CO<sub>2</sub> vials contain an enrichment broth medium that is separated from the reading frame by a semipermeable membrane. CO<sub>2</sub> produced by the organism growth in the broth diffuses through the membrane into the agar plug and causes the color change, which is read by the instrument. The semipermeable membrane overlay above the agar blocks liquids, microorganisms, and particulate matter and ensures that only gases can penetrate the sensor.

The third vial, (the fluorescense vial) contains a broth enrichment medium with a fluorescent indicator. The reading frame contains a soft agar plug which reduces product interference with the detection of microbial growth. As the organism grows in the broth medium, the utilization of the fluorogen diffuses into the soft agar plug. The fluorescent end product is read by the optical sensors in the instrument.

#### **General Procedure**

Most samples need first to be liquefied. Typically, a 1:10 dilution of the solid sample is prepared. For example, 10 g of sample are added to 90 mL of a dilution blank and thoroughly mixed. The mixing can be achieved with a blender or a stomacher. Liquid samples can be added directly into the vial.

The following steps are generally used before the beginning of the test:

- 1. Add supplement to the vial, if required.
- 2. Inoculate the vial with the appropriate sample volume.
- 3. Insert vial into the instrument.
- 4. Enter the sample details into the software and start the test run.

## System Terminology

**Above specification:** The detection time before which the sample has colony forming unit (CFU) above the specified level.

**Algorithm:** The formula that the system uses to generate a detection in the system. Each vial type has a unique set of parameters that can be adjusted based on matrix.

Batch: An optional field to reference the batch code of the sample. It can be used to further specify the sample.

Below specification: The detection time after which the product has CFU below the specified level.

**CFU:** Colony Forming Units.

**Sample statuses:** The color code is applied to both the main screen and grid view of the instrument. Each color represents a different status: Grey is an available location, green is an active test, yellow indicates a pending test, orange indicates a temperature mismatch, light red indicates a positive detection with time remaining, red indicates a detection and completed assay, light blue indicates the initial vial reading is higher than the set point, and black indicates a disabled cell.

Detection time (DT): The time by which the system has detected the presence of the target organism(s).

Intensity values: The optical values generated by the photo-sensor within the range of 0–999 optical units.

Intercept: This is the point of the calibration line which intercepts the Y-axis. (Also see slope).

Lab Information Management System (LIMS): A system used to integrate all laboratory test results.

Home: The main display of the 32 instrument locations organized by a matrix of 4 x 8.

**Operator:** A person qualified to work on the system.

**Out of spec alert**: When an assay sample is found to be out of specification, the software will alert the user with a visual red background.

**Power failure:** The temporary lack of power to the system.

**Product:** The name of the product being tested.

Duration: The amount of time (hours) that the test will run for.

**Remaining time:** The time left before the system will automatically stop monitoring the selected test location.

**Shuteye:** This allows starting the algorithm after a certain time period has elapsed. The default option is zero. A value of 45 indicates that the detection algorithm will be activated after four and a half hours.

**Skip:** Determines which data points are used by the detection algorithm. The system's default value is one, indicating that each data point collected is utilized (six-minute intervals) by the detection algorithm. A value of two will indicate the utilization of every second point collected (12-minute intervals).

Status: The sample status (either running or stopped).

Supplement: An optional field indicating the supplement used for testing.

System configuration: The description of the various instruments connected to the computer.

**Test:** The microbiological assay that is being performed (e.g., total count, yeast and mold, and coliform). This name is chosen from the tests dictionary.

Test type: The specific light source associated with a test: yellow LED or fluorescence UV-LED light.

**Threshold:** The change in the optical units required for the algorithm to establish detection in the curve. The smaller the detection level, the more sensitive the algorithm is.

Vial lot: An optional field indicating the lot of the vial used for testing.

Well: The location in the instrument where the assay vial is entered.

#### **Hardware Specifications**

| Capacity                                        | 32 samples                        |
|-------------------------------------------------|-----------------------------------|
| Maximum number of instruments per data manager  | Up to 32                          |
| Scan frequency                                  | Six minutes                       |
| Hardware temperature range                      | $20-50^{\circ}C \pm 0.5^{\circ}C$ |
| Environmental operating temperature             | 23-30°C                           |
| Set temperature                                 | Software-controlled               |
| Humidity                                        | 20–90% non-condensing             |
| Electrical voltage                              | 85–264 VAC                        |
| Electrical frequency                            | 50/60 Hz                          |
| Electrical power                                | 120 Watt                          |
| Height                                          | 7.4 inches                        |
| Width                                           | 12.5 inches                       |
| Depth                                           | 22.4 inches                       |
| Weight                                          | 50.9 lb                           |
| Storage/operating conditions — maximum altitude | 3,100 meters                      |
| Storage conditions — temperature                | 0-40°C                            |
| Storage conditions — humidity                   | 0–90% non-condensing              |

Soleris NG Hardware Specifications

# **Chapter Two**

Hardware Overview

## **Instrument Back Panel**

The back panel of the instrument contains an on/off switch, a power supply, a cable connecting the power supply to the power outlet, and a network port.

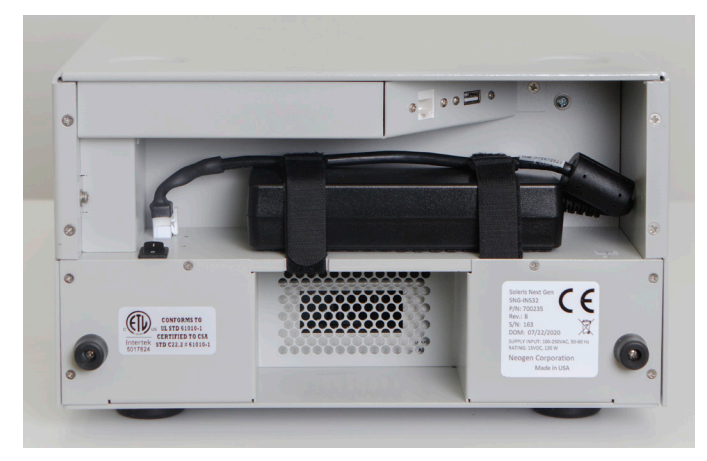

Soleris NG Hardware Back Panel

#### **Shipping Screw**

The back panel of the instrument contains a screw, which keeps the drawer closed during transit. Once the instrument is installed at the desired location, the shipping screw should be removed and stored for safekeeping in the dedicated storage location on the instrument, pictured here:

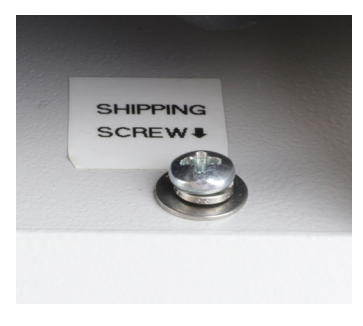

Soleris Shipping Screw

#### Hardware Overview

#### **Connecting the Instrument Power Supply**

An electrical power cord is included with the instrument. Connect the cable to the power supply and the opposite end to a clean line with a surge protector.

**Note**: It is recommended that the instrument be connected to a clean line with a surge protector. The power outlet (either the wall outlet, the power strip, or the surge protector outlet) should be placed in an accessible location, so that the power to the instrument can be disconnected at any time.

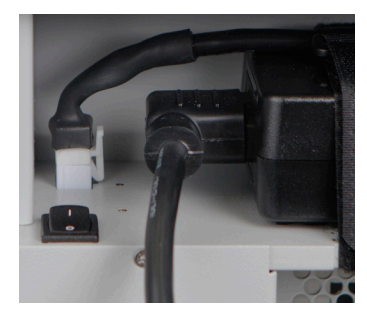

Soleris Power Cord

#### **Connecting the Network Cable**

A network cable is included with the instrument. Connect the network cable to the network port on the rear of the Soleris NG instrument. Connect the other end of the network cable to either the host PC or the host hub.

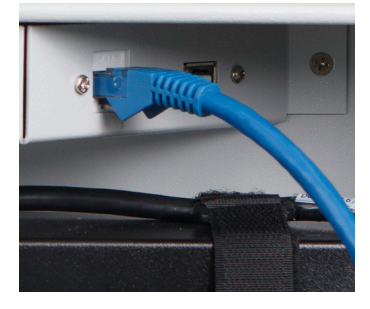

Soleris Network Cable

#### **Connecting Multiple Instruments to a Single Computer**

Up to 32 instruments may be connected to a single host computer. Instruments must be added to the system configuration one at a time and it will require a switch (a greater than 32 port switch).

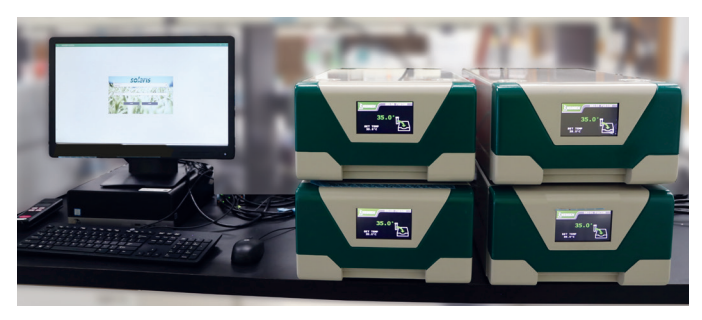

# **Chapter Three**

Software Overview

# System Requirements (Minimum)

Windows 10 and 11 OS

16 GB free RAM available

Intel i5 processor or greater

#### Main Toolbar

The main toolbar can be expanded and collapsed by selecting the  $\equiv$  icon.

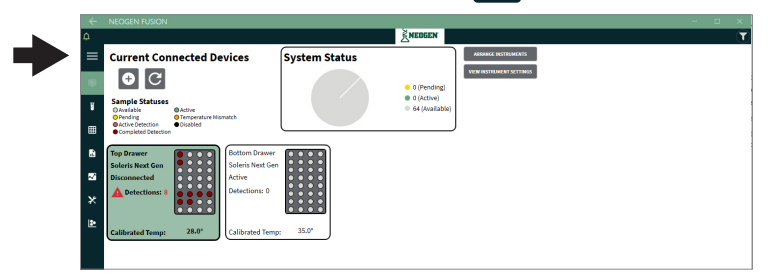

Home Screen — Main Menu Collapsed

|    |                    |                                                                                                    |  | ×            |
|----|--------------------|----------------------------------------------------------------------------------------------------|--|--------------|
|    |                    | <u><u><u>N</u>EDGEN</u></u>                                                                                                    |  | ( <b>T</b> ) |
|    |                    | Current Connected Devices System Status                                                                                                    |  |              |
| Ę. | Home               |                                                                                                    |  |              |
| 8  | Product/Test       | Sample Statuses  Overlable Overlable |  |              |
| ⊞  | Grid View          | Active Detection     Orsabled     Completed Detection                                                                                                    |  |              |
| 4  | Reports            | Top Drawer<br>Soleris Keet Gen                                                                                                    |  |              |
| 2  | Analysis           | Disconnected Active Detections 0                                                                                                    |  |              |
|    | Utilities          |                                                                                                    |  |              |
| ٤  | Calibration Curves | Calibrated Temp: 28.0* Calibrated Temp: 35.0*                                                                                                    |  |              |
|    |                    |                                                                                                    |  |              |

Home Screen — Main Menu Expanded

Following is a summary of each menu. See sections below for a detailed description of each menu.

**Home menu**: Allows users to view active devices and samples, arrange the instruments on the grid, and view the instrument settings, and add new devices to the system.

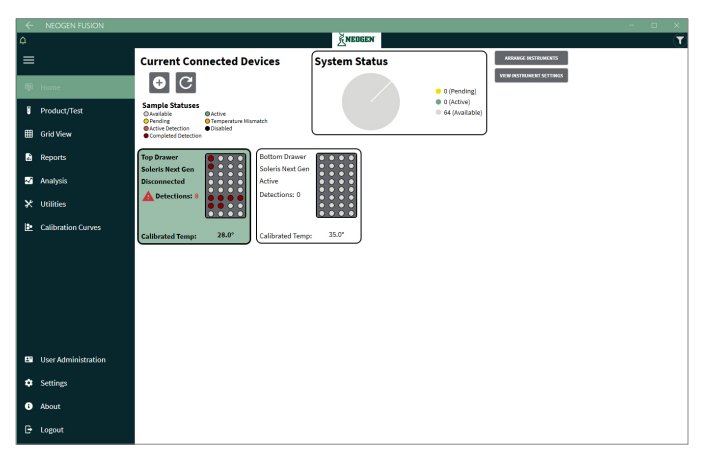

Home Menu

#### Software Overview

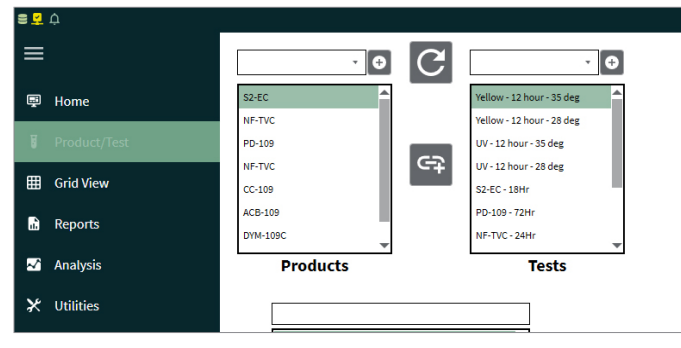

Products and tests menu: Allows users to view and administer products and tests and associate them for testing samples.

Products and Test Menu

**Grid view**: Allows the user to start samples, view samples in progress, scan barcodes, create batches, generate reports, and calibrate the instruments.

|    |                    |     |                   |              |                     |              | NEDGEN            |              |                   |              |
|----|--------------------|-----|-------------------|--------------|---------------------|--------------|-------------------|--------------|-------------------|--------------|
| _  |                    | FUS | ON 5N119          |              |                     |              |                   |              |                   |              |
| =  |                    | -   |                   |              |                     |              |                   |              |                   |              |
|    |                    | 100 | a                 | 1            | 0                   | 1            |                   | 3            | A                 |              |
| ş  |                    |     | Sample ID1        | Active       | Sample IUZ          | Active       | Sample ID3        | Active       | Sample ID4        | Active       |
|    |                    | A   |                   | Durid Male   | CONTORNI<br>CC. 103 | Daniel Mathe |                   | Daniel Maßer |                   | David Maler  |
|    | Product/Test       |     | 22.8 hours remain | <10 chuieram | 22.8 hours remain   | <10 chulgram | 22.8 hours remain | <10 efulgram | 22.8 hours remain | <10 cfu/eram |
|    |                    |     | Sample IDS        | Active       | Sample ID6          | Artive       | Sample ID7        | Active       | Sample IDB        | Activa       |
|    |                    |     | Coliform          |              | CoStorm             |              | Coliform          |              | Coliform          |              |
| -  |                    | в   | CC-102            | David Hefty  | CC-102              | David Hefty  | CC-102            | David Hefty  | CC-102            | David Hefty  |
| 6  | Reports            |     | 22.8 hours remain | <10 cfu/eram | 22.8 hours remain   | <10 cfu/gram | 22.8 hours remain | <10 cfu/gram | 22.8 hours remain | <10 cfu/sram |
|    |                    |     | Sample ID9        | Active       | Sample ID10         | Artive       | Sample ID11       | Active       | Sample ID12       | Active       |
| ~1 | Analysis           |     | Coliform          |              | Coliform            |              | Coliform          |              | Coliform          |              |
|    |                    | c   | CC-102            | David Hefty  | CC-102              | David Hefty  | CC-102            | David Hefty  | CC-102            | David Hefty  |
| ×  | Utaties            |     | 22.8 hours remain | <10 cfu/gram | 22.8 hours remain   | <10 cfu/gram | 22.8 hours remain | <10 cfu/gram | 22.8 hours remain | <10 cfu/gram |
|    |                    |     | Sample ID13       | Active       | Sample ID14         | Active       | Sample ID15       | Active       | Sample ID16       | Active       |
|    | Calibration Curves |     | Coliform          |              | Coliform            |              | Coliform          |              | Coliform          |              |
|    |                    |     | CC-102            | David Hefty  | CC-102              | David Hefty  | CC-102            | David Hefty  | CC-102            | David Hefty  |
|    |                    |     | 22.8 hours remain | <10 cfu/gram | 22.8 hours remain   | <10 cfu/gram | 22.8 hours remain | <10 cfu/gram | 22.8 hours remain | <10 cfu/gram |
|    |                    |     | Sample ID17       | Active       | Sample ID18         | Active       | Sample ID19       | Active       | Sample ID20       | Active       |
|    |                    |     | Coliform          |              | Coliform            |              | Coliform          |              | Coliform          |              |
|    |                    | ۰.  | CC-102            | David Hefty  | CC-102              | David Hefty  | CC-102            | David Hefty  | CC-102            | David Hefty  |
|    |                    |     | 22.8 hours remain | <10 cfu/gram | 22.8 hours remain   | <10 cfu/gram | 22.8 hours remain | <10 cfu/gram | 22.8 hours remain | <10 cfu/gram |
|    |                    |     | Sample ID21       | Active       | Sample ID22         | Active       | Sample ID23       | Active       | Sample ID24       | Active       |
|    |                    |     | Coliform          |              | Coliform            |              | Coliform          |              | Coliform          |              |
|    |                    |     | CC-102            | David Hefty  | CC-102              | David Hefty  | CC-102            | David Hefty  | CC-102            | David Hefty  |
|    |                    |     | 22.8 hours remain | <10 cfu/gram | 22.8 hours remain   | <10 cfu/gram | 22.8 hours remain | <10 cfu/gram | 22.8 hours remain | <10 cfu/gram |
|    |                    |     | Sample ID25       | Active       | Sample ID26         | Active       | Sample ID27       | Active       | Sample ID28       | Active       |
|    |                    | 6   | Coliform          |              | Coliform            |              | Coliform          |              | Coliform          |              |
|    |                    |     | CC-102            | David Hefty  | CC-102              | David Hefty  | CC-102            | David Hefty  | CC-102            | David Hefty  |
|    |                    |     | 22.8 hours remain | <10 cfu/gram | 22.8 hours remain   | <10 cfu/gram | 22.8 hours remain | <10 cfu/gram | 22.8 hours remain | <10 cfu/gram |
|    |                    |     | Sample ID29       | Active       | Sample ID30         | Active       | Sample ID31       | Active       | Sample ID32       | Active       |
|    |                    |     |                   |              |                     |              |                   |              |                   |              |

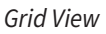

**Reports menu**: Allows the user to view archived data and generate a variety of reports and a CoA. Data from this page can also be exported to a LIMS program.

| •  | ۹.۵                |                                |                            |         |                 |       |                |                | × NCO          | EEN          |                  |       |              |               |      |             |             | (Q) T    |
|----|--------------------|--------------------------------|----------------------------|---------|-----------------|-------|----------------|----------------|----------------|--------------|------------------|-------|--------------|---------------|------|-------------|-------------|----------|
| =  |                    | Sample Histo<br>Condensed H    | ry Report<br>istory Report | 1 Start | ing Date: 10/20 | (20/9 | Deport S       | - <b>B</b> (.) |                |              |                  |       |              |               |      | 8           | 10.41 82.99 | artices. |
| 4  |                    | Detailed Histi<br>Curve Report | ory Report                 | 610     | ydaa: 1/20/2    | 020   | -              |                |                |              |                  |       |              |               |      |             |             | 1 6404   |
| Р  | Product/Test       | Certificate of                 | Analysis                   | 1.0     | 1000107-0020405 |       |                |                |                |              |                  |       |              |               |      |             |             |          |
| 8  | Grid View          | Login Audit R                  | (RProduct                  | w Kint  | Mangle          | (801  | 30Produced 0FU | (Expectation   | Receiven       | (8)044       | (Production Lat. | Walat | (ESupplement | Witescription |      | oursed visi | Artise      | lgron .  |
| 1  |                    | 11/23/2018                     | • 10 •                     | 11      | 11              | 111   |                | II •           | 11             | • 11 •       | 11               | - 11  | 11           | 11            | • 11 |             |             |          |
| 2  | Anatysis           | 12/23/2009                     | Tellow Test                | 00-139  | 00-2098         | ND    |                | -ct du'gan     | Fusion130 1A2  | Jose Racin   |                  |       |              |               |      |             |             |          |
| •  |                    | 12/23/2018                     | Velan Test                 | CC-139  | 00-9090         | ND ND |                | -Ci chiyan     | Pusien130343   | Jesse Bacine |                  | -     |              |               |      | -           |             |          |
| 12 | Calibration Carves | 12/23/2018                     | Valion Test                | 00-819  | 00-308          | ND    |                | -st duigan     | Fusion130 381  | Jassa Racin  |                  |       |              |               |      |             |             |          |
|    |                    | 12/23/2509                     | Valion feat                | 00.639  | 00-3094         | ND    |                | -stdulgen      | Fuelow130 252  | Jacob Racin  |                  | -     |              |               |      | _           |             |          |
|    |                    | 12/23/2019                     | Value feet                 | CC-839  | 00-3084         | NO    |                | -til dulgars   | Public 130 384 | Jase Facin   |                  | +     |              |               |      | - 1         |             |          |
|    |                    | 12/23/2919                     | relieve Text               | 00.139  | 00-309          | ND    |                | -tit chalgers  | Fusion130 3C1  | Asser Factor |                  |       |              |               |      | - 1         |             |          |
|    |                    | 12/23/2018                     | fellow fest                | 00-139  | 00-0064         | ND    |                | -CE duigan     | Fusion130302   | Jesae Racine |                  |       |              |               |      |             |             |          |
|    |                    | 12/23/2008                     | Tellow Test                | 00-639  | CC-309K         | ND    |                | -Ot duipan     | Pusien120 203  | Juse Racin   |                  |       |              |               |      | 10          |             | 8000     |
|    |                    | 12/23/2018                     | Valies Test                | CC-839  | 00-9094         | ND    |                | -di dulgan     | Fueler1303C4   | Jase Racin   |                  |       |              |               |      | 10          |             |          |
|    |                    | 12/23/2018                     | relies fest                | 00.639  | CC-3094         | ND    |                | -Si dulgan     | Pusion130301   | Jesse Racin  |                  |       |              |               |      |             |             |          |
|    |                    | 12/23/2018                     | relaw fest                 | 00-129  | CC-2094         | ND    |                | dulyan         | Fusior130 302  | Jesse Racin  | •                |       |              |               |      |             |             |          |
|    |                    | 12/23/2018                     | Veleo Test                 | CC-139  | 00-9090         | ND    |                | -Gi chigara    | Pusien130303   | Jesse Bacin  |                  |       |              |               |      |             |             |          |
|    |                    | 12/23/2518                     | Velices Test               | CC-139  | CC-308#         | ND    |                | sti du'gan     | Fusion130304   | Jesse Racin  |                  | -     |              |               |      | _           |             | -        |
| Ľ. |                    | 11232969                       | failow feat                | 00-839  | Q00-309         | ND    |                | -til dulgan    | Fusion130 1E1  | Jusse Racin  | -                | -     |              | -             |      | _           |             | 100      |
|    |                    | 11/23/2019                     | reliev feat                | 00.639  | 00-201R         | ND    |                | -ot dulgan     | Fuele#120 202  | JASH RICH    |                  | -     |              | -             |      | _           |             |          |
|    |                    |                                |                            |         |                 |       |                |                |                |              |                  |       |              |               |      |             |             |          |

Reports Menu

#### Software Overview

|                    |                                  |       | <u>Restan</u>       |                    |
|--------------------|----------------------------------|-------|---------------------|--------------------|
|                    |                                  |       |                     |                    |
|                    | Samples starting between         |       | Sample Data Analysi | is 🗆 Fit To Data 😋 |
| 8 Home             | 11/04/0019 (1) === 2/04/0009 (1) |       |                     |                    |
|                    | NB-100-27 - Yellow X +           | •     | 5100-27 (BAD        |                    |
|                    | × •)                             | 1,000 |                     |                    |
| Reports            | X ·                              | 950   |                     |                    |
|                    | × •                              |       |                     |                    |
|                    | × •                              |       |                     |                    |
|                    | × ·                              |       |                     |                    |
| Calibration Curves | × ·                              |       |                     |                    |
|                    | × •                              | 700   |                     |                    |
|                    | A 1                              |       |                     |                    |
|                    | A *                              |       |                     |                    |
|                    |                                  | 1     |                     |                    |
|                    |                                  | 1     |                     |                    |
|                    | × .                              |       |                     |                    |
|                    | × -                              |       |                     |                    |
|                    | × .                              |       |                     |                    |
|                    |                                  |       |                     |                    |
|                    |                                  |       |                     |                    |
|                    |                                  |       |                     |                    |
|                    |                                  |       |                     |                    |
| Setting            |                                  | 50    |                     |                    |
|                    |                                  | ~     |                     |                    |
|                    |                                  |       | 5 50                | 15 20              |

Analysis menu: Based on selected samples, archived data can be plotted, analyzed, and compared with existing algorithms.

Sample Data Analysis Menu

Utilities menu: Provides user with utilities such as data backup.

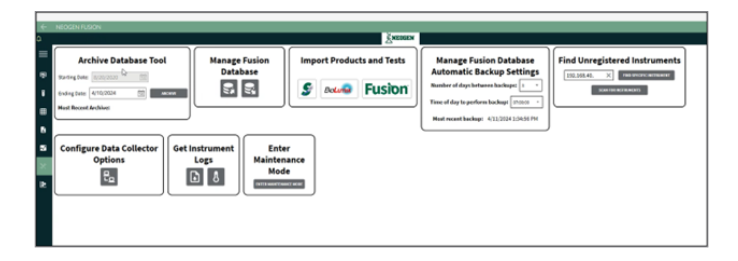

#### Utilities Menu

**Calibration curve menu**: Provides user with the ability to create calibration curves (see the calibration curves section in chapter 11 for additional details) and utilities such as data backup and LIMS export configuration.

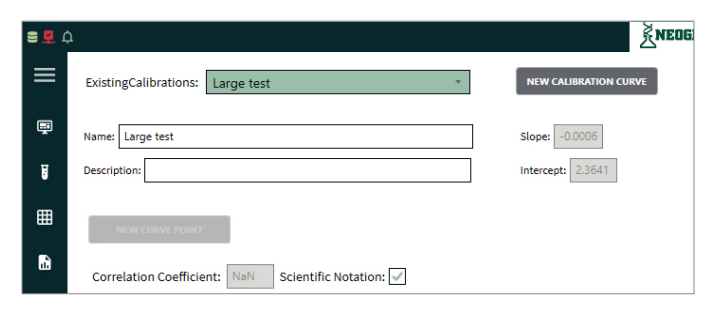

Calibration Curves Menu

#### Software Overview

| = [ | ADD NEW US     | R. REMO        | re user    |               |               |                   |              |        |                  |               |
|-----|----------------|----------------|------------|---------------|---------------|-------------------|--------------|--------|------------------|---------------|
| _   |                | Usemarre       | First Name | (*)Last Name  | (*)Role       | (• Email          | (#)Phone     | Locked | Password Expired | Failed Attemp |
| 9   |                | 11             | Di         | 10            | -             |                   | 10           | 11     |                  |               |
| -   |                | dhefty         | David      | Hefty         | Administrator | dhefty@neogen.com | 517-388-4412 | False  | False            | 0             |
| 8   | RESET PASSWORD | tcaskey        | Tina       | Caskey        | Manager       |                   |              | False  | True             | 1             |
| ⊞   | RESET PASSWORD | cmontei        | Carolyn    | Montei        | Manager       |                   |              | False  | False            | 0             |
|     | RESET PASSWORD | mkillingsworth | Michael    | Killingsworth | Administrator |                   |              | False  | False            | 2             |
| Ð   | RESET PASSWORD | Test Uzer      | afadfafaf  | fdafdf        | Operator      |                   |              | False  | True             | 1             |
|     | RESET PASSWORD | asingh         | Asha       | Singh         | Operator      |                   |              | False  | False            | 0             |
|     | RESET PASSWORD | hking          | Halley     | King          | Operator      |                   |              | False  | True             | 0             |
| ~   |                |                |            |               |               |                   |              |        |                  |               |

User administration menu: Provides user with ability to add, remove, and administer users.

#### User Administration Menu

**Setting menu**: Allows user to update the settings for reports, email, security, network, and LIMS.

|                                                                                                    | Sec. Sec.                         | RNEDGEN                     |                         |                       |
|----------------------------------------------------------------------------------------------------|-----------------------------------|-----------------------------|-------------------------|-----------------------|
|                                                                                                    | Report Settings Email Settings    | Security Settings Other     | Settings Network Settin | ngs LIMS Settings     |
|                                                                                                    | Setting Name                      | Value                       | Last Modified By        | Last Modified Date    |
| Home                                                                                                    | Report Header Address One         | Address 1                   | Default                 | 4/15/2019 2:36:00 PM  |
| Burdene Burd                                                                                                    | Report Header Address Two         | Address 2                   | Default                 | 4/19/2019 2:36:00 PM  |
| Product/Test                                                                                                    | Report Header Company             | Neogen                      | Nick Lavigne            | 1/28/2021 8:07:53 AM  |
| Grid View                                                                                                    | Report Header Department          | Microbiology Department     | Nick Levigne            | 1/28/2021 8:07:33 AM  |
|                                                                                                    | Report Header Description         | General description here    | Default                 | 4/19/2019 2:36:00 PM  |
| Reports                                                                                                    | Report Logo Location              | Critionking client_logo.bmp | Default                 | 4/19/2019 2:36:00 PM  |
| Analysis                                                                                                    | Calibration Curve Report Title    | Calibration Curve Report    | System                  | 10/13/2020 2:15:04 PM |
|                                                                                                    | Calibration Report Title          | Calibration Report          | System                  | 10/13/2020 2:15:04 PM |
| Utilities                                                                                                    | Certificate Of Analysis Title     | Certificate of Analysis     | System                  | 10/13/2020 2:15:04 PM |
|                                                                                                    | Condensed Report Title            | Condensed Report            | System                  | 10/13/2020 2:15:05 PM |
| Calibration Curves                                                                                               | Condensed Report Subtitle         |                             | System                  | 10/13/2020 2:15:03 PM |
|                                                                                                    | Curve Report Title                | Curve Report                | System                  | 10/13/2020 2:15:04 PM |
|                                                                                                    | Ovtail Report Title               | Detail Report               | System                  | 10/13/2020 2:15:04 PM |
|                                                                                                    | Login Audit Report Title          | Login Audit Report          | System                  | 10/13/2020 2:15:03 PM |
|                                                                                                    | Login Audit Report Sublitie       | User Login History          | System                  | 10/13/2020 2:15:05 PM |
| User Administration                                                                                              | Sample Audit Report Title         | Sample Data Report          | System                  | 10/13/2020 2:15:03 PM |
| and the second second second second second second second second second second second second second second second | Sample Audit Report Subtitie      | Audit Report                | System                  | 10/13/2020 2:15:03 PM |
| Seconds                                                                                                    | Temperature Report Title          | Temperature Report          | System                  | 10/13/2020 2:15:04 PM |
| About                                                                                                    | Time Between Temperature Readings | 2                           | Defealt                 | 4/10/2019 2:36:00 PM  |
|                                                                                                    | Nanufacturing Report Enabled      | ~                           | admin admin             | 4/28/2021 10:11:58 AM |
| Logout                                                                                                    | Electronic Signature Enabled      |                             | Default                 | 10/13/2020 2:15:04 PM |

# **Chapter Four** User Administration

## Overview

The Soleris Fusion software provides users with various levels of administrative privileges. The Soleris Fusion user types are: administrator, manager, and operator. A summary of the administrative rights for each user is provided in the user privileges section at the end of this chapter.

#### Security

Access to the software is restricted to authorized users. The activity of all users is tracked for auditing purposes. Access to the software is restricted by password, and the system will log out users after a period of inactivity, as decided by the system administrator. Usernames and passwords have the following requirements:

**Username:** Any combination of characters up to 25 characters long. The username cannot be any previous username assigned to the system.

**Password:** Must be a minimum of eight characters long. Must include one upper case, one lower case letter, and one special character from the following list: ! @ # \$ % ^ & \* ( ). The password cannot be any of the previous four assigned passwords.

**Password expiration:** The password will expire every 90 days. Starting seven days in advance, the user will be notified at every login, "Password will expire in X days. Please update your password." If the user does not update their password by the specified date, the user will be forced to create a new password upon login. This setting is adjustable by the system administrator in the settings page.

**Audit trail:** The Soleris Fusion software allows administrators to execute a login, temperature, or sample audit report. The login audit report user interface will provide a selectable date range (full date range for all data) to generate a report of all users accessing the software.

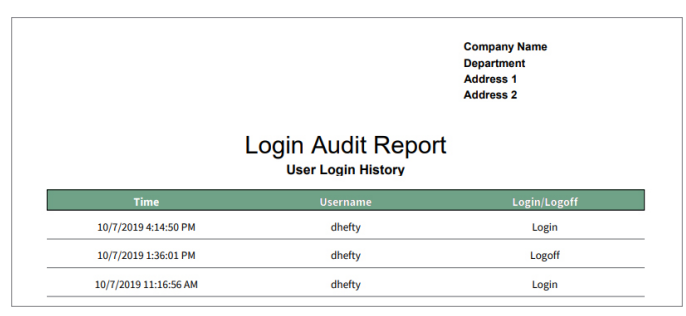

The report will sort by most recent, and will provide a customized report title and subtitle, which can be configured in the system settings. A dialogue will appear when the login audit report is created stating that the file has been created and will ask the user if the file should be opened.

#### **Initial Software Access**

Upon first access to the software, the administrator is prompted to create a username and password.

| User Account          |
|-----------------------|
| Username:             |
| New Password:         |
| Confirm New Password: |
| First Name:           |
| Last Name:            |
| Email:                |
| Phone:                |
| Role: Operator 🔹      |
| Email Test Results:   |
| SAVE NEW USER         |
| CHANGE PASSWORD       |
| CLOSE                 |
|                       |
|                       |

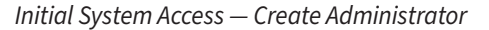

Once the administrator username is created, the user will be logged out, and the login screen will appear.

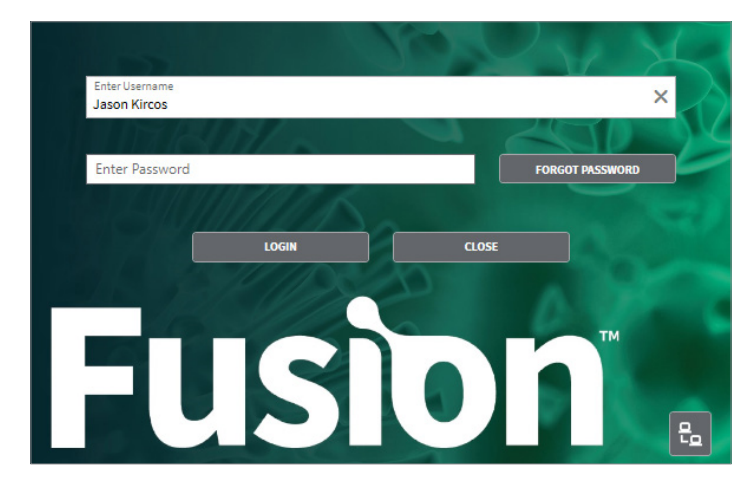

#### User Login Screen

Once logged back in, the administrator may create other administrator, manager, or operator users. The user will also have to create a new password upon login. This setting is designed to allow the administrator to create new accounts with a generic password, but when the new users log in they can create their own unique password.

#### **Viewing and Administering Active Users**

Administrator and manager users may view all active users by selecting the user administration menu. Here, they may add users, remove users, or reset passwords.

| ÷        |                    |         |                 |             |            |               |                       |         |         |                  |                |                       |                     |     |
|----------|--------------------|---------|-----------------|-------------|------------|---------------|-----------------------|---------|---------|------------------|----------------|-----------------------|---------------------|-----|
| • •      |                    |         |                 |             |            |               | ŠNEDGEN               |         |         |                  |                |                       |                     | Q T |
| ≡        |                    | 100.000 | 99 <b>4</b> 1   | EMENT LOCA  |            |               |                       |         |         |                  |                |                       |                     |     |
|          |                    |         | (R).temane      | (#Pint Name | (Riat Name | (Ellere       | Atmai                 | (#Phone | Riccied | Research Depired | (RPale/Atempts | (8)s manager on Cellk | Remail Test Desuits |     |
| <u>۳</u> | Picture .          |         | 14              | 10          | 11         |               | 10                    | 11      | 11      | 10               |                | 14                    | 10                  |     |
|          |                    |         | Autoridatio     | Fusion      | Admin      | Administrator |                       |         | faite   | faibe            |                |                       | fabe                |     |
|          | Product/Test       |         | Racine          | Jesse       | Racine     | Norager       | Reciregroups.com      |         | faise   | false            | 8              |                       | fabe                |     |
|          |                    |         | Prospeding      | 49.2        | Vegeding   | Norager       | vorgedings@reogen.com |         | faise   | false            | 8              |                       | fabe                |     |
| <b>H</b> | Grid View          |         | (avienoticlonge | Javier      | Sotolongo  | Administrator |                       |         | faise   | false            |                |                       | fabe                |     |
|          |                    |         | validation      | Validation  | Admin      | Administrator |                       |         | False   | false            | 1              | 354                   | fabe                |     |
|          | B                  |         | ektingsooth     | Michael     | Clingsooth | Administrator |                       |         | False   | false            | 8              |                       | fabe                |     |
| -        |                    |         | diety           | david       | redy.      | Administrator |                       |         | faise   | faise            |                |                       | fabe                |     |
| 5        |                    |         |                 |             |            |               |                       |         |         |                  |                |                       |                     |     |
| ×        |                    |         |                 |             |            |               |                       |         |         |                  |                |                       |                     |     |
| Þ        | Calibration Curves |         |                 |             |            |               |                       |         |         |                  |                |                       |                     |     |
| Γ        |                    |         |                 |             |            |               |                       |         |         |                  |                |                       |                     |     |

User Administration - Main View

#### **Adding New Users**

To create new users, select create new user and then complete the new user flyout.

| User Account          |
|-----------------------|
| Username:             |
| New Password:         |
| Confirm New Password: |
| First Name:           |
| Last Name:            |
| Email:                |
| Phone:                |
| Role: Operator 🔹      |
| SAVE NEW USER         |
| CHANGE PASSWORD       |
| CLOSE                 |

User Administration — Add New User

Required fields are username, password, first name, last name, and role (admin, manager, or operator).

The user role is selected by selecting the role drop-down menu.

| Role: | Operator      | Ŧ |
|-------|---------------|---|
|       | Operator      |   |
|       | Manager       |   |
|       | Administrator |   |

User Administration — Roles

Once the new user information is entered, select **SAVE NEW USER** and the new user will be added to the list of available users.

#### Newly Created Users — Accessing the Software

When the new user logs into the software for the first time, they will use the password assigned by the administrator. Once the user logs in with the assigned password, they will then create a new password meeting the above requirements, confirm the password, and log in with the new password.

| CHANGE PASSWORD                         | 1   |       | $\times$ |
|-----------------------------------------|-----|-------|----------|
| Please enter your old and new passwords |     |       |          |
| Old Password:                           |     |       |          |
| New Password:                           |     |       |          |
| Confirm New Password:                   |     |       |          |
| CHANGE PASSW                            | ORD | CANCE | iL       |

User Administration – Log In and Create New Password

#### **Resetting User Passwords**

Administrator and manager users may reset user passwords by selecting RESET PASSWORD

| RESET PASSWORD                                |          |       |    |
|-----------------------------------------------|----------|-------|----|
| Enter a temporary password to reset the user' | s accoun | ıt.   |    |
| New Password:                                 |          |       |    |
| Confirm New Password:                         |          |       |    |
| RESET PASS                                    | SWORD    | CANCE | EL |

User Administration — Reset Password

#### **Removing Users**

Administrator and manager users may remove users by selecting remove user.

**Note**: Removed users will still be present in audit trail records. Once a username is removed from the system, it cannot be reused. This will pop-up a blocking marque.

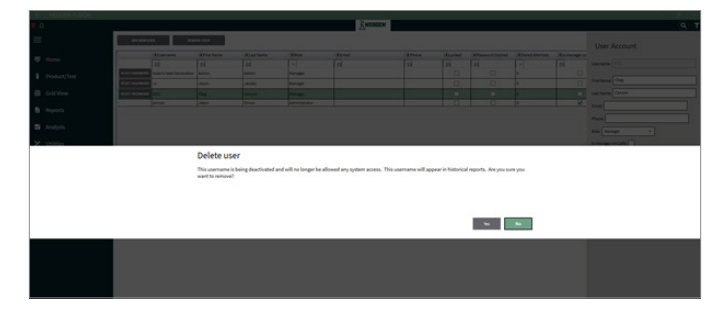

#### **Assign Managers to CoA**

If a manager record is required for the CoA, the reporting manager may be selected by checking the C of A box.

| User Account              |
|---------------------------|
| Username: Jason Kircos    |
| First Name: Jason         |
| Last Name: Kircos         |
| Email: jkircos@neogen.com |
| Phone:                    |
| Role: Administrator 🔹     |
| Is manager on CofA:       |
| Email Test Results:       |
| UPDATE USER ACCOUNT       |
| CHANGE PASSWORD           |
| CLOSE                     |

User Administration — Assign Manager to CoA

## **Enable Email and Text Notifications**

If a user wishes to receive email notification of test completion, the user may enter their email address into the user account detail. Every half hour, a condensed report will be generated and emailed. The report will contain all samples with a detection in the previous half hour. The generated condensed report is emailed to all users who have the email test results setting turned on.

| User Account              |
|---------------------------|
| Username: Jason Kircos    |
| First Name: Jason         |
| Last Name: Kircos         |
| Email: jkircos@neogen.com |
| Phone:                    |
| Role: Administrator       |
| Is manager on CofA: 🗹     |
| Email Test Results: ✔     |
| UPDATE USER ACCOUNT       |
| CHANGE PASSWORD           |
| CLOSE                     |

If there are no detections, no report will be generated (no email).

#### **Password Expiration**

A user password will expire every 90 days. The user will be notified leading up to the expiration to change their password. If the user fails to change their password, the administrator will be required to reset the password.

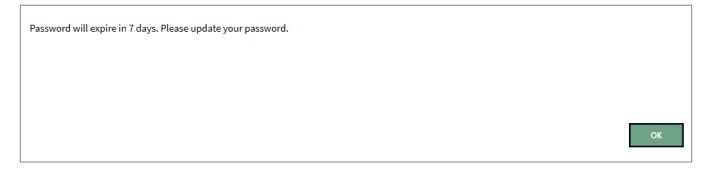

Pending Password Expiration Warning

# Account Lockout – Unsuccessful Login

If a user enters their password incorrectly three times, the account will be locked, and the administrator will be required to unlock the account and reset the password.

#### **User Privileges**

| Software Function              | Administrator | Manager | Operator |
|--------------------------------|---------------|---------|----------|
| Perform Calibration            | Yes           | Yes     | Yes      |
| Adjust Temperature             | Yes           | Yes     | No       |
| Start Sample                   | Yes           | Yes     | Yes      |
| Stop Sample                    | Yes           | Yes     | No       |
| Create Sample Reports          | Yes           | Yes     | Yes      |
| Confirm Samples                | Yes           | Yes     | No       |
| Create Audit Reports           | Yes           | Yes     | No       |
| Create a New User Account      | Yes           | Yes     | No       |
| Reset User Account Password    | Yes           | No      | No       |
| Backup Database                | Yes           | Yes     | Yes      |
| Restore Database               | Yes           | No      | No       |
| System Settings                | Yes           | Yes     | No       |
| Create/Edit Calibration Curves | Yes           | Yes     | No       |

User Permissions – Summary

#### **Password Recovery**

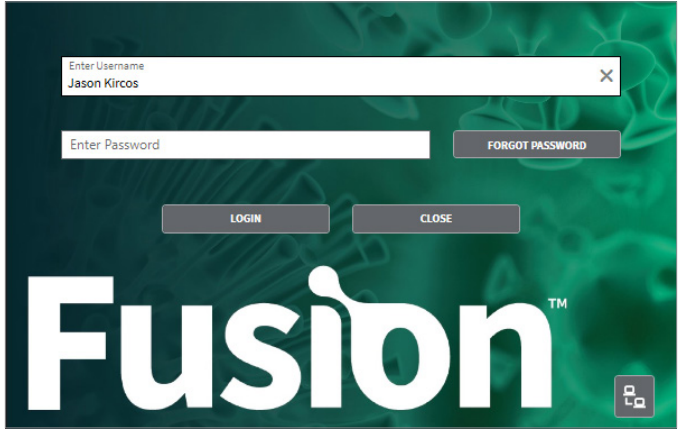

When a user who has not setup their security questions logs into the application, the user will be presented with the password recovery security questions screen. They have the option to set up questions at a later login with a remind me later button. If the user selects remind me later, user will receive a notification, "Security questions must be answered after third login attempt." The system must display a counter of attempts; e.g. 1/3, 2/3. The remind me later button is hidden after second login attempt. The following text must appear on the security question screen, "Select three (3) security questions below. These questions will help us verify your identity should you forget your password. Your answers are case sensitive."

Question 1: Drop down box that contains five security questions

- What is your oldest child's nickname?
- To what city did you go to the first time you flew on a plane?
- What was the name of the company where you landed your first job?
- What was the first movie you saw in theaters?
- What is your mother's maiden name?

Question 2: Drop down box that contains five security questions

- What was the first thing you learned how to cook?
- What was your favorite childhood sport?
- What was your high school mascot?
- Where is the coldest location you have ever visited?
- What city were you born in?

Question 3: Drop down box that contains five security questions

- As a child, what did you want to be when you grew up?
- What was the color of your first car?
- What was the first concert you attended?
- · What was the first foreign country that you visited?
- What is your favorite teacher's last name?

The user must answer text fields that are required fields, and the answers entered are masked.

# Forgotten Password Recovery

If the user forgets their password, they can use three different options for recovery of the account.

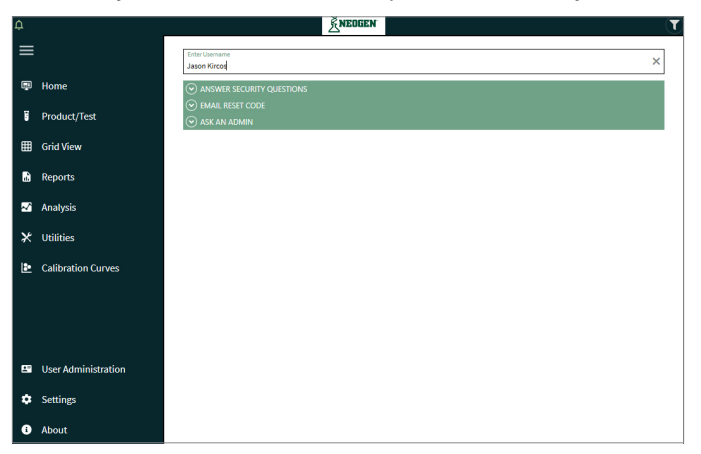

1. Answer security questions: The user can answer the three questions that they used when they created the account.

| Φ |                     | KNEDGEN                                           | T |
|---|---------------------|---------------------------------------------------|---|
| ≡ |                     | Enter Username<br>Jason Kircos                    | × |
| ģ | Home                |                                                   |   |
| ī | Product/Test        | What is your oldest child's nickname?             |   |
| ⊞ | Grid View           | What was the first thing you learned how to cook? |   |
|   | Reports             |                                                   |   |
| 2 | Analysis            | ⊗ ASK AN ADMIN                                    |   |
| × | Utilities           |                                                   |   |
| ₽ | Calibration Curves  |                                                   |   |
|   |                     |                                                   |   |
|   |                     |                                                   |   |
|   | User Administration |                                                   |   |
| ٠ | Settings            |                                                   |   |
| 6 | About               |                                                   |   |

Calibration Curves

User Administration
 Settings
 About

- 2. Email reset code: If the user has setup an email account, the system will send a code to reset the user's password

3. Ask an admin: The user can select this option and the administrator can login and reset the password directly.

| ¢ |                     | KNEOGEN                                             | Ţ |
|---|---------------------|-----------------------------------------------------|---|
| ≡ |                     | Enter Usemanne<br>Jason Kincos                      | × |
| Ģ | Home                |                                                     |   |
| U | Product/Test        | ⊙ email reset code<br>⊙ ask an admin                |   |
| ⊞ | Grid View           | Ask an administrator to enter their ID and Password |   |
| B | Reports             | Administrator's Username                            |   |
| ~ | Analysis            | Administrator's Password                            |   |
| × | Utilities           |                                                     |   |
| 8 | Calibration Curves  |                                                     |   |
|   |                     |                                                     |   |
| 2 | User Administration |                                                     |   |
| ٠ | Settings            |                                                     |   |
| 0 | About               |                                                     |   |

# **Chapter Five** System Configuration

# Overview

The software can be configured to control up to 32 instruments simultaneously.

#### **Home Menu**

The home menu displays connected and available devices. The home menu allows authorized users to add, edit, remove, or arrange the instruments in the viewing window.

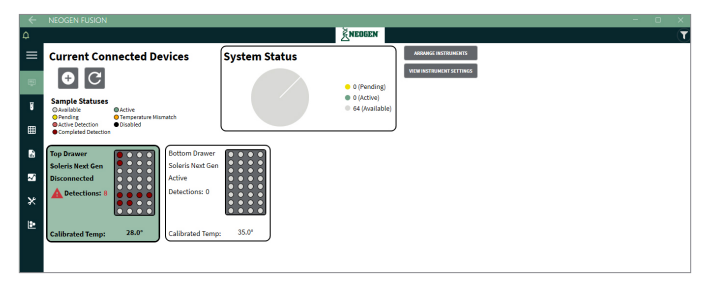

*Home Menu* — *Connected Devices* 

The home menu also displays instrument specific device information. Select a device and click view instrument settings to open the instrument configuration flyout. In the example below, the device named top drawer has been selected, and the associated instrument configuration flyout has appeared on the right side of the screen. The device can be renamed in this configuration flyout.

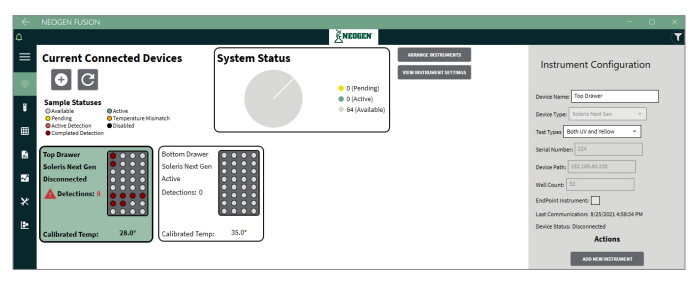

Home Menu — Instrument Configuration Detail

#### Adding a New Instrument

When first configuring the software, or to add a new device, ensure the instrument hardware is connected to the host PC. (See chapter 2, for further details.) Select the home menu.

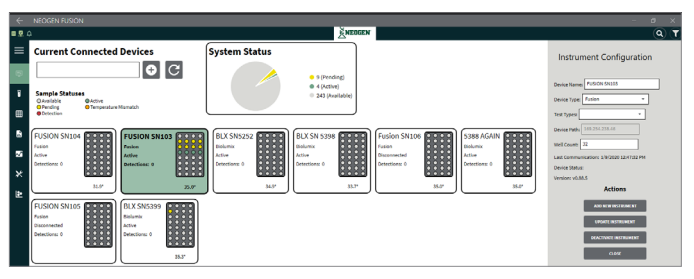

# System Configuration

Select the add instrument icon  $\bigcirc$ . If a device is available for configuration, the instrument configuration flyout will appear on the right side of the screen.

|                 | Add New Instrument  |
|-----------------|---------------------|
| Device Name is: | a required field    |
|                 | Device Type:        |
|                 | Test Types:         |
|                 | Well Count:         |
|                 | SAVE NEW INSTRUMENT |
|                 | CANCEL              |
|                 |                     |

Instrument Configuration Flyout

#### **Instrument Configuration**

The instrument configuration contains the following parameters to configure the instrument: device name, device type, and well count. Based on the hardware being configured, the user enters the parameters and selects save new instrument.

#### **Device Name**

The user can enter a name, up to 25 alpha numeric characters, to identify the device. The device name will appear in the sample history record.

Note: For Soleris NG hardware, the device name will appear in the upper right of the hardware display screen.

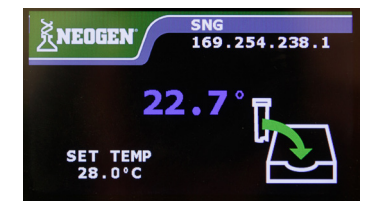

Device Name NF-TVC Drawer Assigned to Device

**Note:** For previous generation hardware, the device name will not appear in the Soleris hardware display screen. The device name will appear in the sample history record.

#### **Drawer Name**

For Soleris NG hardware, the user may also assign a drawer name. The drawer name, up to 25 alpha numeric characters, exists in addition to the device name. The drawer name, if assigned, will appear in the sample history record alongside the device name.

**Note:** For Soleris NG hardware, the device name will not appear in the Soleris hardware display screen. The device name will appear in the sample history record.

The drawer name is assigned by accessing the grid menu. In the more actions flyout, select rename drawer. From here, the user can input a drawer name, which will be used in the sample history and reporting functions to identify the drawer.

| Enter the new name for | the selected drawer. |
|------------------------|----------------------|
|                        |                      |
|                        |                      |
| UPDATE                 | CANCEL               |

Assigning Drawer Name

# System Configuration

#### **Instrument Status**

The home screen provides a variety of information on instrument status.

A system-level pie chart of sample statuses is displayed. The available statuses are pending, active, and available (which includes available, completed, and stopped statuses).

The home screen displays each configured instrument on a tab. The tab displays:

- Instrument Name
- Device Type
- Status
- Number of Detections
- Calibrated Temperature

The tab will display a miniature grid showing the color status of each well instead of the doughnut chart. The selected device card changes the text to bold and increases the border thickness. The selected device card is highlighted in green.

The legend displays the following statuses:

- Yellow status represents a pending sample.
- Orange status represents a pending sample that has a different temperature from the drawer temperature.
- Green status represents an active sample.
- Light red status represents a sample with a detection that has time remaining on the test. A triangle alert icon will also display and indicate the number of detections in that specific device.
- Grey status represents a well that is empty or has a sample with a status of complete or stopped.
- Dark red status represents if a sample is positive with a detection and complete.
- Black status indicates the location has been disabled and no tests can be run in that location. Only an administrator can set a well to this status.
- Royal blue status indicates a vial that has triggered the Over Threshold Warning.
- Light blue indicates the initial vial reading is higher than the set point created in the test parameter setup page.

**Note:** If the user has not defined a name for a drawer, the name will default to the names drawer 1, drawer 2, drawer 3, or drawer 4. The drawer name must be entered.

Once the new instrument configuration is saved, the user may view the instrument configuration and instrument status by selecting the instrument from the current connected devices menu. Once selected, the instrument configuration flyout will appear on the right side of the screen.

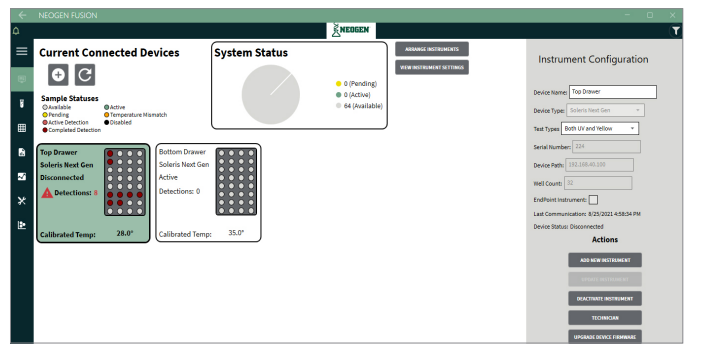

Instrument Configuration Menu – Current Connected Devices

# System Configuration

- **Device name:** Assigned at configuration and can be edited.
- Device type: Assigned at configuration.
- **Device path:** The IP address assigned to the device is displayed.

**Note:** If an instrument is deactivated, or when received from the factory, the default IP address is 169.254.238.1. The software searches for this IP during configuration and will reassign a different IP address during the above configuration process. See the deactivating instruments section in chapter five for more details.

- Well count: Assigned at configuration and can be edited.
- Last communication: Last communication between the device and the host PC. In normal operation, the device refreshes with the host PC every six minutes.
- Device status: List the device status. The device may have the following statuses:
  - Active: The device is connected properly and is ready to be used.
  - Disabled: The device is connected but has yet to be fully calibrated.
  - Inactive: The device is properly configured and calibrated but has been disconnected.
- Version: This list the version of the operating system on the device.

#### **Deactivating Instruments**

If removing an instrument from the system, the device must be deactivated. To deactivate the instrument, select the device from the current connected devices menu.

Then select deactivate instrument from the instrument configuration flyout. A message to confirm the action will appear.

| Dead    | ctivate Instrument                                     |     |    |
|---------|--------------------------------------------------------|-----|----|
| Are you | sure you want to deactivate instrument: SolerisNextGen |     |    |
|         |                                                        |     |    |
|         |                                                        |     |    |
|         |                                                        | Yes | No |

Deactivate Instrument Confirmation

Once confirmed, the device will be deactivated. The IP address of the device will be reset to 169.254.238.1.

# Chapter Six

Instrument Calibration

#### **Instrument Calibration**

The instrument optical reader needs to be calibrated periodically the system default is set to every 90 days, which is the recommended setting. A system administrator can adjust the number of days for calibration for 30–365 days. It is recommended to always calibrate if any of the following conditions occur:

- Before using the instrument for the first time
- If the instrument is moved
- If the instrument temperature is changed
- If the instrument experiences an extended power loss of over four hours

The calibration drawer function is available within the more actions menu of the instrument grid view.

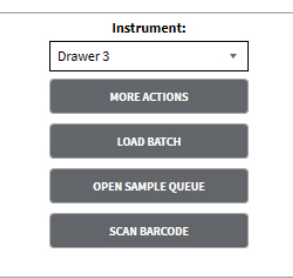

Instrument Grid View — More Actions

Depending on the hardware configuration, the user can calibrate either the yellow or UV test by selecting the calibrate yellow or calibrate UV buttons.

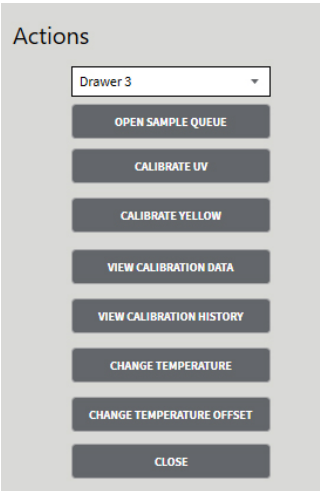

Instrument View — Actions

# Instrument Calibration

**Note:** Yellow calibrations does not require any calibration vials. Yellow calibration requires that no vials are present in the instrument. The system will give a pop-up notification: "Yellow calibrations must be run without vials. Please confirm locations are empty. Would you like to continue?"

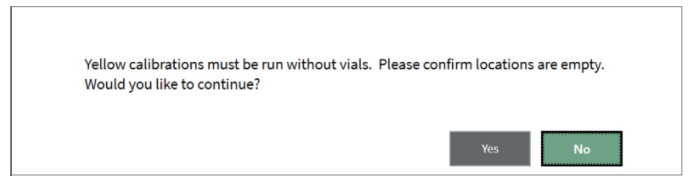

**Note:** UV calibrations requires calibration vials to be present in all well locations. Vials must be warmed for 30 minutes in the instrument before performing calibration. The system will give a pop-up notification: "UV calibrations must be run with vials. Please confirm all locations contain vials. Would you like to continue?"

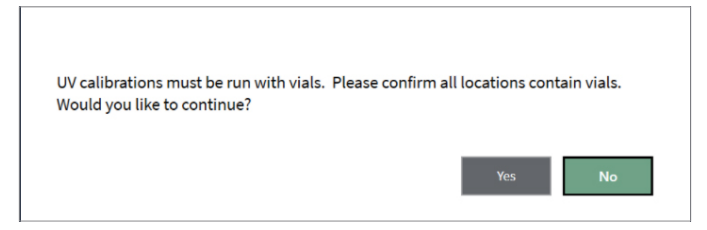

Once calibration has been selected the instrument the unit will check its temperature and display the attached message. The temp must be within 0.5°C of the unit set temp. If the user clicks yes then the calibration will start if they click no the calibration won't start.

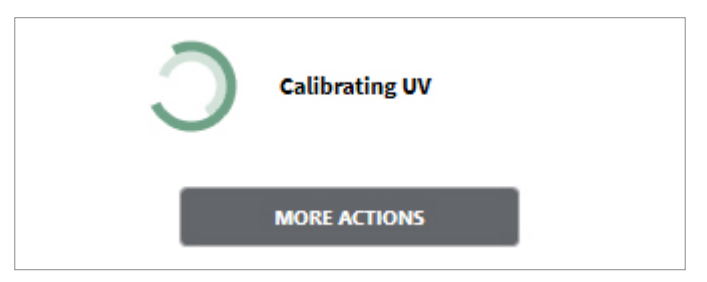

*Instrument View — UV Calibration in Process* 

| Calibrate Yellow                                                                              |        |
|-----------------------------------------------------------------------------------------------|--------|
| The current temperature of the device is 35 Celsius. Do you wish to proceed with calibration? |        |
|                                                                                               |        |
|                                                                                               |        |
|                                                                                               |        |
|                                                                                               |        |
|                                                                                               | Yes No |

Instrument View — Yellow Calibration in Process

#### Instrument Calibration

Calibration for UV may take approximately five minutes to complete, while yellow calibration will only take a few minutes. Multiple instruments can be calibrated simultaneously. Once a calibration is complete, the user may view the results by clicking view calibration results.

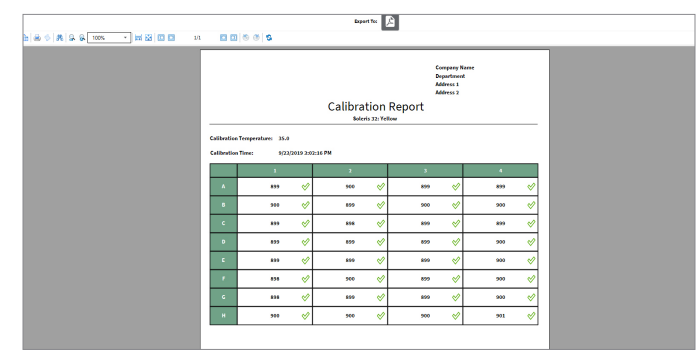

More Actions Menu — View calibration Results

# **Viewing Historical Calibration Results**

The user may view calibration history by selecting view calibration history. The user may select a calibration record and select generate report to view the full calibration report.

| Date/Time              | Drawer Number | Calibration Type | Temperature | Result | Starting User |
|------------------------|---------------|------------------|-------------|--------|---------------|
| 1                      |               | 10               | •           | 10     | 10            |
| 27/2021 8:35 AM -04:00 | 1             | UV               | 35.0        | Fail   | admin admin   |
| 27/2021 8:32 AM -04:00 | 1             | Yellow           | 35.0        | Pass   | admin admin   |
|                        |               |                  |             |        |               |
|                        |               |                  |             |        |               |
|                        |               |                  |             |        |               |
|                        |               |                  |             |        |               |

Calibration History Table

#### **Changing the Instrument Temperature**

Authorized users may change the instrument temperature.

To change the temperature, access the more actions menu from the instrument grid flyout. Select change temperature.

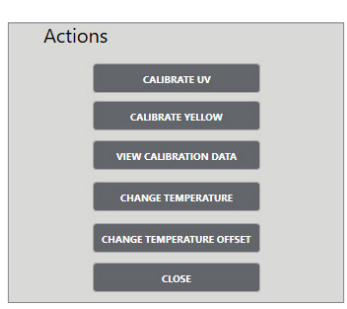

Instrument View — Actions

#### Instrument Calibration

| Actions                  |
|--------------------------|
| Drawer 3 🔹               |
| OPEN SAMPLE QUEUE        |
| CALIBRATE UV             |
| CALIBRATE YELLOW         |
| VIEW CALIBRATION DATA    |
| VIEW CALIBRATION HISTORY |
| Change Temperature       |
| CONFIRM CHANGE CANCEL    |

The change temperature menu will appear. The user may change the temperature by entering a numeral.

Instrument View — Change Temperature

**Note:** Changing the instrument temperature will require a new calibration be performed at the new instrument set temperature.

**Note**: The instrument temperature must be within  $\pm 0.5^{\circ}$ C of the specified test temperature for a test to start. Please allow 45 minutes for the drawer temperature to stablize.

#### **Changing the Instrument Temperature Offset**

Authorized users may change the instrument temperature offset.

To change the instrument temperature offset, access the more actions menu from the instrument grid flyout. Select CHANGE TEMPERATURE OFFSET and change the value by entering a numeral into the box.

| Actions |                          |
|---------|--------------------------|
|         | Drawer 3 👻               |
|         | OPEN SAMPLE QUEUE        |
|         | CALIBRATE UV             |
|         | CALIBRATE YELLOW         |
|         | VIEW CALIBRATION DATA    |
|         | VIEW CALIBRATION HISTORY |
|         | CHANGE TEMPERATURE       |
| Ch      | ange Temperature Offset  |
| CONFI   | RM CHANGE CANCEL         |

Instrument View — Change Instrument Temperature Offset

Note: Refer to fusion temperature verification IQ/OQ for details on performing a temperature offset change.

# **Chapter Seven** Products and Test Administration

# Products

The products and test menu allows the users to create products and tests unique for their testing.

Products can be viewed and administered in the products and test menu.

A product name is the name that describes the product being tested. The products and test menu allows the user to create, modify, or delete products. The user can search for an existing product by either scrolling through the products list or using the drop-down filter.

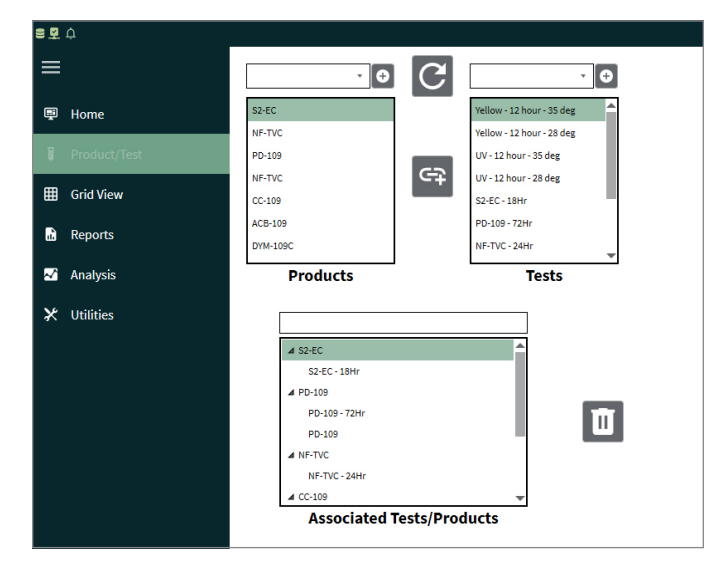

Products and Test Menu

When a product is selected, the product configuration window will appear.

| = ± +       |                                     |                                       | ٩                     |
|-------------|-------------------------------------|---------------------------------------|-----------------------|
| ≡           | O                                   |                                       | Product Configuration |
| 💬 Home      | S2-EC                               | Yellow - 12 hour - 35 deg             |                       |
|             | PD-109                              | UV - 12 hour - 35 deg                 | Name: NF-TVC          |
| 🖽 Grid View | NF-TVC<br>CC-109                    | UV - 12 hour - 28 deg<br>52-EC - 18Hr | Description:          |
| Reports     | ACB-109<br>DYM-109C                 | PD-109 - 72Hr<br>NF-TVC - 24Hr        | UPDATE PRODUCT        |
| 🗠 Analysis  | Products                            | Tests                                 | CLOSE                 |
| ⊁ Utilities |                                     |                                       |                       |
|             | ⊿ \$2-EC                            | <b>^</b>                              |                       |
|             | S2-EC - 18Hr                        |                                       |                       |
|             | # PD-109                            |                                       |                       |
|             | PD-109 - 72Hr                       | 100                                   |                       |
|             |                                     |                                       |                       |
|             | PD-109                              |                                       |                       |
|             | PD-109                              |                                       |                       |
|             | PD-109<br>M NF-TVC<br>NF-TVC - 24Hr |                                       |                       |

Product Configuration Window

Authorized users can create, modify, or delete a product. To modify an existing product, edit the product properties and select update product.

# Products and Test Administration

#### **Creating Products**

To create a new product, the user must select the + icon in the products and test menu. This opens the product configuration window.

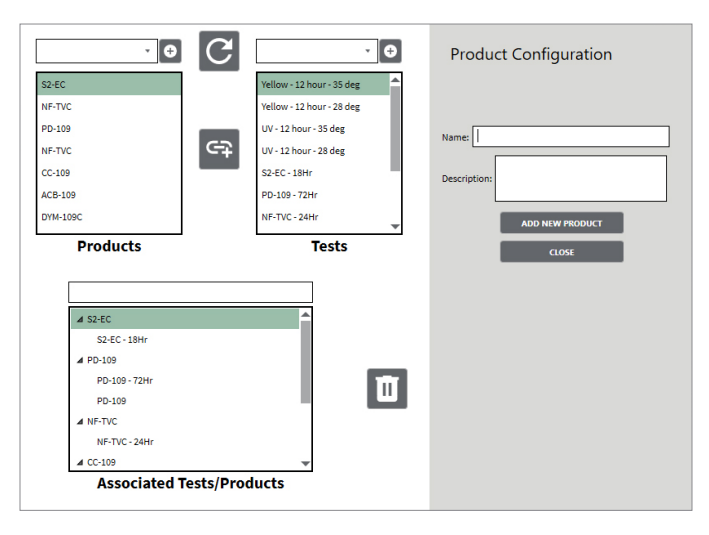

Product Configuration Window

Enter the following product parameters:

- Product name: Examples: Yogurt, Milk, Vitamin C. Can be up to 40 characters.
- Description (optional): Example: Vitamin B12 at 1000IU. Can be up to 256 characters.

#### **Tests**

Tests can be viewed and administered in the products and test menu.

A test is a microbiological assay that can be performed, such as total count, yeast and mold, or coliform, etc. The products and test menu allows the user to view, create, modify, or delete tests.

The user can search for an existing test by either scrolling through the test list or using the drop-down filter.

| = ¥ ↔         |               |            |                           |
|---------------|---------------|------------|---------------------------|
| ≡             | · 🕀           | C          | · •                       |
| 🛒 Home        | S2-EC         | _          | Yellow - 12 hour - 35 deg |
|               | NF-TVC        |            | Yellow - 12 hour - 28 deg |
| Froduct/Test  | PD-109        |            | UV - 12 hour - 35 deg     |
|               | NF-TVC        | G⊋         | UV - 12 hour - 28 deg     |
| III Grid View | CC-109        |            | S2-EC - 18Hr              |
| Reports       | ACB-109       |            | PD-109 - 72Hr             |
|               | DYM-109C      |            | NF-TVC - 24Hr             |
| 🛃 Analysis    | Products      |            | Tests                     |
| ⊁ Utilities   |               |            |                           |
|               | ⊿ S2-EC       |            | <b>^</b>                  |
|               | S2-EC - 18Hr  |            |                           |
|               | ▲ PD-109      |            |                           |
|               | PD-109 - 72Hr |            | 10                        |
|               | PD-109        |            |                           |
|               | NF-TVC - 24Hr |            |                           |
|               | ▲ CC-109      |            | *                         |
|               | Associated    | Tests/Prod | lucts                     |

Products and Test Menu

## Products and Test Administration

| Test Configuration                 |
|------------------------------------|
| Name: Test                         |
| Test Type: Yellow 🔻                |
| Threshold: 10 Skip: 1 🔻            |
| Shuteye: 0 Duration: 24            |
| Temperature: 35.0                  |
| Result Type: Specification  *      |
| Specification: <10 cfu/gram        |
| Vial Type:                         |
| Calibration:                       |
| Cutoff: 0.0 Caution: 24.0          |
| Unit:                              |
| Max First Read: 500                |
| PET Organism: Not a PET Organism * |
| Probiotic                          |
| Drift Product                      |
| UPDATE TEST                        |
| CLOSE                              |

When a test is selected, the test configuration window will appear.

Test Configuration Window

#### **Creating Tests**

To create a test, the user enters the following test parameters:

Test name: A descriptive name for the test.

Test type: The type of light source utilized in the test (yellow or fluorescence).

**Threshold level:** The required change in optical units to determine a detection point in the curve. A smaller threshold level means a more sensitive algorithm, requiring less change in optical units for a detection time.

**Skip:** Determines which the detection algorithm uses data points. The default value is one, indicating the system utilizes each data point collected every six minutes in the detection algorithm. A value of two will indicate the utilization of every second point collected every 12 minutes.

**Shuteye (number of readings):** The algorithm starts looking for a detection time after a certain time period has elapsed. The default option for shuteye is zero, a shuteye value of 25 indicates that the detection algorithm will be activated after two and a half hours or 25 readings.

**Duration:** The length of the time (in hours) that the assay will run before the automatic stop.

**Temperature:** The set temperature (in Celsius) that test should be run at. The default setting is 35.0°C. The temperature must be between 15–50°C in order to run a test.

**Result type:** The user can select specification or presence/absence. This depends on what the user is testing and the test specifications.
# Products and Test Administration

**Specification/sample size:** Depending on the option selected for the result type, the software will automatically reflect the correct type of results.

**For specification:** It will open a freeform field where the user can enter the required specification (e.g., <10 CFU/g or <100 CFU/mL).

For presence/absence: It will ask for the sample size (e.g., 1 g, 25 g, or 10 g).

**Vial type:** Optional field where the user can enter the vial type that will be used for this test. This data will show up on the reports page and allow the user to track the number of vials they are using.

**Calibration:** Allows the operator to choose a calibration curve, relating CFU/g to detection times, to be utilized with the assay.

Cutoff: The sample has counts above the specified level if the detection time is earlier than this time.

Caution: The sample has counts below the specified level if detection times are longer than this time.

Probiotic: The user can click this option, and if detection occurs, the sample is listed as a pass.

Unit: Associated with the calibration curve and the units that the data will be displayed (e.g., CFU/g).

Use as PET prganism: The user can click this option, and it will apply preservative efficacy testing rules.

**Max first read:** Allows the user to set a maximum first read value to the test. This will allow the user to quickly see if the plug is too light before an assay begins.

Endpoint test: An option if the system is configured for endpoint testing.

Drift product: This check box is related to applying a second derivative to sample analysis.

**Note:** Neogen<sup>®</sup> will provide initial working parameters for each vial. While initial parameters have been established for each vial type, actual parameters used for testing may differ from the technical sheet, depending on individual matrices being tested.

#### **Associating Products and Tests**

Tests can be associated with each product. Select a test and product, and then select the associate icon.

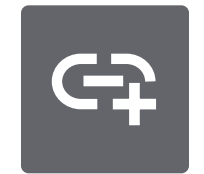

Associate Products and Test Icon

# Products and Test Administration

| ⊿ S2-EC                   | • |  |  |
|---------------------------|---|--|--|
| S2-EC - 18Hr              |   |  |  |
| ▲ PD-109                  |   |  |  |
| PD-109 - 72Hr             |   |  |  |
| PD-109                    | 4 |  |  |
| ▲ NF-TVC                  |   |  |  |
| NF-TVC - 24Hr             |   |  |  |
| ▲ CC-109                  | - |  |  |
| Associated Tests/Products |   |  |  |

Associated products and tests will be stored in the associated tests and products table.

Associate Products and Test Table

# **Deleting Products and Tests**

Products and tests can be deleted by selecting the product or test, and then selecting the delete icon. Product and test associations can also be deleted in this manner.

Note: If deleted, applicable products and tests will still appear in sample history records.

# **Max First Read Option**

This option allows the user to enter a number in the field for each type of test (NF-TVC, CC-109, etc). That will notify the user that the vial used is above that level on the first read and may give an invalid result.

|                                                                               | Max First Read:                                                    |                                            |
|-------------------------------------------------------------------------------|--------------------------------------------------------------------|--------------------------------------------|
| This is the initial first reading of the vial. Each vial has a maximum accept | table starting range. This check will give the user a notification | in if the reading is out of specification. |
|                                                                               | Use as PET organism                                                |                                            |
|                                                                               | ADD NEW TEST                                                       |                                            |
|                                                                               | CLOSE                                                              |                                            |

Test Configuration: Max First Read

A notification will appear in the notification table to let the user know about the out of specification first read.

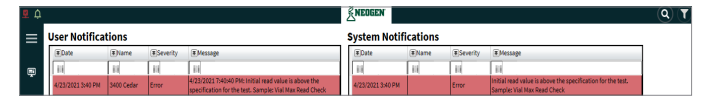

Vial Max Read Error

The grid view will temporarily change the cell location to light blue in the event of the first read being above the set point.

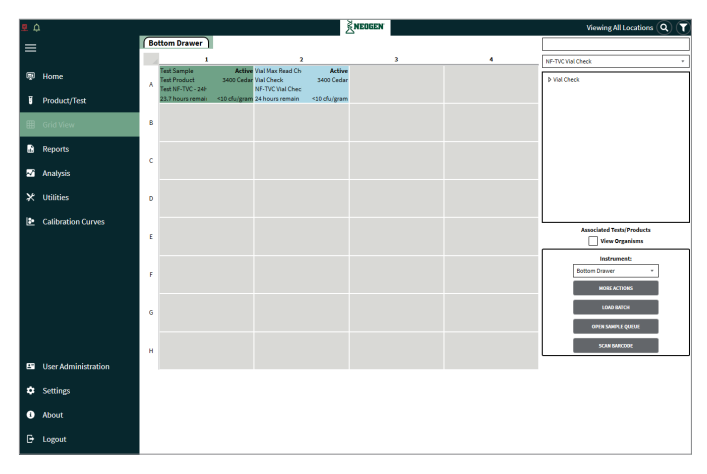

# **Chapter Eight**

**Running Tests** 

# **Selecting a Test**

To start a test, the user must access the grid and instrument menu. The user selects a test from the associated products and tests menu and drags the test to the desired instrument cell location.

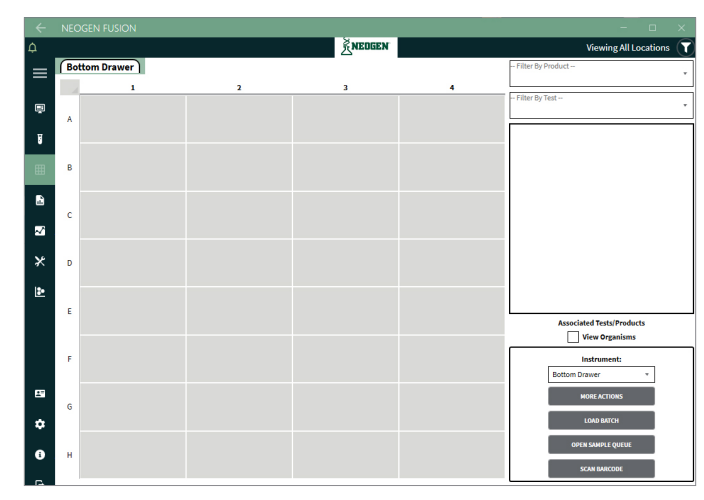

Grid View — No Pending Test

# **Filter by Test/Product**

In the gird view the user can filter the tests by product or test.

- Sample name: up to 100 characters.
- Production lot: up to 200 characters.
- **Description:** up to 200 characters.
- Vial lot: up to 200 characters.
- **Supplement lot:** up to 200 characters.

| Filter By Test             | + Filter By Product |
|----------------------------|---------------------|
| E. coli                    | Flower              |
| NF-TVC 1000                | Milk - EndPoint     |
| NF-TVC Test Sample 1 Hours | Test Product        |
| NF-TVC Vial Check          | Vial Check          |
| Short Run                  |                     |
| Test NF-TVC - 24Hr         |                     |
| Total Count 1000           |                     |
| TVC                        |                     |
| Yeast&Mold                 |                     |

*Filter View — by Test or Product* 

# **Vial Presence Check**

Once the test parameters have been entered, the user must enter the vial and select start test. The system will verify that a vial is present at the desired location. This option can be enabled or disabled in the system settings, along with an option that checks the health of the vial (the over threshold warning). Note that the threshold warning is disabled by default and must be enabled. If the threshold warning is triggered, the vial must be changed in order to proceed.

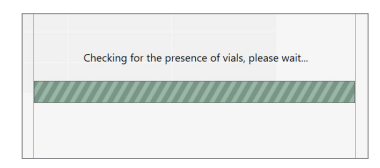

# **Active Tests View**

Once the vial check is complete, the test will begin and be identified as active.

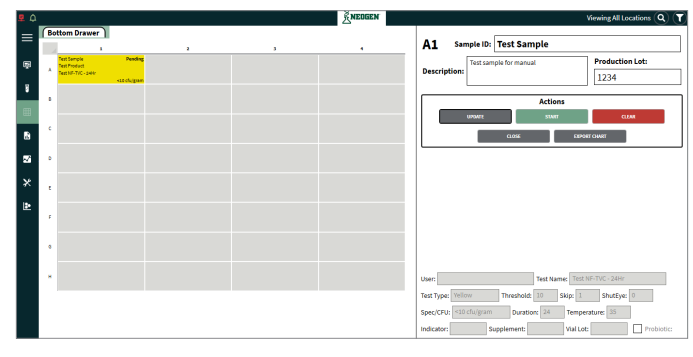

Grid View — Active Test at Location A1

The active test location provides the following detail.

| Sample         | Status                    |
|----------------|---------------------------|
| Test           | User                      |
| Product        | <b>Detection Time/CFU</b> |
| Time Remaining | Specification Level       |

| TEST-4221       | Active       |
|-----------------|--------------|
| Yellow Test     | David Hefty  |
| CC-102 (QC)     |              |
| 18 hours remain | <10 cfu/gram |

# **Multiple Test Locations**

The user can select multiple cell locations at once. In the figure below, cells A2, A3, and A4 are all selected.

| 50 | leris 3                       |   |   | Filter By Product               |
|----|-------------------------------|---|---|---------------------------------|
|    | 1                             | 2 | 3 |                                 |
|    | Penaling                      |   |   | Filter By Test<br>NF-TVC <100 * |
| Ľ. | NF-TVC <100<br><100 cfu/gram  |   |   | ▲ NF-TVC <100                   |
|    | Pending                       |   |   | mik                             |
| Ľ  | NF-TVC <100<br><100 chalgran  |   |   |                                 |
| Ι. | Pending                       |   |   |                                 |
| Ľ  | NF-TVC <200<br><200 chylgram  |   |   |                                 |
|    | Pending                       |   |   |                                 |
| ľ  | NF-TVC <100<br><100 cfu/grave |   |   |                                 |
| Ι. | Pending                       |   |   |                                 |
| Ľ  | NF-TVC <100<br><100 cfu/gram  |   |   |                                 |
|    |                               |   |   | Associated Tests/Products       |
| 1  |                               |   |   | View Organisms                  |

Grid View — Multiple Cells Selected

#### **Pending Test Queue**

Users can create a pending test queue.

In the actions flyout, the user selects open sample queue. The user can populate the pending sample queue grid in the same manner as the active test view. The pending grid cell will display sample ID, product name, and test name.

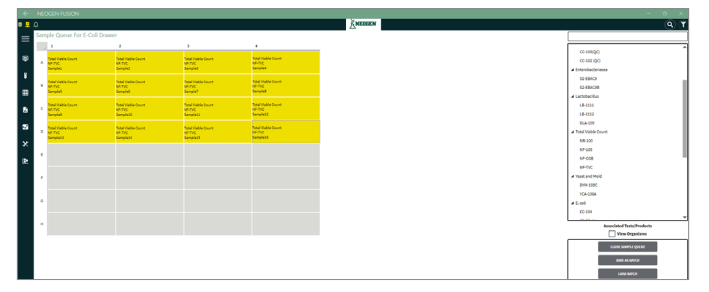

Grid View — Sample Queue View

**Note:** The cell turns orange when the calibrated temperature of the drawer is more than  $\pm 0.5$  from the test temperature set in the test configuration.

# Starting a Test from a Pending Queue

Once the pending sample queue has been created, the user can start the samples. The user can either right-click on the cells desired to start or double-click on a cell to start that location.

Note: The start button is only enabled if an active cell is available for running sample.

The user can exit the pending queue view by selecting the close sample queue icon. This will return the user to the active grid. Once a sample is started, it is removed from the sample queue.

# **Batch Testing – Creating and Saving Batch**

The user can create, save, and recall a test batch. A test batch comprises up to 32 tests. Any batch will include: batch name, sample id, products, and test.

To create a batch, the user populates the pending queue with the desired tests. Once the user has populated the sample queue with the batch, the user selects the save as batch icon and enters a batch name.

|                 |                    |              | -         | đ         | ×   |
|-----------------|--------------------|--------------|-----------|-----------|-----|
|                 |                    |              |           | Q         | ) 🔳 |
|                 |                    |              |           |           |     |
| Save            | As Batch           |              |           |           |     |
| Enter a batch i | name and optional  | description. |           |           |     |
| Batch Name:     | E. Coli Testing    |              |           |           |     |
| Description     | A batch of 18 hour | S2-EC tests  | for E. co | li sample | s   |
|                 | SAVE               | •            | CANCEL    |           |     |

Grid View — Save Pending Queue as Batch

**Universal parameters:** When in the batch creation sheet, and samples are selected, the universal parameter button appears.

| <b>2</b> ¢ |     |                      |               |                   |              | <u>≦</u> NED      | GEN          |                   |              | ٩ ٣                       |
|------------|-----|----------------------|---------------|-------------------|--------------|-------------------|--------------|-------------------|--------------|---------------------------|
| ≡          | Sam | ple Queue For Syster | n.Windows.Cor | trols.Border      |              |                   |              |                   |              |                           |
| _          | 4   | 1                    | Pending       | 2                 | Pending      | 3                 | Pending      | 4                 | Pending      | Test NF-TVC - 24Hr +      |
| ÷          |     | Test Product         | 7 611011/9    | Test Product      | , enang      | Test Product      | r enoung     | Test Product      | / enoung     | # Test Product            |
| Ŧ          | ~   | Test NF-TVC - 24H    |               | Test NF-TVC - 24H |              | Test NF-TVC - 24H |              | Test NF-TVC - 24H |              | Test NF-TVC - 24Hr        |
|            |     | 24 nours             | <10 cru/gram  | 24 nours          | <10 cru/gram | 24 nours          | <10 cru/gram | 24 nours          | <10 cru/gram |                           |
| ■          | D   | Test Product         |               | Test Product      |              | Test Product      |              | Test Product      | , energy     |                           |
|            | U   | Test NF-TVC - 24H    |               | Test NF-TVC - 24H |              | Test NF-TVC - 24H |              | Test NF-TVC - 24H |              |                           |
|            |     | 24 Hours             | <10 cru/gram  | 24 nours          | <10 cru/gram | 24 Hours          | <10 ctu/gram | 24 Hours          | <10 cru/gram |                           |
| 20         | 0   |                      |               |                   |              |                   |              |                   |              |                           |
| ~          |     |                      |               |                   |              |                   |              |                   |              |                           |
| <u></u>    |     |                      |               |                   |              |                   |              |                   |              |                           |
| <u>له</u>  | D   |                      |               |                   |              |                   |              |                   |              |                           |
|            |     |                      |               |                   |              |                   |              |                   |              |                           |
|            |     |                      |               |                   |              |                   |              |                   |              | Associated Tests/Products |
|            | Е   |                      |               |                   |              |                   |              |                   |              | View Organisms            |
|            |     |                      |               |                   |              |                   |              |                   |              | CLOSE SAMPLE QUEUE        |
|            |     |                      |               |                   |              |                   |              |                   |              | SAVE AS DATCH             |
|            | F   |                      |               |                   |              |                   |              |                   |              | LOAD IMPCH                |
|            |     |                      |               |                   |              |                   |              |                   |              |                           |
|            |     |                      |               |                   |              |                   |              |                   |              | START ALL                 |
|            | G   |                      |               |                   |              |                   |              |                   |              | UNIVERSAL PARAMETERS      |
| -          |     |                      |               |                   |              |                   |              |                   |              |                           |
| ۰          |     |                      |               |                   |              |                   |              |                   |              |                           |
|            | н   |                      |               |                   |              |                   |              |                   |              |                           |
| 6          |     |                      |               |                   |              |                   |              |                   |              |                           |
| G          |     | Bottom Drawer        | C             |                   |              |                   |              |                   |              |                           |

| <b>2</b> 4 |     |                      |               |                   |              | KNED              | SEN          |                   |             |                 | ٩ ٣     |
|------------|-----|----------------------|---------------|-------------------|--------------|-------------------|--------------|-------------------|-------------|-----------------|---------|
| =          | Sam | ple Queue For Syster | n.Windows.Cor | trols.Border      |              |                   |              |                   |             | Universal Dec   |         |
| _          |     | 1                    | Pending       | 2                 | Pending      | 3                 | Pending      | 4                 | Pendi       | Universal Pari  | ameters |
| uga -      | A   | Test Product         |               | Test Product      |              | Test Product      |              | Test Product      |             |                 | Alpha v |
| 8          |     | 24 Hours             | <10 cfu/gram  | 24 Hours          | <10 cfu/gram | 24 Hours          | <10 cfu/gram | 24 Hours          | <10 cfu/gro |                 | A       |
| ⊞          |     | Test Product         | Pending       | Test Product      | Pending      | Test Product      | Pending      | Test Product      | Pendi       |                 |         |
|            | в   | Test NF-TVC - 24H    |               | Test NF-TVC - 24H |              | Test NF-TVC - 24H |              | Test NF-TVC - 24H |             |                 |         |
|            |     | 24 Hours             | <10 cfu/gram  | 24 Hours          | <10 cfu/gram | 24 Hours          | <10 cfu/gram | 24 Hours          | <10 cfu/gro | Production Lot: |         |
| 2          | с   |                      |               |                   |              |                   |              |                   |             | N953            | CANCEL  |
| ×          |     |                      |               |                   |              |                   |              |                   |             |                 |         |
| 12-        |     |                      |               |                   |              |                   |              |                   |             |                 |         |
|            | D   |                      |               |                   |              |                   |              |                   |             |                 |         |
|            |     |                      |               |                   |              |                   |              |                   |             |                 |         |
|            | Ε   |                      |               |                   |              |                   |              |                   |             |                 |         |
|            |     |                      |               |                   |              |                   |              |                   |             |                 |         |
|            |     |                      |               |                   |              |                   |              |                   |             |                 |         |
|            | 1   |                      |               |                   |              |                   |              |                   |             |                 |         |
|            |     |                      |               |                   |              |                   |              |                   |             |                 |         |
|            | G   |                      |               |                   |              |                   |              |                   |             |                 |         |
|            |     |                      |               |                   |              |                   |              |                   |             |                 |         |
| *          | н   |                      |               |                   |              |                   |              |                   |             |                 |         |
| 0          |     |                      |               |                   |              |                   |              |                   |             |                 |         |
| G          |     |                      | <i>a</i>      |                   |              |                   |              |                   |             |                 |         |
|            | _   | Sottom Drawer        | G             |                   |              |                   |              |                   |             |                 |         |

| Sam  | inle Queue For System                     | m Windows Cor | trols Border                              |              | ENED                                      | SEN          |                                           |              | C                         |
|------|-------------------------------------------|---------------|-------------------------------------------|--------------|-------------------------------------------|--------------|-------------------------------------------|--------------|---------------------------|
| 3011 | 1                                         |               | 2                                         |              | 3                                         |              | 4                                         |              | Test NF-TVC - 24Hr        |
| A    | 12A<br>Test Product                       | Pending       | 12B<br>Test Product                       | Pending      | 12C<br>Test Product                       | Pending      | 12D<br>Test Product                       | Pending      | ▲ Test Product            |
|      | Test NF-TVC - 24Hr<br>24 Hours            | <10 cfu/gram  | Test NF-TVC - 24Hr<br>24 Hours            | <10 cfu/gram | Test NF-TVC - 24Hr<br>24 Hours            | <10 cfu/gram | Test NF-TVC - 24Hr<br>24 Hours            | <10 cfu/gram | IEST NH-TVC - 24HF        |
| в    | 12E<br>Test Product<br>Test NF-TVC - 24Hr | Pending       | 12F<br>Test Product<br>Test NF-TVC - 24Hr | Pending      | 12G<br>Test Product<br>Test NF-TVC - 24Hr | Pending      | 12H<br>Test Product<br>Test NF-TVC - 24Hr | Pending      |                           |
|      | 24 Hours                                  | <10 cfu/gram  | 24 Hours                                  | <10 cfu/gram | 24 Hours                                  | <10 cfu/gram | 24 Hours                                  | <10 cfu/gram |                           |
| c    |                                           |               |                                           |              |                                           |              |                                           |              |                           |
| D    |                                           |               |                                           |              |                                           |              |                                           |              |                           |
| E    |                                           |               |                                           |              |                                           |              |                                           |              | Associated Texts/Products |
|      |                                           |               |                                           |              |                                           |              |                                           |              | CLOSE SAMPLE QUEUE        |
| F    |                                           |               |                                           |              |                                           |              |                                           |              | LOND BATCH                |
| G    |                                           |               |                                           |              |                                           |              |                                           |              | START ALL                 |
|      |                                           |               |                                           |              |                                           |              |                                           |              |                           |

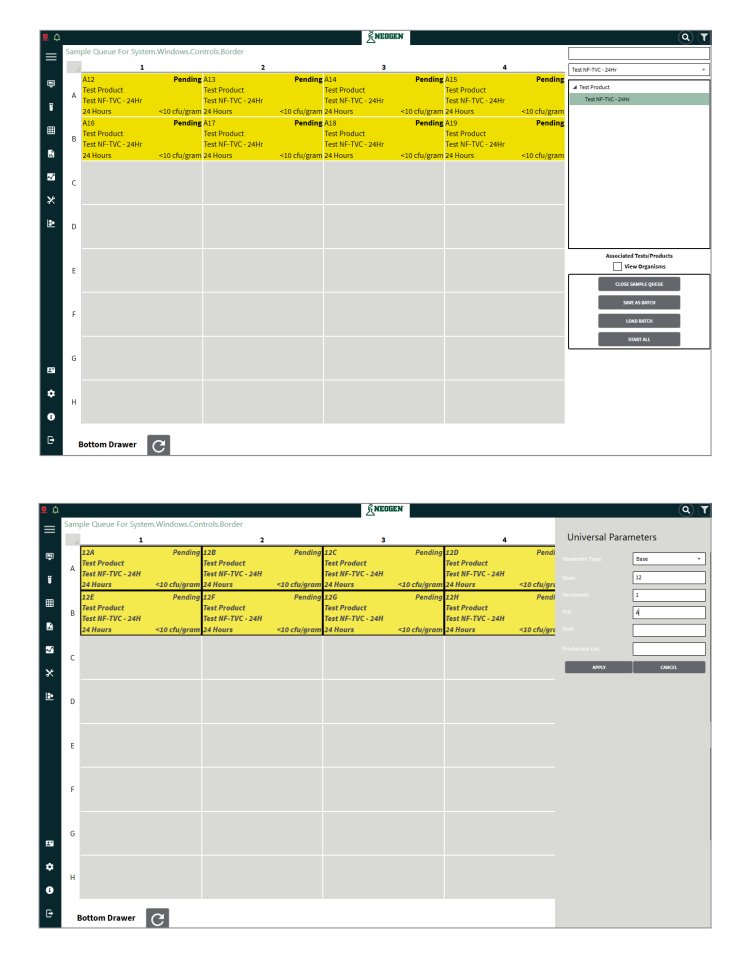

Parameter type: Select sample, alpha, or base.

**Sample:** Enter the sample ID that will be applied to each cell.

**Parameter type alpha:** Enter the sample ID, and the universal parameter will apply A–FF depending on the number of cells selected.

**Pre:** Will put the sample ID first, then the associated alpha or base applied.

**Post:** Will put the sample ID after the associated alpha or base.

**Parameter type base:** Enter the sample ID, and the universal parameter will apply a number, depending on the number of cells slectected and the increment that each number will increase by.

**Base:** Will use the base number to start the numbers post/pre sample ID.

**Increment:** Will apply the increment of how much the base number will change as it goes through the number of samples selected.

The saved batch will now appear in the list of saved batches.

**Note:** If an existing batch name is entered, the user will be notified that batch name already exists and another should be entered.

**Note:** Only system administrators and managers can create a batch.

|                              | <b>Q</b> (                                         |
|------------------------------|----------------------------------------------------|
| Saved Bate                   | hes                                                |
| Batch Name                   | Description                                        |
| 11                           | 88                                                 |
| QC TEST UV                   | S2 TEST                                            |
| QC TEST 1/2 UV and 1         | /2 YELL                                            |
|                              |                                                    |
| PET Batch                    |                                                    |
| PET Batch<br>E. Coli Testing | A batch of 18 hour S2-EC tests for E. coli samples |

Grid View — Saved Batch

# **Batch Testing – Loading a Saved Batch**

To load a saved batch, the user selects the saved batch they wish to load, and then selects the load button. The selected batch is brought into the sample queue window.

| Saved Batches               |                                                    |
|-----------------------------|----------------------------------------------------|
| ■Batch Name                 | *Description                                       |
| 10                          | 11                                                 |
| QC TEST UV                  | S2 TEST                                            |
| QC TEST 1/2 UV and 1/2 YELI |                                                    |
| PET Batch                   |                                                    |
| E. Coli Testing             | A batch of 18 hour S2-EC tests for E. coli samples |
| NF-TVC Testing              |                                                    |
|                             |                                                    |
|                             | DELETE                                             |
| i                           | CANCEL                                             |

Grid View — Load Batch

When a batch is loaded, the latest test and product parameters are used. The individual test types are validated against the drawer type. Invalid test types are not loaded into the pending queue. Invalid test types will show an error.

# **Updating a Batch**

A user may update a saved batch by loading the saved batch. The user may make any changes to the batch, including samples and description, and then select update batch to apply changes.

| Updat         | Update Batch Template                                      |  |  |  |  |  |  |  |  |  |  |
|---------------|------------------------------------------------------------|--|--|--|--|--|--|--|--|--|--|
| Update associ | ated samples and modify optional description.              |  |  |  |  |  |  |  |  |  |  |
| Batch Name:   | NF-TVC Testing                                             |  |  |  |  |  |  |  |  |  |  |
| Description   | These samples are for testing NF-TVC vials in all 32 wells |  |  |  |  |  |  |  |  |  |  |
|               | UPDATE BATCH CANCEL                                        |  |  |  |  |  |  |  |  |  |  |

Confirm Delete Batch

Note: Only administrators and managers can update a batch.

# **Deleting a Batch**

A user may delete a batch by selecting the saved batch and then selecting delete. The user will be prompted to confirm the action.

| Delete Batch                                      |        |
|---------------------------------------------------|--------|
| Are you sure you want to delete batch QC TEST UV? |        |
|                                                   |        |
|                                                   |        |
|                                                   |        |
|                                                   | Yes No |
|                                                   |        |

Confirm Delete Batch

Note: Only administrators and managers can delete a batch.

### **Copy Attributes Feature**

The copy attributes feature has been implemented to assist with copying sample IDs from one instrument to another and to limit sample ID errors.

First create new tests with the associated sample ID in one instrument.

![](_page_44_Picture_9.jpeg)

Next, go to another instrument, and select the location on the grid view to where the new tests will be, and the associated sample IDs will be transferred to. The user must select the same number of pending tests to properly copy the sample IDs (i.e., if the user has five pending samples with the sample IDs loaded, they must create five pending samples with the test they would like tested in the instrument).

![](_page_44_Picture_11.jpeg)

Go back to the original drawer and highlight the tests which the sample ID will be copied from.

![](_page_45_Picture_2.jpeg)

This will prompt the user to select which drawer needs to have the sample IDs copied to.

![](_page_45_Figure_4.jpeg)

Select the correct drawer from the drop down menu.

![](_page_45_Picture_6.jpeg)

The sample IDs will automatically be copied to the drawer selected that also had the pending samples, then proceed with normal operation of the sample preparation.

![](_page_45_Picture_8.jpeg)

# **Barcode Scanning**

To use the barcode scanning option after selecting tests, click on the scan barcode button.

![](_page_46_Picture_3.jpeg)

To use the barcode scanning option after selecting tests, click on the scan barcode button.

|    | NEOGEN FUSION       |   |                                  |                        |                                  |                        |                                  |                        |                                  |                        |                                       |
|----|---------------------|---|----------------------------------|------------------------|----------------------------------|------------------------|----------------------------------|------------------------|----------------------------------|------------------------|---------------------------------------|
|    |                     |   |                                  |                        |                                  | ž                      | NEOGEN                           |                        |                                  |                        | Viewing All Locations                 |
|    |                     | B | ttom Drawer                      |                        |                                  |                        |                                  |                        |                                  |                        | - Filter By Product - *               |
| ą  | Home                |   | TestA<br>Flower                  | Active<br>Jason Kircos | 2<br>TestB<br>Flower             | Active<br>Jason Kircos | TestC<br>Flower                  | Active<br>Jason Kircos | 4<br>TestD<br>Flower             | Active<br>Jason Kircos | - Filter by Test Test NF TVC - 24Hr + |
| ŧ. | Product/Test        |   | 23.8 hours remain                | <10 cfu/gram           | 23.8 hours remain                | <10 cfu/gram           | 23.8 hours remain                | <10 cfu/gram           | 23.8 hours remain                | <10 cfu/gram           | # Test NF-TVC-208r                    |
|    | Grid View           | 8 | Test Product<br>Test NF-TVC - 24 | Pending                | Test Product<br>Test NF-TVC - 24 | Pending                | Test Product<br>Test NF-TVC - 24 | Ponding                | Test Product<br>Test NF-TVC - 24 | Pending                | HELPICOUS                             |
| 8  | Reports             |   |                                  | <10 Chu/gram           |                                  | <10 Clu/gram           |                                  | <10 Cluygram           |                                  | <10 cfu/gram           |                                       |
| 2  | Analysis            | c |                                  |                        |                                  |                        |                                  |                        |                                  |                        |                                       |
|    | Utilities           |   |                                  |                        |                                  |                        |                                  |                        |                                  |                        |                                       |
| ۵  | Calibration Curves  | ° |                                  |                        |                                  |                        |                                  |                        |                                  |                        |                                       |
|    |                     | , |                                  |                        |                                  |                        |                                  |                        |                                  |                        | Associated Tosts/Products             |
|    |                     | F |                                  |                        |                                  |                        |                                  |                        |                                  |                        | lectromore *                          |
|    |                     | G |                                  |                        |                                  |                        |                                  |                        |                                  |                        | LOND BAFCH<br>OPEN SAMPLE QUELE       |
|    |                     | н |                                  |                        |                                  |                        |                                  |                        |                                  |                        | UNIVERSAL PRADMETERS                  |
|    | User Administration |   |                                  |                        |                                  |                        |                                  |                        |                                  |                        |                                       |
| ٠  | Settings            |   |                                  |                        |                                  |                        |                                  |                        |                                  |                        |                                       |
| 0  | About               |   |                                  |                        |                                  |                        |                                  |                        |                                  |                        |                                       |
| Đ  | Logout              |   |                                  |                        |                                  |                        |                                  |                        |                                  |                        |                                       |

This opens the barcode scanning page.

| ÷  | NEOGEN FUSION       |    |                                    |                          |                                    |                       |                                    |                    |                                    |                         | - o x                                      |
|----|---------------------|----|------------------------------------|--------------------------|------------------------------------|-----------------------|------------------------------------|--------------------|------------------------------------|-------------------------|--------------------------------------------|
| ۵  |                     |    |                                    |                          |                                    |                       | NEOGEN                             |                    |                                    |                         | Viewing All Locations 🝸                    |
| ⊨  |                     | B  | ottom Drawer                       |                          |                                    |                       |                                    |                    |                                    |                         |                                            |
|    |                     |    | 1<br>Terri                         | Athe                     | a<br>North                         | Atha                  | 3                                  | Artist             | 4                                  | htte                    | B1                                         |
| ₽  | Home                | 14 | Floorer<br>TVC                     | Jacon Kirusa             | Florent<br>TUC                     | Jason Kross           | Nouw<br>TVC                        | Jacon Kincos       | Nover<br>TVC                       | Jacon Kiroza            | Scan the Sample ID Barcode for location B1 |
| Ŧ  | Product/Test        |    | 23.8 hours remain                  | +10 dialogram<br>Perding | as a hours remain                  | ras durgan<br>Proting | 25.8 hours remain                  | ADDA/DOR<br>Dendry | 23.8 hours romain                  | - Lo de gran<br>Panding |                                            |
|    |                     |    | Test Froduct<br>Test NF-TVC - 24Hr |                          | Teat Product<br>Seat NF-TVC - 24Hr |                       | Test Product<br>Test NF-TVC - 34Re |                    | Test Product<br>Test NF-TVC - 24Hr |                         | Production Lot:                            |
|    | Grid View           |    |                                    | -20 04/9100              |                                    | ALC CRIPTER           |                                    | ALCORD B           |                                    | -di degrad              | Vial Lot:                                  |
| 8  | Reports             | °  |                                    |                          |                                    |                       |                                    |                    |                                    |                         | Supplement Lot:                            |
| 26 | Analysis            | •  |                                    |                          |                                    |                       |                                    |                    |                                    |                         | START SCHWARE                              |
| ×  | Utilities           | ×. |                                    |                          |                                    |                       |                                    |                    |                                    |                         | PERMOVE LOCATION NEXT LOCATION             |
| Þ  | Calibration Curves  |    |                                    |                          |                                    |                       |                                    |                    |                                    |                         | STOP SCARRING                              |
|    |                     |    |                                    |                          |                                    |                       |                                    |                    |                                    |                         |                                            |
|    |                     |    |                                    |                          |                                    |                       |                                    |                    |                                    |                         |                                            |
|    |                     |    |                                    |                          |                                    |                       |                                    |                    |                                    |                         |                                            |
|    |                     |    |                                    |                          |                                    |                       |                                    |                    |                                    |                         |                                            |
|    |                     |    |                                    |                          |                                    |                       |                                    |                    |                                    |                         |                                            |
|    |                     |    |                                    |                          |                                    |                       |                                    |                    |                                    |                         |                                            |
|    |                     |    |                                    |                          |                                    |                       |                                    |                    |                                    |                         |                                            |
| Γ  |                     |    |                                    |                          |                                    |                       |                                    |                    |                                    |                         |                                            |
| 9  | User Administration |    |                                    |                          |                                    |                       |                                    |                    |                                    |                         |                                            |
| ٠  | Settings            |    |                                    |                          |                                    |                       |                                    |                    |                                    |                         |                                            |
| 0  | About               |    |                                    |                          |                                    |                       |                                    |                    |                                    |                         |                                            |
| G  | Logout              |    |                                    |                          |                                    |                       |                                    |                    |                                    |                         |                                            |

In this field, the user can enter the production lot, vial lot, and supplement lot for the samples that are going to be used. This will apply all entered values to the samples that are scanned. By clicking pause scanning to make the fields editable.

| B1                                         | B1                                         |
|--------------------------------------------|--------------------------------------------|
| Scan the Sample ID Barcode for location B1 | Scan the Sample ID Barcode for location B1 |
| Production Lot:                            | Production Lot: 321CBA                     |
| Vial Lot:                                  | Vial Lot: 34567A                           |
| Supplement Lot:                            | Supplement Lot: 12234B                     |
| START SCANNING PAUSE SCANNING              | START SCANNING PAUSE SCANNING              |
| PREVIOUS LOCATION NEXT LOCATION            | PREVIOUS LOCATION NEXT LOCATION            |
| STOP SCANNING                              | STOP SCANNING                              |

After the user enters all the information in the fields, the they will then be able to click on the start scanning button, which allows the barcode to scan the sample IDs into the grid view.

|     |                     |     |                   |              |                    |              |               | _                   |                  |            |       |                                                                                                    | - ~                   |
|-----|---------------------|-----|-------------------|--------------|--------------------|--------------|---------------|---------------------|------------------|------------|-------|----------------------------------------------------------------------------------------------------|-----------------------|
| 4   |                     |     |                   |              |                    |              | KNED          | IGEN                |                  |            |       |                                                                                                    | Arewing All Locations |
| =   |                     | Bo  | ttom Drawer       |              |                    |              |               |                     |                  |            |       |                                                                                                    |                       |
| -   |                     |     |                   |              |                    |              |               | 2                   |                  |            |       |                                                                                                    |                       |
| _   |                     | _   | TantA             | Action       | Testil             | Active       | THEC          | Active              | Texado           | Atles      |       | B2                                                                                                    |                       |
|     | Home                |     | Phote:<br>ThC     | Jacob News   | Newer              | Jacon Newson | The sear      | Jason Ranon         | Maryan Proc.     | Aner Trees |       | Scan the Sample ID Barcoo                                                                                       | le for location B2    |
|     | Des deux (Text)     |     | 25.8 hours remain | stellapor    | 253 Intercentite 1 | stratigen    | Batestenair   | sitdapo             | 332 Marson in    | kitckgron  |       |                                                                                                    |                       |
| · · | Product/Test        |     | Tort Product      |              | live Product       |              | Set Product   |                     | Det Product      |            |       | Production Late 321084                                                                                          |                       |
|     |                     | 1.0 | Not AP-TVC - 348r | <20 chilyron | Incentive-246      | <20 ch/graw  | But IP-795-28 | fr.<br>420 cholyraw | Rot IV-TVC - 2HV | -          |       |                                                                                                    |                       |
| -   | STREET.             |     |                   |              |                    |              |               |                     |                  |            |       | Mal Lot: MS877.                                                                                                 |                       |
| 6   | Reports             | c   |                   |              |                    |              |               |                     |                  |            |       | Supplement Lots 177345                                                                                          |                       |
|     |                     |     |                   |              |                    |              |               |                     |                  |            |       |                                                                                                    |                       |
| 2   | Analysis            | D   |                   |              |                    |              |               |                     |                  |            |       | A CONTRACTOR OF A CONTRACTOR OF A CONTRACTOR OF A CONTRACTOR OF A CONTRACTOR OF A CONTRACTOR OF A CONTRACTOR OF | INUSE SCREWING        |
|     |                     |     |                   |              |                    |              |               |                     |                  |            | 1     | PERSONAL LICENSES                                                                                               | MENT LOCATION         |
| ×   | Utilities           |     |                   |              |                    |              |               |                     |                  |            |       |                                                                                                    |                       |
|     |                     | 1.1 |                   |              |                    |              |               |                     |                  |            |       |                                                                                                    |                       |
| ∎≥  | Calibration Curves  |     |                   |              |                    |              |               |                     |                  |            |       | STOP SZAMEN                                                                                                    |                       |
|     |                     |     |                   |              |                    |              |               |                     |                  |            |       |                                                                                                    |                       |
|     |                     |     |                   |              |                    |              |               |                     |                  |            |       |                                                                                                    |                       |
|     |                     |     |                   |              |                    |              |               |                     |                  |            |       |                                                                                                    |                       |
|     |                     |     |                   |              |                    |              |               |                     |                  |            |       |                                                                                                    |                       |
|     |                     |     |                   |              |                    |              |               |                     |                  |            |       |                                                                                                    |                       |
|     |                     |     |                   |              |                    |              |               |                     |                  |            |       |                                                                                                    |                       |
|     |                     |     |                   |              |                    |              |               |                     |                  |            |       |                                                                                                    |                       |
|     |                     |     |                   |              |                    |              |               |                     |                  |            |       |                                                                                                    |                       |
|     |                     |     |                   |              |                    |              |               |                     |                  |            |       |                                                                                                    |                       |
|     |                     |     |                   |              |                    |              |               |                     |                  |            |       |                                                                                                    |                       |
|     |                     |     |                   |              |                    |              |               |                     |                  |            |       |                                                                                                    |                       |
|     | How Administration  |     |                   |              |                    |              |               |                     |                  |            |       |                                                                                                    |                       |
|     | User nuministration |     |                   |              |                    |              |               |                     |                  |            |       |                                                                                                    |                       |
| •   | Settings            |     |                   |              |                    |              |               |                     |                  |            |       |                                                                                                    |                       |
|     |                     |     |                   |              |                    |              |               |                     |                  |            |       |                                                                                                    |                       |
| 0   | About               |     |                   |              |                    |              |               |                     |                  |            |       |                                                                                                    |                       |
| 100 |                     |     |                   |              |                    |              |               |                     |                  |            |       |                                                                                                    |                       |
| œ   | Logout              |     |                   |              |                    |              |               |                     |                  |            |       |                                                                                                    |                       |
|     |                     |     |                   |              |                    |              |               |                     |                  | _          | -     |                                                                                                    |                       |
| _   | 2010 Hours remain   | 141 | ciu/graiii        | 23.0 1101    | nareman            | 100          | iu/gram       | 23.0 11001          | reman            | ~10 Citi/s | grann | 2010 Hours remain                                                                                               | sto ciu/gram          |
|     | 789702000011        | -   | Dendina           | 789703       | 000011             |              | Dendina       | 78970300            | 0011             | Don        | dina  | 789702000011                                                                                                    | Dendina               |
|     | 105105000011        |     | renung            | 105105       |                    |              | chang         | 10570300            |                  | Pen        | uniy  | 105705000011                                                                                                    | renuing               |
| B   | Test Product        |     |                   | Test Pro     | oduct              |              |               | Test Prod           | uct              |            |       | Test Product                                                                                                    |                       |
| Ľ٢. | Test NF-TVC - 24    |     |                   | Test NF      | -TVC - 24          |              |               | Test NF-T           | VC - 24          |            |       | Test NF-TVC - 24                                                                                                |                       |
|     |                     | <10 | cfu/aram          |              |                    | <10 cf       | u/aram        |                     |                  | <10 cfu/a  | ram   |                                                                                                    | <10 cfu/aram          |
|     |                     | -   | ana, grann        |              |                    | 200          | ., g. am      |                     |                  | y          |       |                                                                                                    | as and/gram           |
|     |                     |     |                   |              |                    |              |               |                     |                  |            |       |                                                                                                    |                       |

When the user goes back to the grid view, all of the fields entered will appear.

|        |                                                                                                    |                                                                                                    | 2                                                                                                    | NEUBEN                                                                                                 | Viewing All Locations                  | $\mathbf{U}$ |
|--------|----------------------------------------------------------------------------------------------------|----------------------------------------------------------------------------------------------------|----------------------------------------------------------------------------------------------------|----------------------------------------------------------------------------------------------------|----------------------------------------|--------------|
| Bo     | ottom Drawer                                                                                            |                                                                                                    |                                                                                                    |                                                                                                    | B1 Sample ID: 789703000011             |              |
| *      | 1<br>TestA Active<br>Flower Jason Kircos<br>TVC<br>25.8 hours rems 450 cfu/gram<br>789783600011 Pending | 2<br>TestS Active<br>Flower Jason Kircos<br>TVC<br>23.8 hours reme <10 cfu/gram<br>78970500001 Pending | 3<br>Test:C Active<br>Flower Jason Kircos<br>TVC<br>25.8 hours rems <10 ctu/gram<br>700705000011 Pending | 4<br>Test2 Active<br>Rever Jason Kiross<br>TVC<br>23.8 hours rem: <10 cfu/gram<br>709705000011 Peeding | Description:<br>Supplement Lot: 122248 | ]            |
| B<br>C | Test Product<br>Test NF-TVC - 2<br><10 chojprom                                                         | Test Product<br>Test NF-TVC - 2×<br>K3D cfu/grav                                                       | Test Product<br>Test NF-TVC - 2H<br>K10 cfu/gram                                                         | Test Product<br>Test NF-TVC - 21<br><30 cfu/gram                                                       |                                        |              |
| 0      |                                                                                                    |                                                                                                    |                                                                                                    |                                                                                                    |                                        |              |

# **Chapter Nine**

Sample History + Reports Menu

# Sample History Record

By selecting the reports menu, the user can view a record of all sample history.

Completed samples will appear in the sample history report under the reports menu. Users can filter the record via date range, use prepopulated filters, or create custom filters.

| <b>←</b> |                                 |             |               |               |            |                |                 |          |           |         |             |           |      |            |        |                     |                         |
|----------|---------------------------------|-------------|---------------|---------------|------------|----------------|-----------------|----------|-----------|---------|-------------|-----------|------|------------|--------|---------------------|-------------------------|
| 0.2.0    |                                 |             |               |               |            |                |                 |          | NEDGEN    |         |             |           |      |            |        |                     | <b>Q</b> (1             |
| =        | Sample History                  | Report      | <u> </u>      |               |            |                |                 |          |           |         |             |           |      |            |        |                     | CONTRACT REPORT OFTICAS |
|          |                                 |             | Starting Date | # 7/4/2019    | Export To: |                |                 |          |           |         |             |           |      |            |        |                     |                         |
| ÷        | Detailed Histor<br>Curve Report |             | Ending Date   | 10/4/2019     | 68         |                |                 |          |           |         |             |           |      |            |        |                     |                         |
| ¥.       | Temperature R                   | port        | UNBLIC        | T RECORDS     |            |                |                 |          |           |         |             |           |      |            |        |                     |                         |
|          |                                 |             |               |               |            |                |                 |          |           |         |             |           |      |            |        |                     |                         |
|          | (KDate                          | Cample      | OPodat        | (EDescription |            | (Elest         | RProduction Lot | Star con | Eleptened | (Filter | Readen      | Obsported | (KDE | Vendation  | Shore  | Confernation Status | (Econwerds              |
|          | 8/2/2019                        | Samples - 1 | Podul         | н             |            | • III •        | 1               |          | 14        | 14      | Soleris 141 |           | ND . |            | REPORT |                     | H                       |
| 5        | 8/2/0019                        | Samples - 2 | Product       |               |            | Wellow - 1 hou |                 |          |           |         | Solwik 1A2  |           | ND   | DISAUDACE. | ISACHE |                     | GVORE NOTEINING         |
|          | 8/2/2019                        | Samples - 5 | Product       |               |            | Yellow - 1 hos | -               |          |           |         | Soleris 143 |           | N0   | PROVIDER   | HANDRE |                     | 01/90                   |
| ×        | 0/2/0019                        | Samples - 4 | Product       |               |            | Netion - 1 hos | -               |          |           |         | Saleris 144 |           | ND   | NULDER     | HADRE  |                     | unninghyye              |
|          | 8/2/00/9                        | Samples - 5 | Product       |               |            | Nellow - 1 hou |                 |          |           |         | Boleris 181 |           | N0   | NUMBER     | REPORT |                     | 6464                    |

Sample History Report

The following reports are available: sample history report, condensed history report, detailed history report, curve report, temperature report, custom CoA, certificate of analysis, login audit report, sample audit report, calibration report, and efficacy report.

To utilize the available reports, the user can select any samples desired for reporting.

Note: Multiple samples may be selected by pressing the Ctrl key while selecting with the cursor.

| 2 |           |                                  |                          |               |            |                | ž*                    | EDGEN       |         |            |                       |                 |              |        | <u> (a)</u>         |   |
|---|-----------|----------------------------------|--------------------------|---------------|------------|----------------|-----------------------|-------------|---------|------------|-----------------------|-----------------|--------------|--------|---------------------|---|
| = |           | Sample History<br>Condensed His  | y Report<br>story Report | Starting Date | r 7/5/2019 | 😟 Export Tax 📑 | {-}                   |             |         |            |                       |                 |              | contra | SURE REPORT OFTICAS | 1 |
| ٠ |           | Detailed Histo<br>Curve Report   | ry Report                | Ending Date   | 10/5/2019  | 530            |                       |             |         |            |                       |                 |              |        |                     | I |
|   |           | Calibration Rep<br>Temperature R | port<br>leport           | WHAT          | RECORDS    |                |                       |             |         |            |                       |                 |              |        |                     | I |
|   |           | Certificate of /                 | Inalysis -               | -             | Territor   |                | Flor                  | Endertonist | Waller. | Excision 1 | Dise Decision         | Elected III     | Validation   | lanas  | Confermation State  | I |
| 8 |           | 10 .                             | Samples - 1              | III •         | 11         |                | • III<br>Velow + 1 ho | • III •     | 11      |            | II • II<br>Solere 141 | • II • II<br>NO | •            | NPONT  |                     | I |
| 2 |           | 8/2/2019                         | Samples + 2              | Product       |            |                | Tellow - 1 he         |             |         |            | Soleris 142           | ND              | M04/0471     | IGNORE |                     | I |
|   |           | 8/2/2019                         | Samples - 3              | Product       |            |                | Hellow + 1 ho         | ~           |         |            | Soleris 143           | ND              | 000420471    | IGNORE |                     | I |
| × | Utilities | 6/3/2019                         | Samples - 4              | Product       |            |                | Yellow - 1 he         |             |         |            | Solets 144            | NO              | INVAU0471    | IGNORE |                     | I |
|   |           | 8/2/2019                         | Samples - 5              | Product       |            |                | Yellow - 1 he         | 4           |         |            | Soleris 181           | NO              | INVAU0471    | REPORT |                     | I |
|   |           | 8/2/2015                         | Samples + 6              | Product       |            |                | Telev - 1 h           |             |         |            | Saleria 182           | NO              | INVALOUT     | NPORT  |                     | I |
|   |           | 8/2/2019                         | Samples - 7              | Product       |            |                | Nellow + 1 ho         | -           |         |            | Soleria 153           | ND              | 1000A(1)/A21 | NAME   |                     | I |
|   |           | 8/2/2019                         | Semples - 8              | Product.      |            |                | Yellow + 1 he         |             |         |            | Soleris 154           | ND              | 1000000071   | IGNORE |                     | I |
|   |           | 8/2/2019                         | Samples - 9              | Product       |            |                | Yellow - 1 he         | ~           |         |            | Saleris 761           | ND              | INVAU0471    | IGNORE |                     | I |
|   |           | 8/2/2019                         | Samples - 10             | Product       |            |                | Yellow - 1 he         | -           |         |            | Soleris 1C2           | N0              | INVALIDATE   | IGNORE |                     | I |
|   |           | 8/2/2019                         | Semples - 11             | Product       |            |                | Nellow - 1 he         |             | -       |            | Soleris 1C3           | ND              | INVAD0471    | IGNORE |                     | I |
|   |           | 8/2/2019                         | Samples - 12             | Product       |            |                | Yellow - 1 he         | -           |         |            | Soleris 104           | NO              | INVALIDATE   | IGNORE |                     | I |
|   |           | 8/2/2019                         | Samples - 13             | Product.      |            |                | Nellow - 1 ho         | 4           |         |            | Soleria 101           | ND              | INVAJOA71    | KANDE  |                     | J |

Sample History Report — Multiple Samples Selected

Sample history records can be exported to .csv or .json files by selecting the desired records and selecting the export icons.

![](_page_48_Picture_13.jpeg)

Export Sample History Records

# **Confirming Results**

The sample history report allows the user to select samples to be exported to .CSV file for use with LIMS systems. The Fusion software provides tools to administer confirmation testing. Users can validate, ignore, or confirm negative samples within the sample history record. The user selects the desired icon to the right of the sample record.

![](_page_48_Picture_17.jpeg)

Sample History Record — Confirmation Options

#### Validate Sample Record

By selecting the record within the sample history record, the user can notate the reason for validation. The notation will be retained as part of the auditable sample record.

| Validate Sample                                     |
|-----------------------------------------------------|
| Sample was marked invalid for the following reason: |
| Power Outage: Four or more consecutive readings mi  |
| 1                                                   |
| OK CANCEL                                           |

Validate Sample

#### **Ignore Sample Record**

By selecting the record within the sample history record, the user can notate the reason for ignoring the sample. The notation will be retained as part of the auditable sample record.

| Ignore/Report Sample                         |
|----------------------------------------------|
| You must enter a comment to ignore a record. |
|                                              |
| OK CANCEL                                    |

Ignore/Report Sample

#### **Sample Confirmation**

By selecting the record within the sample history record, the user can notate reason for validation.

The notation will be retained as part of the auditable sample record.

| Confirmation Reason         |  |
|-----------------------------|--|
| Enter Confirmation Comment: |  |
| OK CANCEL                   |  |
|                             |  |

Sample Confirmation

#### **Condensed History Report**

The condensed history report is used to generate a condensed report, based on the following groups: test date, description, detection time, location, product, production lot, reported, sample, supplement, test, and user.

To generate the report, select a sample from the sample history report.

| Section     Enclosed section     Section     Sect                                                                                                    |            |                                |                                  |                    |               |                | <u>K</u> M     | DEEN           |        |            |      |                            |          |          |                          |                |                     |
|----------------------------------------------------------------------------------------------------|------------|--------------------------------|----------------------------------|--------------------|---------------|----------------|----------------|----------------|--------|------------|------|----------------------------|----------|----------|--------------------------|----------------|---------------------|
| 0         Norm         000000000000000000000000000000000000                                                                                                    |            | Sample Histor<br>Condensed Hi  | <b>y Report</b><br>istory Report | Starting Da        | te: 7/5/2019  | 🗉 Espert les 📑 | {-}            |                |        |            |      |                            |          |          |                          | COMP           | CURE REPORT OPTIONS |
| Description         Description         Description <thdescription< th=""> <thdescription< th=""></thdescription<></thdescription<>                                                                                                    | x1142      | Detailed Histo<br>Curve Report |                                  | Ending Dat         | e 10/5/2019 ( |                |                |                |        |            |      |                            |          |          |                          |                |                     |
| Bit Office         Teacher (Teacher)         Teacher (Teacher) <tht< th=""><th>educt/Test</th><th>Temperature F</th><th>port<br/>Report</th><th>9990.0</th><th>T RECORDS</th><th></th><th></th><th></th><th></th><th></th><th></th><th></th><th></th><th></th><th></th><th></th><th></th></tht<>                                                                                                    | educt/Test | Temperature F                  | port<br>Report                   | 9990.0             | T RECORDS     |                |                |                |        |            |      |                            |          |          |                          |                |                     |
| B         Main         Main         Ma                                                                                                    | ld View    | Certificate of J               | Analysis -<br>@Sample            | *<br>*Product      | (EDescription |                | Stel           | Production Lat | Status | Eupplement | Nue  | Election                   | Stepatel | Spr      | Validation               | lyone          | Confirmation Stats  |
| Kalayin         Kalayin         Mark         Mark                                                                                                    | ports      | 11 ·                           | Samples - 1                      | Product            | 110           | -              | II .           |                | 11 -   | 10 *       | 11 - | Solera 1A1                 | 11 -     | 10 .     |                          | ASPORT         |                     |
| ₩ UBREs         E2009         Seyler-1         Point         Nume         Sevier H0         Sevier H0         No         messart         sever           80209         Seyler-4         Point         Mon         No         messart         sever         sever                                                                                                    | alysis     | 6/2/2018                       | Samples - 2                      | Product            |               |                | Notion - 1 hos |                |        |            |      | Solerie 142                |          | м        | INNALISATE               | -              |                     |
|                                                                                                    | Ries       | 6/2/2019                       | Samples - 3<br>Samples - 4       | Product<br>Product |               |                | Nellow - 1 hou | 1              |        |            |      | Solerie 143<br>Solerie 144 |          | 50       | 10040.0471               | 101011         |                     |
| 822019 Serpio-3 Poduct Vilon-1 hour Dolers ISI NO mountains experi-                                                                                                    |            | 6/2/2019                       | Samples - 5                      | Product            |               |                | Nellow - 1 hos |                |        |            |      | Soleria 181                |          | ND       | INVALIDATE               | REPORT         |                     |
| 302/025         Sequel: 6         Polisit         Main         Select 12         ND         security         Main           202/025         Sequel: 6         Polisit         Main         Main         Select 32         Main         Main                                                                                                    |            | 8/2/2019                       | Samples - 6                      | Product            |               |                | Nelow - 1 hou  | 1              |        |            |      | Soleris 182<br>Kaluco 183  |          | ND       | INVALUATE                | APORT          |                     |
| www.sec         angle /         Mode         Autor /         Autor /         Mode         Mode                                                                                                    |            | 8/2/2019                       | Samples - 8                      | Podut              |               |                | Nelow - 1 hou  | }              |        |            | -    | Solerie 184                |          | 10       | INVALIDATE<br>INVALIDATE | INVER<br>INVER |                     |
| \$20079 Sangle 3 Policit descent and the second and the second and    |            | 8/2/2019                       | Samples - 9                      | Product            |               |                | Nelion - 1 hos |                |        |            |      | Soleris 1C1                |          | ND       | INNALGARE                | 10404          |                     |
| 402039 Sergies-30 Podutt Mider-Twork Mider-Twork Mider-Two<br>Mider-Twork Mider-Twork Mider-Twork Mider-Twork Mider-Twork Mider-Twork Mider-Twork Mider-Twork Mider-Twork Mider-Twork Mider-Twork Mider-Twork Mider-Twork Mider-Twork Mider-Twork Mider-Twork Mider-Twork Mider-Twork Mider-Twork Mider-T |            | 8/2/2019                       | Samples - 10<br>Samples - 11     | Product            |               |                | Nelow - 1 hou  | 1              |        |            |      | Soleris 1C2<br>Soleris 1C3 |          | ND<br>ND | INVALIDATE               | KINON C        | -                   |

Select Sample from Sample History Report

Then select condensed history report and select group by and date range. The report will update. The report can be sorted by ascending and descending order.

The report is available .pdf, .xls, .csv, .json, and .rtf format.

| <b>9</b> 4 |                                                   |                    | <u>K</u> n | EOGEN         |      | ٩                                       |
|------------|---------------------------------------------------|--------------------|------------|---------------|------|-----------------------------------------|
| ≡          | Sample History Report<br>Condensed History Report | Group By: Product  | -          |               |      | CUSTOMIZE C OF A REPORT                 |
| ę          | Detailed History Report<br>Curve Report           | Sort By: Date      | ·          | -             |      | C OF A APPROVAL                         |
| U          | Temperature Report<br>Certificate of Analysis     | Export To:         |            | {}            |      | ANALYZE SAMPLE DATA                     |
| ▦          | Custom Certificate of Analysis 👻                  | • 🖬 🔀 🖸 🖸          | 1/1        | 0 8 8 5       |      |                                         |
|            |                                                   |                    |            |               |      |                                         |
| ≊<br>×     |                                                   |                    | Con        | densed Report |      | Company Name<br>Department<br>Address 1 |
| *          | Product: Total Viable Cou                         | nt                 |            |               |      | Address 2                               |
|            | Sample                                            | Product            | Test       | Specification | DT   | Result                                  |
|            | REPEAT-BRONZE-1*                                  | Total Viable Count | NF-TVC     | <10 cfu/gram  | ND   | <10 cfu/gram                            |
|            | REPEAT-BRONZE-2*                                  | Total Viable Count | NF-TVC     | <10 cfu/gram  | ND   | <10 cfu/gram                            |
|            | REPEAT-BRONZE-3*                                  | Total Viable Count | NF-TVC     | <10 cfu/gram  | ND   | <10 cfu/gram                            |
|            | REPEAT-BRONZE-4*                                  | Total Viable Count | NF-TVC     | <10 cfu/gram  | ND   | <10 cfu/gram                            |
| <b>1</b> " | REPEAT-BRONZE-5*                                  | Total Viable Count | NF-TVC     | <10 cfu/gram  | 10.6 | Above Spec                              |
| ~          | REPEAT-BRONZE-6*                                  | Total Viable Count | NF-TVC     | <10 cfu/gram  | ND   | <10 cfu/gram                            |
| ~          | REPEAT-BRONZE-7*                                  | Total Viable Count | NF-TVC     | <10 cfu/gram  | ND   | <10 cfu/gram                            |
| 6          |                                                   |                    |            |               |      |                                         |
| G          |                                                   |                    |            |               |      |                                         |

![](_page_50_Figure_9.jpeg)

#### **Detailed History Report**

The detailed history report is used to generate a detailed report for a single sample, based on the following groups: test date, description, detection time, location, product, production lot, reported, sample, supplement, test, and user.

To generate the report, select a sample from the sample history report.

|          | 1.0      |                              |                              |                |               |             | <u>ž</u> ni       | DEEN           |        |            |      |             |         |      |            |        | <b>Q</b> (           |
|----------|----------|------------------------------|------------------------------|----------------|---------------|-------------|-------------------|----------------|--------|------------|------|-------------|---------|------|------------|--------|----------------------|
| =        |          | Sample Hist<br>Condensed     | ory Report<br>History Report | A Starting Dat | ₩ 7/5/2019 G  | lagart ba 📑 | $\leftrightarrow$ |                |        |            |      |             |         |      |            | COM    | LUNE REPORT OFFICIAL |
| ۰        |          | Detailed His<br>Curve Repor  | tory Report<br>t             | Ending Date    | e 10/5/2019   |             |                   |                |        |            |      |             |         |      |            |        |                      |
| Ŧ        |          | Calibration I<br>Temperature | Report<br>Report             | WHERE          | T RECORDS     |             |                   |                |        |            |      |             |         |      |            |        |                      |
|          |          | Certificate o                | f Analysis<br>Elemente       | *<br>*Product  | (EDescription |             | Tei               | Production Lat | Watter | Eupplenent | Nuw  | Election    | Deputed | Spr  | Validation | lyone  | Confirmation Stats   |
|          |          | 10                           | * II *                       | Product        | - 10          |             | • II •            | 1.0            | 10 -   | 11 .       | 10.1 | Soleria 141 | 11 -    | 10 · |            | Aspean |                      |
| 5        |          | 6/2/2018                     | Samples - 2                  | Product        |               |             | Nilow - 1 hou     |                |        |            |      | Solerie 142 |         | ND   | INALISATE  | HOMONE |                      |
| <b>.</b> | 1000 Lar | 6/2/2019                     | Sampho - 3                   | Product        |               |             | Nellow - 1 hou    |                |        |            |      | Solerie 143 |         | ND   | INVALIDATE | NOVOR! |                      |
|          |          | 6/2/2019                     | Samples - 4                  | Product        |               |             | Nelion - 1 hou    | 1              |        |            |      | Solere 144  |         | 80   | INVALIDATE | SNOE   |                      |
|          |          | 8/2/2019                     | Semples - S                  | Product        |               |             | Nellow - 1 hou    | 1              |        |            |      | Solera 181  |         | ND   | INVALIDATE | REPORT |                      |
|          |          | 8/3/2019                     | Samples - 6                  | Product        |               |             | Relion - 1 hou    | 1              |        |            |      | Solera 182  |         | ND   | INALIARI   | APORT  |                      |
|          |          | 8/2/2019                     | Samples - 7                  | Product        |               |             | Nelow - 1 hou     | 1              |        |            |      | Solara 183  |         | 40   | INVALIDATE | 104045 |                      |
|          |          | 8/2/2019                     | Samples - 8                  | Dodut          |               |             | Nelow - 1 hou     | 1              |        |            |      | Soleria 184 |         | ND   | INVALIDATE | 104046 |                      |
|          |          | 8/2/2019                     | Samples - 9                  | Product.       |               |             | felow - 1 hou     | 1              |        |            |      | Soleris 1C1 |         | ND   | INVALIDATE | 104056 |                      |
|          |          | 8/2/2019                     | Samples - 10                 | Product        |               |             | Nelow - 1 hou     | 1              |        |            |      | Soleris 1C2 |         | ND   | PRALEATE   | KINONE |                      |
|          |          | 8/2/2019                     | Samples - 11                 | Product        |               |             | felion - 1 hou    |                |        |            |      | Soleris 1C3 |         | ND   |            | 10000  |                      |

Select Sample from Sample History Report

Then select detailed history report and select group by and date range. The report will update. The report can be sorted by ascending and descending order. The report is available .pdf format.

| ¢                                                                      |                                                                                                    |                                                                                                    |             | NEDGEN                                                                     |           |                                                                                                    |                                                          |                               | ٩                                                                                                    |
|------------------------------------------------------------------------|----------------------------------------------------------------------------------------------------|----------------------------------------------------------------------------------------------------|-------------|----------------------------------------------------------------------------|-----------|----------------------------------------------------------------------------------------------------|----------------------------------------------------------|-------------------------------|----------------------------------------------------------------------------------------------------|
| Sample<br>Conder<br>Detaile<br>Curve I<br>Temper<br>Certific<br>Custon | e History Report<br>msed History Report<br>Report<br>rature Report<br>cate of Analysis<br>m Certificate of An        | rt Group<br>Sort By<br>Export                                                                                                    | By: Product |                                                                            | 8         |                                                                                                    |                                                          | Cus<br>A                      | TOMIZE C OF A REPOR<br>C OF A APPROVAL<br>NALYZE SAMPLE DATA                                                                                                    |
| 2                                                                      |                                                                                                    |                                                                                                    | _           | Detail Re                                                                  | port      |                                                                                                    | Compa<br>Depart<br>Addres<br>Addres                      | ny Name<br>ment<br>s 1<br>s 2 |                                                                                                    |
|                                                                        | Product: Iotal V<br>Sample                                                                                           | Product                                                                                                    | Description |                                                                            | Dec di et |                                                                                                    |                                                          |                               | Decult                                                                                                    |
|                                                                        |                                                                                                    |                                                                                                    |             |                                                                            | Produot   | Start Time                                                                                                    | Runtime                                                  |                               |                                                                                                    |
|                                                                        | REPEAT-BRONZE-1*                                                                                                    | Total Viable Count                                                                                                    |             | NF-TVC                                                                     | Prodeor   | Start Time<br>4/7/2020 11:03                                                                                                    | 24                                                       | ND                            | <10 cfu/gram                                                                                                    |
|                                                                        | REPEAT-BRONZE-1*                                                                                                    | Total Viable Count<br>Total Viable Count                                                                                         |             | NF-TVC                                                                     | Producer  | Start Time<br>4/7/2020 11:03<br>4/7/2020 11:03                                                                                                    | 24<br>24                                                 | ND<br>ND                      | <10 cfu/gram                                                                                                    |
|                                                                        | REPEAT-BRONZE-1*<br>REPEAT-BRONZE-2*<br>REPEAT-BRONZE-3*                                                             | Total Viable Count<br>Total Viable Count<br>Total Viable Count                                                                   |             | NF-TVC<br>NF-TVC                                                           | Product   | Start Time<br>4/7/2020 11:03<br>4/7/2020 11:03<br>4/7/2020 11:03                                                                                                    | 24<br>24<br>24                                           | ND<br>ND<br>ND                | <10 cfu/gram<br><10 cfu/gram<br><10 cfu/gram                                                                                                    |
|                                                                        | REPEAT-BRONZE-1*<br>REPEAT-BRONZE-2*<br>REPEAT-BRONZE-3*<br>REPEAT-BRONZE-4*                                         | Total Wable Count<br>Total Wable Count<br>Total Wable Count<br>Total Wable Count                                                 |             | NF-TVC<br>NF-TVC<br>NF-TVC<br>NF-TVC                                       | Product   | Start Time<br>4/7/2020 11:03<br>4/7/2020 11:03<br>4/7/2020 11:03<br>4/7/2020 11:03                                                                                                    | 24<br>24<br>24<br>24<br>24                               | ND<br>ND<br>ND                | <10 cfu/gram<br><10 cfu/gram<br><10 cfu/gram<br><10 cfu/gram                                                                                                    |
|                                                                        | REPEAT-BRONZE-1*<br>REPEAT-BRONZE-2*<br>REPEAT-BRONZE-3*<br>REPEAT-BRONZE-4*<br>REPEAT-BRONZE-5*                     | Total Viable Count<br>Total Viable Count<br>Total Viable Count<br>Total Viable Count<br>Total Viable Count                       |             | NF-TVC           NF-TVC           NF-TVC           NF-TVC           NF-TVC | Produk    | Start Time           4/7/2020 11:03           4/7/2020 11:03           4/7/2020 11:03           4/7/2020 11:03           4/7/2020 11:03           4/7/2020 11:03                          | 24<br>24<br>24<br>24<br>24<br>24<br>24                   | ND<br>ND<br>ND<br>ND<br>10.6  | <pre></pre> <pre></pre>                                                                                                    |
|                                                                        | REPEAT-BRONZE-1*<br>REPEAT-BRONZE-2*<br>REPEAT-BRONZE-3*<br>REPEAT-BRONZE-4*<br>REPEAT-BRONZE-5*<br>REPEAT-BRONZE-5* | Total Viable Count<br>Total Viable Count<br>Total Viable Count<br>Total Viable Count<br>Total Viable Count<br>Total Viable Count |             | NF-TVC<br>NF-TVC<br>NF-TVC<br>NF-TVC<br>NF-TVC<br>NF-TVC                   | Prodeox   | Start Time           4/7/2020 11:03           4/7/2020 11:03           4/7/2020 11:03           4/7/2020 11:03           4/7/2020 11:03           4/7/2020 11:03           4/7/2020 11:03 | 24<br>24<br>24<br>24<br>24<br>24<br>24<br>24<br>24<br>24 | ND<br>ND<br>ND<br>ND<br>10.6  | <pre></pre> <pre></pre> |

Detailed History Report Created

### **Calibration Report**

This report gives the most recent calibration report of the instrument selected. To see the history of the calibrations of the instrument, go to the grid view, select the instrument, go to more actions and select view calibration history.

#### **Curve Report**

The curve report is used to generate a graph and condensed report for samples based on the following groups: test date, description, detection time, location, product, production lot, reported, sample, supplement, test, and user.

|    |                                 |                                 |                    |              |             | ž.                             | COERIN          |             |            |       |                            |          |            |                        |               | Q()                 |
|----|---------------------------------|---------------------------------|--------------------|--------------|-------------|--------------------------------|-----------------|-------------|------------|-------|----------------------------|----------|------------|------------------------|---------------|---------------------|
| =  | Sample Histor<br>Condensed His  | <b>y Report</b><br>story Report | A Starting Dat     | e 7/5/2019 🖾 | laport la 📑 | <b>{</b> -}}                   |                 |             |            |       |                            |          |            |                        | COMP          | LARE REPORT OPTICAL |
| ٠  | Detailed Histo<br>Curve Report  | ry Report                       | Ending Date        | 10/5/2019    |             |                                |                 |             |            |       |                            |          |            |                        |               |                     |
|    | Calibration Re<br>Temperature R | port<br>leport                  | UNSILIC            | T NECONDS    |             |                                |                 |             |            |       |                            |          |            |                        |               |                     |
|    | Certificate of /                | (KSample                        | (i)Product         | XDescription |             | (F)let                         | XProduction Let | (Riviel Lot | Rupplement | Nuter | Reation                    | Deported | (Kpt       | Valdation              | ignore        | Confirmation Stats  |
| 8  | 10 ·                            | III -<br>Samples - 1            | Freduct            | 11           |             | Helew-11e                      | -               |             | 10 E       | 11 -  | ale •                      |          | 11 •<br>N9 |                        | REPORT        |                     |
| 24 | \$40,0019                       | Samples - 2                     | Product            |              |             | Yellow - 1 ho                  | -               |             |            |       | Saleris 142                |          | ND         | INALIARI               | INNOR         |                     |
|    | 8/2/2019<br>8/2/2019            | Samples - 3<br>Samples - 4      | Product<br>Product |              |             | Yellow - 1 ho<br>Yellow - 1 ho | -               |             |            |       | Soleris 143<br>Soleris 144 |          | ND<br>ND   | INNALGATI<br>INNALGATI | KINOR<br>KNOR |                     |
|    | 8/2/2019                        | Samples - 5<br>Samples - 6      | Protect            |              |             | Vellow - 1 ho<br>Nellow - 1 ho |                 |             |            |       | Saleis 181<br>Saleis 182   |          | ND         | INVALUATE              | REPORT.       |                     |
|    | 8/2/2019                        | Samples - 7                     | Disdut             |              |             | Nellow - 1 ho                  | -               |             |            | -     | Selecti 183                |          | ND         | INNALGATE              | KINGK         |                     |
|    | 8/2/2019                        | Samples - 8                     | Dedut              |              |             | Vellow - 1 ho                  | -               |             |            |       | Salaria 184                |          | ND         | PRIMICATE              | IGNORE        |                     |
|    | 8/2/2019                        | Samples - 9                     | Product            |              |             | Vellow - 1 ho                  | -               |             |            |       | Sileis 1C1                 |          | ND         | PRIALGATE              | ISNOR         |                     |
|    | 8/2/2019                        | Samples - 10                    | Product            |              |             | Nellow - 1 ho                  | 1               |             |            |       | Solera 102                 | -        | 100        | INVALGATE              | KINOKE        | _                   |

Select Sample from Sample History Report

Then select curve report and select group by. The report will update. The report can be sorted by ascending and descending order.

The report is available in .pdf format.

|        |                                                                                                    |                                                                                         | ×           |                                          |                                       |
|--------|----------------------------------------------------------------------------------------------------|-----------------------------------------------------------------------------------------|-------------|------------------------------------------|---------------------------------------|
| ¢      |                                                                                                    |                                                                                         | <u>K</u> NE | DGEN                                     |                                       |
| Sampl  | le History Report                                                                                       | Common Day Touriste                                                                     |             |                                          |                                       |
| Conde  | ensed History Repo                                                                                      | Group By: Produc                                                                        | ct *        |                                          | CUSTOMIZE C OF A RE                   |
| Detail | led History Report                                                                                      | Sort By: Date                                                                           | ~           |                                          | C OF A APPROVA                        |
| Curve  | Report                                                                                                  |                                                                                         |             |                                          |                                       |
| Tempo  | erature Report                                                                                          | Export to:                                                                              |             |                                          | ANALIZE SAMULE O                      |
| Custo  | m Certificate of An                                                                                     | alveie -                                                                                |             |                                          |                                       |
| B      |                                                                                                    | 1000                                                                                    | 1/1 🕅       |                                          |                                       |
| -      |                                                                                                    |                                                                                         |             |                                          |                                       |
|        |                                                                                                    |                                                                                         |             |                                          |                                       |
|        |                                                                                                    |                                                                                         |             |                                          |                                       |
|        | <u>51</u> 0°                                                                                            |                                                                                         | <b>C</b> .  |                                          | Company Name                          |
|        | AOAC                                                                                                    |                                                                                         |             | пуе кероп                                | Address 1                             |
|        |                                                                                                    |                                                                                         |             | and description have                     | Address 2                             |
|        |                                                                                                    |                                                                                         |             |                                          |                                       |
|        | Product: Total V                                                                                        | /iable Count                                                                            |             | ara description are                      |                                       |
|        | Product: Total V                                                                                        | fiable Count                                                                            |             |                                          |                                       |
|        | Product: Total V<br>Sample ID<br>REPEAT-BRON                                                            | fiable Count                                                                            |             |                                          | -                                     |
|        | Product: Total V<br>Sample ID<br>REPEAT-BRON                                                            | fiable Count<br>zE-1*<br>Product                                                        |             | Test                                     | -                                     |
|        | Product: Total V<br>Sample ID<br>REPEAT-BRON<br>Date<br>4/7/2020                                        | fiable Count<br>ZE-1*<br>Product<br>Total Viable Count                                  |             | Test                                     |                                       |
|        | Product: Total V<br>Sample ID<br>REPEAT-BRON<br>Date<br>4/7/2020                                        | fiable Count<br>ZE-1*<br>Product<br>Total Viable Count                                  | u.          | Test<br>NF-TVC                           |                                       |
|        | Product: Total V<br>Sample ID<br>REPEAT-BRON<br>Date<br>4/7/2020<br>ProdLot                             | fiable Count<br>ZE-1*<br>Product<br>Total Viable Count<br>Specification                 | DT          | Test<br>NF-TVC                           |                                       |
|        | Product: Total V<br>Sample ID<br>REPEAT-BRON<br>Date<br>4/7/2020<br>ProdLot                             | fiable Count<br>ZE-1*<br>Product<br>Total Viable Count<br>Specification<br><10 cfu/gram | DT<br>ND    | Test<br>NF-TVC<br>Result<br><10 cfu/gram |                                       |
|        | Product: Total V<br>Sample ID<br>REPEAT-BRON<br>Date<br>4/7/2020<br>ProdLot                             | fiable Count<br>ZE-1*<br>Product<br>Total Viable Count<br>Specification<br><10 cfu/gram | DT<br>ND    | Test<br>NF-TVC<br>Result<br><10 cfu/gram |                                       |
|        | Product: Total V<br>Sample ID<br>REFEAT-BRON<br>Date<br>4/7/2020<br>ProdLot<br>Sample ID                | fiable Count<br>ZE-1*<br>Product<br>Total Viable Count<br>Specification<br><10 cfu/gram | DT<br>ND    | Test<br>NF-TVC<br>Result<br><10 cfu/gram | a a a a a a a a a a a a a a a a a a a |
|        | Product: Total V<br>Sample ID<br>REPEAT-BRON<br>Date<br>4/7/2020<br>ProdLot<br>Sample ID<br>REPEAT-BRON | fiable Count ZE 1* Product Total Viable Count Specification <10 cfu/gram                | DT<br>ND    | Test<br>NF-TVC<br>Result<br><10 cfu/gram |                                       |
|        | Product: Total V<br>Semple ID<br>REPEAT-ERON<br>Date<br>4/7/2020<br>ProdLot<br>REPEAT-BRON<br>Date      | fable Count ZE4* Product Total Vale Count Specification <10 cfulgram ZE4* Product       | OT<br>ND    | Test                                     |                                       |

Curve Report

### **Temperature Report**

The temperature report is used to generate temperature reports for a specific range of dates. These reports are used to show temperature readings of each instrument connected to the system. The temperature is recorded every two hours and auto-archived to view in a report. The frequency that the temperature is recorded can be adjusted in the settings menu.

To generate a report, select the date range. The report will update. The report can be sorted by ascending and descending order.

The report is available .pdf, .xls, .csv, .json, and .rtf format.

|                                                                    |                                                                                                    |                                                                                                    | na an                                                                  |                                                                                   |                  |
|--------------------------------------------------------------------|----------------------------------------------------------------------------------------------------|----------------------------------------------------------------------------------------------------|------------------------------------------------------------------------|-----------------------------------------------------------------------------------|------------------|
| 0                                                                  |                                                                                                    | <u>≷</u> NE068                                                                                                    | EN                                                                     |                                                                                   |                  |
| Sample History<br>Condensed His<br>Detailed Histor<br>Curve Report | y Report<br>story Report<br>ry Report Ending D                                                                                                    | me 2960821 位<br>me 11.460823 位                                                                                                    |                                                                        |                                                                                   | LIME CONST       |
| Temperature R                                                      | eport                                                                                                    |                                                                                                    |                                                                        |                                                                                   | MARKET SAMPLE OF |
| Custom Certific                                                    | cate of Analysis +<br>R Q Q 1004 + H Z                                                                                                    | 94 • 944<br>10 0 2/314 • 0                                                                                                    | 000                                                                    |                                                                                   |                  |
|                                                                    |                                                                                                    |                                                                                                    |                                                                        |                                                                                   |                  |
|                                                                    |                                                                                                    |                                                                                                    |                                                                        |                                                                                   |                  |
|                                                                    |                                                                                                    |                                                                                                    |                                                                        |                                                                                   |                  |
|                                                                    |                                                                                                    |                                                                                                    |                                                                        |                                                                                   |                  |
|                                                                    | 64.50                                                                                                    |                                                                                                    |                                                                        | Company Name                                                                      |                  |
|                                                                    | AOAC                                                                                                    | Temperature R                                                                                                    | eport                                                                  | Company Name<br>Department<br>Address 1                                           |                  |
|                                                                    | AOAC                                                                                                    | Temperature R                                                                                                    | eport                                                                  | Company Name<br>Department<br>Address 1<br>Address 2<br>General description here  |                  |
|                                                                    |                                                                                                    | Temperature R<br>Gewand On THE SEED BASING AN<br>Instrument, Orever                                                                                                    | eport                                                                  | Company Name<br>Department<br>Address 1<br>Address 7<br>General description here  |                  |
|                                                                    | Tanar<br>A V 2022 D B B C PM                                                                                                    | Temperature R<br>Generation 7.0.2020 Extent Ann<br>Institution                                                                                                    | eport<br>ending                                                        | Company Name<br>Department<br>Address 3<br>Address 3<br>General description here  |                  |
|                                                                    | 2000<br>2000<br>2000<br>2000<br>2000<br>2000<br>2000<br>200                                                                                                    | Temperature R<br>deverse Or 1/b 2020 British Art<br>Instrument (Deverse<br>Values on U                                                                                                    | eport<br>8rediag<br>25.0<br>26.0                                       | Company Name<br>Department<br>Address 1<br>Address 7<br>General description here  |                  |
|                                                                    | Exer<br>4.42220 bit000 PM<br>4.42220 bit000 PM<br>4.42220 bit100 PM                                                                                                    | Temperature R<br>Gewand of 15:000 8:45:45.47<br>Instrument Orever<br>Uniformet<br>Weldening<br>Weldening                                                                                                    | eport<br>557<br>267<br>257                                             | Company Name<br>Department<br>Address 3<br>Address 7<br>General description here  | 1                |
|                                                                    | Emer           4-02020 88000 PW           4-02020 88000 PW           4-02020 88000 PW           4-02020 88000 PW           4-02020 88000 PW                                                                                                    | Temperature R<br>Gewand to 10,000 Kink AV<br>Welfensen<br>Welfensen<br>Welfensen                                                                                                    | 25.0<br>25.0<br>25.0<br>25.0<br>25.0<br>25.0                           | Company Name<br>Department<br>Abbres 1<br>Abbres 2<br>General description here    | 1                |
|                                                                    | Time           4x12020-0.816104 PW           4x12020-0.81610 PW           4x12020-0.8100 PW           4x12020-0.8100 PW           4x12020-0.8100 PW                                                                                                    | Temperature R<br>Gewane Or 15 (202) Kitel AM<br>Markened<br>Waterson<br>Waterson<br>Waterson<br>Waterson                                                                                                    | <b>Erading</b><br>35.0<br>25.0<br>25.0<br>25.0<br>25.0<br>25.0<br>25.0 | Company Name<br>Deportment<br>Address 1<br>Address 2<br>General description here  | 1                |
|                                                                    | Enter           4x8200.6800.890         Ax8200.6800.890           4x8200.6800.890         Ax8200.6800.890           4x8200.6800.890         Ax8200.6800.890           4x8200.6800.890         Ax8200.6800.890           4x8200.6800.890         Ax8200.6800.890           4x8200.6800.890         Ax8200.6800.890 | Temperature R<br>Gewanic Dr. 7,8,2020 Biolitik AM<br>Watersond<br>Watersond<br>Watersond<br>Watersond<br>Watersond<br>Watersond<br>Watersond<br>Watersond<br>Watersond                                                       | 25.0<br>25.0<br>25.0<br>25.0<br>25.0<br>25.0<br>25.0<br>25.0           | Company Renet<br>Beyarkował<br>Address 1<br>Address 2<br>General desculytion here | 1                |
|                                                                    | Ener                                                                                                    | Temperature R<br>Gewine (h 11/222) Ethiot an<br>Ionanna (honann<br>Ionanna (honann<br>Ionanna (honann<br>Ionanna (honann<br>Ionanna (honann)<br>Ionanna (honann)<br>Ionanna (honann)<br>Ionanna (honann)<br>Ionanna (honann) | 25.0<br>25.0<br>25.0<br>25.0<br>25.0<br>25.0<br>25.0<br>25.0           | Company Rame<br>Bepartment<br>Address 1<br>Address 2<br>General description have  | 1                |
|                                                                    | Exerc<br>4.4202.0.836.06794<br>4.42020.636.06794<br>4.42020.630.05794<br>4.42020.630.05794<br>4.42020.630.05794<br>4.42020.630.05794<br>4.42020.630.05794                                                                                                    | Temperature R<br>Sewand to 15.000 Ecto an<br>Underson C<br>Watcherson C<br>Watcherson C<br>Watcherson C<br>Watcherson C<br>Watcherson C<br>Watcherson C<br>Watcherson C                                                      | eport<br>25.8<br>26.8<br>26.8<br>26.8<br>26.8<br>26.8<br>36.8<br>35.9  | Company Name<br>Begarhmend<br>Address 1<br>Address 2<br>Control description have  | l                |

Temperature Report

### **Certificate of Analysis Report**

The CoA report is used to generate certificates for specific samples tested over a range of dates. These reports are used to validate whether a specific sample passed or failed a test.

To generate a CoA report, select a sample ID from the sample history record.

**Note:** The sample ID column, or any column, can be filtered using the custom/default filters available at the left/ right of the column header.

|          | 0        |                                |                          |              |              |            |                 | (NE)        | ICEN            |          |            |       |             |          |      |            |         |                       |
|----------|----------|--------------------------------|--------------------------|--------------|--------------|------------|-----------------|-------------|-----------------|----------|------------|-------|-------------|----------|------|------------|---------|-----------------------|
| =        |          | Sample Histor<br>Condensed His | y Report<br>story Report | Starting Dat | e 7/5/2019 🖾 | laport Tax | {-}             |             |                 |          |            |       |             |          |      |            | COMP    | OVIE REPORT OFFICIALS |
| 8        |          | Detailed Histo<br>Curve Report | ry Report                | Ending Date  | 10/5/2019    |            |                 |             |                 |          |            |       |             |          |      |            |         |                       |
| т        |          | Temperature R                  | port                     | INSLIC       | F RECORDS    |            |                 |             |                 |          |            |       |             |          |      |            |         |                       |
| •        |          | Certificate of A               | Analysis •<br>(#Sample   | (SProduct    | *Description |            | (*)Test         |             | Straduction Let | (Net Lot | Supplement | Other | Reation     | Reported | (KDT | Validation | lyore   | Confirmation State    |
| •        |          | 11 · ·                         | Samples - 1              | Fraduct -    | 11           |            | * III<br>Velow- | +<br>I hour |                 | 11 2     |            | 11 2  | III .       |          | N0   | NUALDATT   | Appear  |                       |
| -        |          | 42,2019                        | Samples - 2              | Product      |              |            | Yellow -        |             |                 |          |            |       | Solenia 142 |          | ND   | INVALUATE  | ISNO    |                       |
| <b>.</b> | 1000 las | 6/2/2019                       | Samples - 3              | Product      |              |            | Wildre -        | 1 hour      |                 |          |            |       | Solers 143  |          | 10   | NUMLEATE   | IGNORE  |                       |
| l "      |          | 6/2/2019                       | Samples - 4              | Product      |              |            | Nelion -        | 1 hour      |                 |          |            |       | Solaria 1AA |          | 10   | NUMBER     | IGNORE  |                       |
|          |          | 6/2/2019                       | Samples - 3              | Product      |              |            | Yellow -        | how         |                 |          |            |       | Soleris 181 |          | ND   | INVALUATE  | ALPOAT  |                       |
|          |          | 8/2/2019                       | Samples + 6              | Product      |              |            | Vellers -       | hew         |                 |          |            |       | Soleris 182 |          | ND   | INVALUATE  | ALPOAT  |                       |
|          |          | 8/2/2019                       | Samples - 7              | Product      |              |            | Yellow -        | hour        |                 |          |            |       | Solevia 183 |          | ND   | INVALUATE  | IGNORE  |                       |
|          |          | 8/2/2019                       | Semples - 8              | Product      |              |            | Nellow -        | hour        |                 |          |            |       | Soleris 184 |          | ND   | INVALIDATE | IDNOTE  |                       |
|          |          | 8/2/2019                       | Samples - 9              | Product      |              |            | Nellow -        | how         |                 |          |            |       | Selers 1C1  |          | ND   | INVALUATE  | IGNORE  |                       |
|          |          | 8/2/2019                       | Semples - 10             | Product      |              |            | Nellow -        | hour        |                 |          |            |       | Soleria 1C2 |          | ND   | INVALIDATE | IDNOTE  |                       |
|          |          | 8/2/2019                       | Samples - 11             | Product      |              |            | Nellow +        |             |                 |          |            |       | Soleris 1C3 |          | 100  | PRALSATI   | INCOME. |                       |

Select Sample from Sample History Report

Then, select Certificate of Analysis from the menu on the left. The report will update and is available in .pdf format.

| Sample ID:  | EQ-GN-MOUTH WAS      | H-2   |               |                |                             |
|-------------|----------------------|-------|---------------|----------------|-----------------------------|
| Test Dates: | 4/17/2020 - 4/18/202 | 20    |               |                |                             |
| Sta         | art Date             | Test  | Product       | Pass /<br>Fail | Specification /<br>Presence |
| 4/17/20     | 20 4:19:09 PM        | S2-GN | Gram Negative | Pass           | <10 cfu/gram                |

CoA Generated

After the CoA generates, you can submit the CoA for approval. Select the manager responsible for the approval from the available drop-down list, then click Submit C of A for Approval.

| Dipert Tel: 🔝               | CUSTOMIZE C OF A REPORTS |
|-----------------------------|--------------------------|
| Subart Cole & Folk Antennae | LINS DEPORT              |
| Landscape * Pauri           | ANALYZE SAMPLE DATA      |
|                             |                          |

Submitting CoA for Approval

By clicking this option, the CoA is added to the system to be signed off by a manager or admin. When the admin or manager signs in to the system, the following screen displays:

![](_page_54_Picture_2.jpeg)

Certificate Waiting for Approval

If the user chooses to view CoA, they are sent to a list of certificates of analysis that are awaiting approval.

![](_page_54_Figure_5.jpeg)

Certificate of Approval Screen

The user can select the following options:

**Approve** — The CoA is approved, and an electronic signature is applied.

| <b>₽</b> û |                                                    |                       |            |                 |         |               | ŝ           | TEOGEN              |                    |                 |                      |                      | Q <b>T</b>     |
|------------|----------------------------------------------------|-----------------------|------------|-----------------|---------|---------------|-------------|---------------------|--------------------|-----------------|----------------------|----------------------|----------------|
| ∣≡         | Sample History<br>Condensed His<br>Detailed Histor | Report<br>tory Report | \$         | arting Date: 1/ | 23/2021 | s<br>ا        | × Certifi   | cate Approva        | al                 |                 |                      |                      |                |
| Ð          | Curve Report                                       | y nepore              | E          | nding Date: 4/2 | 3/2021  | 11            | (#)SampielD | Submission Date     | (¥)Approval Status | Esceniting User | Approval Data        | Exproving Manager    | Contial Reason |
| ij.        | Temperature R<br>Certificate of A                  | eport<br>nalysis      | 1          | UNSELECT RECO   | 895     |               | 2224        | 403,0823 3:47:45 PM | Approved           | Neogen Operator | e/22/2022 4:50:02 PM | 3400 Cedar           |                |
| m          | Custom Certifie                                    | ate of Analys         | is 👻       |                 |         |               |             |                     |                    |                 |                      |                      |                |
|            | (#Date                                             | Product               | Test       | (#)Sample       | (TO(F)  | Predicted CFU |             |                     |                    |                 |                      |                      |                |
| a          | 1/28/2021                                          | Flower                | Veast&Mold | 1234            | ND ND   |               | -           |                     |                    |                 |                      |                      |                |
| 2          | 4/16/2021                                          | Flower                | TVC        | Test            | ND      |               | -           |                     |                    |                 |                      |                      |                |
|            | 4/23/2021                                          | Flower                | Yeast&Mold | Test Sample 1   | ND      |               |             |                     |                    |                 |                      |                      |                |
| * <u>*</u> |                                                    |                       |            |                 |         |               |             |                     |                    |                 |                      |                      |                |
| ٠          |                                                    |                       |            |                 |         |               |             |                     |                    | 0.092           | NEW REPORT           |                      |                |
| 0          |                                                    |                       |            |                 |         |               |             |                     |                    |                 | $\checkmark$         | Pending sample appro | wed            |

**Deny** — The CoA is denied, and the electronic signature is not applied.

![](_page_55_Picture_5.jpeg)

# **Custom CoA**

The custom CoA report is used to generate certificates for specific samples tested over a range of dates. These reports are used to validate whether a specific sample passed or failed a test. The user can decide which field will show up on the CoA.

| <b>9</b> ( | خ                   | KNEOGEN                                                                                                    | ٩ (                      |
|------------|---------------------|----------------------------------------------------------------------------------------------------|--------------------------|
| =          |                     | Temperature Report                                                                                                    | CUSTOMIZE C OF A REPORTS |
| ę          | Home                | Custom Certificate of Analysis<br>Login Audit Report                                                                                                    | C OF A APPROVAL          |
| I          | Product/Test        | Sample Audit Report<br>Calibration Report                                                                                                    | ANALYS SAMPLE DATA       |
| ▦          | Grid View           | Efficacy Report                                                                                                    |                          |
|            |                     |                                                                                                    | Î                        |
| ~          | Analysis            | NEOGEN                                                                                                    |                          |
| ×          | Utilities           | SALES VIEN<br>G20 Enher Place<br>AddreLanning MI 48912 USA                                                                                                    |                          |
|            | Calibration Curves  | Certificate of Analysis<br>3234<br>541 July 2021 - 1/04/0201<br>Tert Date: 1/04/0201                                                                                                    |                          |
|            |                     | Marcharter         Test         Peaklet         Peaklet <t< th=""><th></th></t<> |                          |
| 23         | User Administration | Operators:                                                                                                    |                          |
| ٥          | Settings            | Demo Manager                                                                                                    |                          |
| 8          | About               | 3400 Cedar                                                                                                    |                          |
|            | Logout              |                                                                                                    |                          |

The following fields are optional on the custom CoA:

- Detection Offset
- Production Lot
- Vial Lot
- User
- Supplement
- Confirmed
- Confirmation Reason
- Sample Description
- Comments

To generate a CoA report, select a sample ID from the sample history record.

**Note:** The sample ID column, or any column, can be filtered using the custom/default filters available at the left/ right of the column header.

|   |        |                                 |                           |              |              |            | <u>R</u>          | IZ06ZN          |             |            |       |             |          |      |            |         | <b>Q</b> ()          |
|---|--------|---------------------------------|---------------------------|--------------|--------------|------------|-------------------|-----------------|-------------|------------|-------|-------------|----------|------|------------|---------|----------------------|
| = |        | Sample Histor<br>Condensed His  | y Report<br>istory Report | Starting Dat | e 7/5/2019   | Caport Tax | $\leftrightarrow$ |                 |             |            |       |             |          |      |            | CONTR   | GURE REPORT OFFICIAS |
| ٠ |        | Detailed Histo<br>Curve Report  | ry Report                 | Ending Date  | 10/5/2019    |            |                   |                 |             |            |       |             |          |      |            |         |                      |
|   |        | Calibration Re<br>Temperature P | port<br>Report            | UNS0.00      | T ADCORDS    |            |                   |                 |             |            |       |             |          |      |            |         |                      |
|   |        | Certificate of a                | Analysis -<br>(#Sample    | Freduct      | #Description |            | Slat              | #Production Lat | (I) Val Lot | Supplement | Rüser | Election    | Reported | Spr  | Validation | lgnore  | Confirmation Stats   |
|   |        | 0(22019                         | • III •<br>Semples - 1    | Fieldet      | 11           |            | • II<br>Neizer-11 | • •             |             |            |       | Solaria 1A1 | 10       | ND · | 1010620A71 | REPORT  |                      |
| 5 |        | 9220                            | Samples - 2               | Product      |              |            | Silon - 11        | ~               |             |            |       | Solenia 142 |          | ND   | INVAUDATE  | INNE    |                      |
|   |        | 8/2/2019                        | Samples - 3               | Product      |              |            | Nelow - 1 h       | w.              |             |            |       | Solers 1A3  |          | ND.  | WWW.UDATE  | KINON   |                      |
|   | VOIDEN | 8/2/2019                        | Samples - 4               | Product      |              |            | Nelion - 1 h      | ~               |             |            |       | Soler's 144 |          | ND.  | INVIDUATE  | KONONE  |                      |
|   |        | 8/2/2019                        | Samples - 5               | Product      |              |            | Nelion - 1 P      | ~               |             |            |       | Solers 181  |          | ND   | INVAJOATE  | ALPOAT  |                      |
|   |        | 8/2/2019                        | Samples - 6               | Product      |              |            | felow 1 h         |                 |             |            |       | Soleris 182 |          | ND   | 00000000   | AUPOAT  |                      |
|   |        | 6/2/2019                        | Samples - 7               | Product      |              |            | Nelos - 1 h       | ~               |             |            |       | Solwis 183  |          | ND   | INVADDATE  | KINON!  |                      |
|   |        | 0/2/2019                        | Samples - 0               | Product      |              |            | Nelow - 1 h       | 0w1             |             |            |       | Solars 164  |          | ND   | INVISUOA71 | KINORS  |                      |
|   |        | 6/2/2019                        | Samples - 9               | Product      |              |            | Nellow - 1 h      |                 |             |            |       | Solars 1C1  |          | ND   | 1007020471 | ISNOTS  |                      |
|   |        | 8/2/2019                        | Samples - 10              | Product      |              |            | Nellow - 1.8      | ~               |             |            |       | Selers 1C2  |          | ND   | 1007620471 | KINONS  |                      |
|   |        | 8/2/2019                        | Samples - 11              |              |              |            | felow (1)         | ~               |             |            |       |             |          | ND   | 00000000   | ACROSS. |                      |

Select Sample from Sample History Report

Then select custom CoA. The report will update and is available .pdf format.

|                                                                                                    |                                                                                            |                                         | NEOGEN<br>SALES DEMO<br>620 Lesher Place<br>Lansing MI 48912 USA            |
|----------------------------------------------------------------------------------------------------|--------------------------------------------------------------------------------------------|-----------------------------------------|-----------------------------------------------------------------------------|
|                                                                                                    | Cert                                                                                       | ificate of Anal                         | ysis                                                                        |
| Sample ID:                                                                                                    | Test Sample 123                                                                            |                                         |                                                                             |
|                                                                                                    |                                                                                            |                                         |                                                                             |
| Test Dates:                                                                                                    | 7/13/2021 - 7/13/2021                                                                      |                                         |                                                                             |
| Test Dates:                                                                                                    | 7/13/2021 - 7/13/2021                                                                      | Test                                    | Product                                                                     |
| Test Dates:<br>Star<br>7/13/2021                                                                               | 7/13/2021 - 7/13/2021<br>t Date<br>4:55:14 PM                                              | Test<br>Yeast&Mold                      | Product<br>Flower                                                           |
| Test Dates:<br>Star<br>7/13/2021<br>Stopp                                                                      | 7/13/2021 - 7/13/2021<br>t Date<br>4:55:14 PM<br>ed Date:                                  | Test<br>Yeast&Mold<br>Result            | Product<br>Flower<br>Specification / Presence                               |
| Test Dates:<br>Star<br>7/13/2021<br>Stopp<br>7/13/2021                                                         | 7/13/2021 - 7/13/2021<br>t Date<br>4:4:55:14 PM<br>ed Date:<br>4:55:36 PM                  | Test<br>Yeast&Mold<br>Result<br>Stopped | Product<br>F Flower<br>Specification / Presence<br><10 cfu/gram             |
| Test Dates:<br>Star<br>7/13/2021<br>Stopp<br>7/13/2021<br>Comments:<br>Description:                            | 7/13/2021 - 7/13/2021<br>t Date<br>4:555:14 PM<br>ed Date<br>4:55:36 PM                    | Test<br>YeastMold<br>Result<br>Stopped  | Product<br>Flower<br>Specification/Presence<br><10 cfu/gram<br>3400 Cedar   |
| Test Dates:<br>Star<br>7/13/2021<br>Stopp<br>7/13/2021<br>Comments:<br>Description:                            | 7/13/2021 - 7/13/2021<br>* Date<br>ed Date<br>ed Date<br>4:55:36 PM                        | Test<br>Yesat&Mold<br>Result<br>Stopped | Product<br>Flower<br>Specification / Presence<br><10 cfu/gram<br>3400 Cedar |
| Test Dates:<br>Star<br>7/13/2021<br>Stopp<br>7/13/2021<br>Comments:<br>Description:<br>Operators:              | 7/13/2021 - 7/13/2021<br>- Date<br>- 4255:34 PM<br>- 60 Date<br>- 4255:36 PM               | Test<br>Yeast&Mold<br>Result<br>Stopped | Product<br>Flower<br>Specification/Presence<br><10ct/ugram<br>3400 Cedar    |
| Test Dates:<br>Star<br>7/13/2021<br>Stopp<br>7/13/2021<br>Comments:<br>Description:<br>Operators:              | 7/13/2021 - 7/13/2021<br>+ Date<br>- 4:55:514 PM<br>ed Date<br>- 4:55:36 PM<br>            | Test<br>Yest&Mold<br>Result<br>Stopped  | Product<br>Flower<br>Specification / Presence<br><10 cfu/gram<br>3400 Cedar |
| Test Dates:<br>Star<br>7/13/2021<br>Stopp<br>7/13/2021<br>Comments:<br>Description:<br>Operators:<br>Managers: | 7/13/2021 - 7/13/2021<br>+ Date<br>- 4:55:36 PM<br>ed Date<br>- 4:55:36 PM<br>- 3400 Cedar | Test<br>Yest&Mold<br>Result<br>Stopped  | Product<br>Flower<br>Specification / Presence<br><10 cfu/gram<br>3400 Cedar |

Custom CoA Generated

# Login Report

The login report is used to generate user login history reports for a specific range of dates. These reports are used to show the login/logout history of each user accessing the system.

![](_page_57_Figure_3.jpeg)

To generate a report, select the date range. A dialogue will appear when the file is created, stating that the file has been created and ask the user if the file should be opened. The report is available .pdf, .xls, .csv, and .rtf format.

The report can be sorted by ascending and descending order. The report UI will sort by most recent first and will provide a customized report title and subtitle, which is pulled from system settings.

|                                                                    |                             | Company Name<br>Department |
|--------------------------------------------------------------------|-----------------------------|----------------------------|
|                                                                    |                             | Address 1<br>Address 2     |
|                                                                    | Login Audit Report          |                            |
| Time                                                               | Username                    | Login/Logoff               |
|                                                                    |                             | 1                          |
| 10/7/2019 4:14:50 PM                                               | dhefty                      | Login                      |
| 10/7/2019 4:14:50 PM<br>10/7/2019 1:36:01 PM                       | dhefty                      | Login                      |
| 0/7/2019 4:14:50 PM<br>0/7/2019 1:36:01 PM<br>)/7/2019 11:16:56 AM | dhefty dhefty dhefty dhefty | Logoff<br>Login            |

Login Audit Report

# Sample Audit Report

The sample audit report is used to generate detailed reports for a specific range of tests. These reports are used to show the following test results: test date, start time, sample ID, product, test, detection time, test duration, technician, specification tested, stopped by, stopped at, confirmed, unconfirmed by, unconfirmed date, and confirmation reason.

To generate a report, select the desired samples from the sample history report.

|    |                                  |                              |              |             |            |            | <u>ž</u> n  | IDGEN          |           |            |         |                            |          |          |            |           | <b>Q</b> ()         |
|----|----------------------------------|------------------------------|--------------|-------------|------------|------------|-------------|----------------|-----------|------------|---------|----------------------------|----------|----------|------------|-----------|---------------------|
| =  | Sample History<br>Condensed His  | Report<br>Nory Report        | Starting Dat | er 7/5/2019 | Deport for | B {-       | }           |                |           |            |         |                            |          |          |            | COMP      | AND REPORT OFTICALS |
| 4  | Detailed Histor<br>Curve Report  | y Report                     | Ending Date  | s 10/5/2019 | <b>11</b>  |            |             |                |           |            |         |                            |          |          |            |           |                     |
| 8  | Calibration Rep<br>Temperature R | eport                        | VINALAC      | niconas     |            |            |             |                |           |            |         |                            |          |          |            |           |                     |
| 8  | Certificate of J                 | Rianpia -                    | (Fraduct     | Description |            |            | Text        | Production Lot | (RVal Lot | Ropplement | (i).ter | Floation                   | Reported | Xor      | Validation | ignore    | Confirmation Stats  |
| 8  | 11 ·<br>8/2/2519                 | III •<br>Sergies • 1         | Freduct      | 11          |            | • •        | lev - 1 hos | 1              |           |            | 11      | III •<br>Soleria 141       |          | ND ·     |            | NETONE    | -                   |
| 2  | 6/0/2619                         | Senples + 2                  | Product      |             |            |            | low - 1 hos |                |           |            |         | Soleria 142                |          | ND       | INNALEATE  | NAME OF T |                     |
| ×  | 4/3/2019                         | Samples + 4                  | Product      |             |            |            | low - Those |                |           |            |         | Solets 144                 |          | ND       | INVALUATI  | IGNORE    |                     |
|    | 8/2/2019                         | Semples - 5                  | Product      |             |            | iei        | low - 1 hos |                |           |            |         | Soleris 181                |          | ND NO    | INVALUATE  | APOR      |                     |
|    | 8/2/2519                         | Semples + 7                  | Product      |             |            | 14         | low + 1 hos |                |           |            |         | Soleria 183                |          | ND       | PRODUCATE  | 10100E    |                     |
|    | 8/2/2019                         | Samples - 8<br>Samples - 9   | Product      |             |            | 14         | low + 1 hos |                |           |            |         | Soleris 164<br>Soleris 161 |          | ND<br>ND | PRACEAU    | 104044    |                     |
|    | 8/2/2919                         | Sergies - 10                 | Product      |             |            | Nel        | low - 1 hos |                |           |            |         | Soleria 162                |          | ND       | INVALUATI  | KNOR      |                     |
| Γ  | 8/3/2819<br>8/3/2819             | Semples - 11<br>Semples - 12 | Product      |             |            | Yel<br>Yel | low - 1 hos | 1              |           |            |         | Soleria 1C3<br>Soleria 1C4 |          | ND ND    | INVALUATE  | IGNORE    |                     |
| T. | 8/2/2019                         | Samples - 13                 | Doublet      | -           |            | -          | Inv i 1 hrs | -              | -         | -          | -       | Solaria 101                | -        | ND       |            |           | <u> </u>            |

Select Samples from Sample History Report

Then select sample audit report from the reports menu. The report will update. The report is available .pdf, .xls, .csv, and .rtf format.

| * <u>2</u> )                                     |                        |                  |                    |                   | ŝ                        | NEOGEN                   |                  |                                                        |
|--------------------------------------------------|------------------------|------------------|--------------------|-------------------|--------------------------|--------------------------|------------------|--------------------------------------------------------|
| Detailed History Report * Starting Date 7/6/2019 | Sort O                 | rder: Descenda   | ng *               |                   |                          |                          |                  |                                                        |
| Calibration Report Ending Date: 10/6/2019        | 152                    |                  |                    |                   |                          |                          |                  |                                                        |
| Temperature Report                               | B / 1                  |                  |                    |                   |                          |                          |                  |                                                        |
| Login Audit Report                               |                        |                  |                    |                   |                          |                          |                  |                                                        |
| Sample Audit Report                              |                        | lin al a         |                    |                   |                          |                          |                  |                                                        |
|                                                  | 1/8                    | 000              |                    |                   |                          |                          |                  |                                                        |
|                                                  |                        |                  |                    |                   |                          |                          |                  |                                                        |
| 2                                                |                        |                  |                    |                   |                          |                          |                  |                                                        |
| *                                                | Audit Report           | t Title - Sampl  | le Audit Re        | port              |                          |                          |                  |                                                        |
|                                                  | Test Date Time Sa      | magie D. Product | Test               | Detection<br>Tene | ies<br>Anotee Technisian | Specification Stepped By | Stopped A        | Confirmed Usconfirmed Usconfirmation<br>By Date Reason |
|                                                  | 154009 242 CC          | -1091 Product    | TERDY-D TOUR       | NO 1              | Newcoor                  | <10-eh/gem               | 1042019342144    | No                                                     |
|                                                  |                        |                  |                    |                   |                          |                          |                  |                                                        |
|                                                  | 15/42019 2.42 CC       | -1282 Product    | Yellow-Shour       | ND I              | New Jar                  | +10-chulgern             | 10/4/2019 542 PM | No                                                     |
|                                                  |                        |                  |                    |                   |                          |                          |                  |                                                        |
|                                                  | 13:42219 2:42 CC<br>PM | 0.1283 Product   | Yelev-Shou         | ND I              | New Ser                  | <10 ek/gem               | 104/2019 842 PM  | Ne                                                     |
|                                                  |                        |                  |                    |                   |                          |                          |                  |                                                        |
|                                                  | 1040219 242 CC<br>PM   | >12H Produz      | Yellow-Shour       | ND I              | 1000M                    | <10-sh/gam               | 10/4/2019 542 PM | No                                                     |
|                                                  |                        |                  |                    |                   |                          |                          |                  |                                                        |
|                                                  | 9/29/2779 343 Se       | ngiel Product    | Yelev-128<br>Hours | ND 1              | 21 dhely                 | <10 ch/psm chaty         | 10/1/2019 344 PM | No                                                     |
|                                                  | 1                      |                  |                    |                   |                          |                          |                  |                                                        |
|                                                  |                        |                  |                    |                   |                          |                          |                  |                                                        |
|                                                  | 9/25/2719 3.41 au      | npikrama Produz  | e seat 1           | NO :              | 4 dhahy                  | <10 ch/gam chefy         | 9/29/2019 342 PM | No                                                     |

Sample Audit Report

# Archive Audit Logging Report & Archive History Report

The archive audit logging report is used to track when data is archived.

| 1.5 | NECKEN FUSION                                                                                                    |       |
|-----|----------------------------------------------------------------------------------------------------|-------|
| û   | 2000-00-00-00-00-00-00-00-00-00-00-00-00                                                                                                    | TODEN |
| =   | Custom Conflicte of Analysis participation (000000000000000000000000000000000000                                                                                                    |       |
| ٠   | Sample Audit Report Kinking Nate: 4/15/0024 (3)                                                                                                    |       |
| •   | Efficacy Report aware source                                                                                                    |       |
|     | Archive Audit Logging Report                                                                                                    |       |
|     | RDen RPadut RPa Ridge Rhappin RP RPathology Rhapping and Rhapping Research Rhapping Research Rhapping Rhapping | • 11  |
|     |                                                                                                    |       |
| ×   |                                                                                                    |       |
|     |                                                                                                    |       |

The archive history report is used to generate a report with all archived data for the selected date range. To generate a report, select archive history report from the reports menu, choose a date range, then click generate report.

# **Calibration Report**

The calibration report is used to generate the most recent calibration report that was generated by the system on the current instrument selected.

Then select the calibration report. The report will update and is available .pdf format.

![](_page_59_Figure_4.jpeg)

CoA Generated

#### **LIMS Output**

The Fusion software is able to export reports to a variety of file types that are compatible with LIMS, including .csv, .xlsx, .rtf, and .json. Please contact Neogen Technical Service Help Desk if assistance is needed.

# **Print a Report**

The print option is available on every tab within the Reports section. From the available drop-down list, select either landscape or portrait mode, then click the Print button.

![](_page_59_Picture_10.jpeg)

# **Chapter Ten** Utilities Menu

The utilities menu provides authorized users tools to support the software.

|                                                                                                    |                           | Excision                  |                                                                                                    |                                                                                                    |
|----------------------------------------------------------------------------------------------------|---------------------------|---------------------------|----------------------------------------------------------------------------------------------------|----------------------------------------------------------------------------------------------------|
| Archive Database Tool<br>Using the Second Second Secon | Manage Fusion<br>Database | Import Products and Tests | Manage Fusion Database<br>Automatic Backup Setting<br>Mandred Systematics (Laboration Section 2014)<br>Time of day to particular holes (Laboration Section 2014)<br>Mad wave holes (Laboration Section 2014)<br>Mad wave holes (Laboration 2014) | Find Unregistered Instruments<br>(III.31.4. *) CERTIFICATION<br>(III.31.4. *) CERTIFICATION<br>(III.31.4. *) CERTIFICATION (III.31.4. *) |

# **Archive Database Tool**

Authorized users can perform a database archive, which moves all data from the defined date range into a separate archived database. Archived data does not display in your everyday reporting and instead can be found in an Archive History Report under the Reports menu.

To archive your data, select a date range in the archive database tool, then click Archive. Note that the starting date defaults to the earliest date on record.

|   | Are         | hive Data | base To     | lool   |
|---|-------------|-----------|-------------|--------|
|   | anave pre-  | 8/22/2222 | 52          |        |
| • | Ending Date | 4/10/2024 | 1<br>1<br>1 | ARCHIN |
|   | Hust Recent | Archive   |             |        |

After starting the archive process, you will be prompted to confirm your selection. Click Yes to continue, then click Ok. The archive process may take some time depending on the amount of data being archived. Do not close the software or turn off your computer until the system notifies you that the archive process is complete.

| Are you sure you would like to Archive this data, Crica Archive is performed data will no longer shown in reporting? |    |   |
|----------------------------------------------------------------------------------------------------|----|---|
| D <sub>2</sub>                                                                                                    |    |   |
|                                                                                                    |    |   |
| Eaclup is being processed, you will be notified upon its completion.                                                 |    |   |
|                                                                                                    | L. | œ |

### **Utilities Menu**

### Manage Fusion Database — Generating a Backup File

Authorized users may manage the database by accessing the manage Fusion database utility.

| Manage Fusion Database<br>Automatic Backup Settings |              |  |  |  |  |  |  |
|-----------------------------------------------------|--------------|--|--|--|--|--|--|
| Number of days between backu                        | ps: 30 -     |  |  |  |  |  |  |
| Time of day to perform backup:                      | 08:00:00 *   |  |  |  |  |  |  |
| Most recent backup: 5/19/2021                       | 1 8:00:28 AM |  |  |  |  |  |  |

Utilities — Manage Fusion Database

| Manage     | e Fusion |
|------------|----------|
| Data       | base     |
| <b>Ş</b> , |          |

The user may create a backup file of an existing database by selecting the backup Fusion database icon. generate a .bak file containing a copy of the entire database, including current usernames and passwords. Once the user selects the backup icon, the user will be notified that the file has been created and be notified of the generated file location.

| Backup Generated                                                                                                  |        |
|----------------------------------------------------------------------------------------------------|--------|
| Backup has been generated to C:\FusionBackup\Fusion-2019-10-0307-46-48.bak, would you like to open this location? |        |
|                                                                                                    |        |
|                                                                                                    |        |
|                                                                                                    | Yes No |
|                                                                                                    |        |

Confirmation Dialog – Backup Generated

#### Manage Soleris Database — Restoring a Backup File

Authorized users may restore the Fusion software from a backup file. The user may restore the software to a previous backup file database by selecting the restore Fusion database icon. The user will be notified of the pending update to the system.

| Warning                                                                                                    |                                |
|----------------------------------------------------------------------------------------------------|--------------------------------|
| Importing a new database will replace all data from the system. The existing data will be backed up prior to being replaced.<br>continue? | Are you sure you would like to |
|                                                                                                    |                                |
|                                                                                                    |                                |
|                                                                                                    | Yes No                         |

Confirmation Dialog – Importing Database

# **Utilities Menu**

Once the user acknowledges the warning, a Windows File Explorer window will open, allowing the user to select a .bak file.

| Open               |                               |                       | ×        |
|--------------------|-------------------------------|-----------------------|----------|
| > -> -^ 🚹 =< V     | Mindows (C) > FusionBackup    | ♥ Ŏ Search FusionBack | oup ,0   |
| Organize + New fol | der                           | ll:                   | - 🔳 🔮    |
| Ouickaccess        | Name                          | Date modified         | Type     |
|                    | Fusion.BAK                    | 9/30/2019 2:59 PM     | BAK File |
| OneDrive           | Fusion-2019-08-3010-34-59.bak | 8/30/2019 10:35 AM    | BAK File |
| The DC             | Fusion-2019-09-0411-41-10.bak | 9/4/2019 11:41 AM     | BAK File |
| more               | Fusion-2019-09-1001-32-52.bak | 9/10/2019 1:32 PM     | BAK File |
| JD Objects         | Fusion-2019-09-1603-02-29.bak | 9/16/2019 3:02 PM     | BAK File |
| Desktop            | Fusion-2019-09-1707-45-38.bak | 9/17/2019 7:45 AM     | BAK File |
| Documents          | Fusion-2019-09-1711-29-41.bak | 9/17/2019 11:29 AM    | BAK File |
| Downloads          | Fusion-2019-09-2012-05-20.bak | 9/20/2019 12:06 PM    | BAK File |
| h Music            | Fusion-2019-09-2208-00-24.bak | 9/22/2019 8:00 AM     | BAK File |
| E Dictores         | Fusion-2019-09-2509-54-42.bak | 9/25/2019 9:54 AM     | BAK File |
| III Martine        | Fusion-2019-09-2509-55-08.bak | 9/25/2019 9:55 AM     | BAK File |
| VIGEOS             | Fusion-2019-09-2509-58-34.bak | 9/25/2019 9:58 AM     | BAK File |
| Windows (Ci)       |                               |                       | >        |
| File               | name:                         | ✓ Backup Files(,bak   | ) v      |
|                    |                               | Open 👻                | Cancel   |
|                    |                               |                       |          |

Windows File Explorer — Selecting .bak File

Once the user selects the .bak file for import, and the restore backup is complete, the user will be notified and logged off.

**Note:** Usernames and passwords will be restored in accordance with the .bak file. Existing usernames and passwords may be overwritten and restored to the backup status.

| Success                                               |  |
|-------------------------------------------------------|--|
| Database import complete, you will now be logged out. |  |
|                                                       |  |
|                                                       |  |
|                                                       |  |
| ок                                                    |  |
|                                                       |  |

Confirmation Dialog – Backup Generated

#### Manage Fusion Database — Import Legacy Products and Tests

Authorized users may restore products and tests only from Soleris, BioLumix<sup>®</sup>, or Fusion databases.

The user selects Soleris or BioLumix on the Fusion software from a backup file. The user may restore the software to a previous backup file database by selecting associated backup file. The user will be notified of the pending update to the system.

| Impo      | ort Produc             | ts and Tests |
|-----------|------------------------|--------------|
| <b>\$</b> | Bio <mark>Lumix</mark> | Fusion       |

# **Configure Data Collector Options**

This is an advanced option to use when a customer has multiple Neogen software products. The current configuration is correct, if there are any questions, please contact Neogen Technical Service.

| CONFIGURE DATA COLLECTOR OPTIONS $ \square$ $\times$                      |
|---------------------------------------------------------------------------|
| Please enter the Fusion Data Collector's I.P. Address/Host Name and Port. |
| Data Collector I.P. Address/Host Name: localhost                          |
| Data Collector Port : 8080                                                |
| SAVE                                                                      |

### **Utilities Menu**

#### **Get Instrument Logs**

This is a way to collect the most recent log of software issues that can assist the Neogen Technical Service team is solving problems. It will generate a file that can be sent via email. A blocking marquee will appear and block any other function while the log is being created. The user will then be notified once the log has been created and the location of the zip file that can be sent to Neogen.

|                           | Get Inst<br>Lo                                                 | trument<br>ogs                                                                                                    |        |
|---------------------------|----------------------------------------------------------------|----------------------------------------------------------------------------------------------------|--------|
| Ξ. Δ.                     | 2                                                              | NEOGEN                                                                                                    | Q T    |
| Manage Fusion<br>Database | Import Products and Tests                                      | Manage Fusion Database<br>Automatic Backup Settings<br>Number of days hoteven hackupe [minit] -<br>These of days to perform hackupe [minit] -<br>Net second backupe [minit] - |        |
| E.                        |                                                                |                                                                                                    |        |
| Manage Fusion<br>Database | Import Products and Tests                                      | Manage Fusion Database<br>Automatic Backup Settings<br>Number of drys between backups (m<br>Time of drys to perform backups (m<br>Most recent backups: 4/2/2021.347.01.PM     | (Q) (T |
|                           | Logs Generated                                                 |                                                                                                    |        |
|                           | Logs have been generated to C:\FusionLogs\LogFile<br>location? | s2021-23-416-34-04.zip, would you like to open this                                                                                                    |        |
|                           |                                                                | Yes No                                                                                                    |        |
|                           |                                                                |                                                                                                    |        |

### **Find Unregistered Instruments**

| Find Unregistered Instruments |             |          |                          |  |
|-------------------------------|-------------|----------|--------------------------|--|
|                               | 192.168.40. | ×        | FIND SPECIFIC INSTRUMENT |  |
|                               |             | SCAN FOR | NSTRUMENTS               |  |

This tool also finds any instruments that are connected to the computer but not yet registered to use in the software.

#### **Enter Maintenance Mode**

This is only used by the Neogen Microbiological Technical Service team to run reports for the preventive maintenance. Accessed through the administrative account.

# **Chapter Eleven**

**Calibration Curves** 

# General

The calibration curves menu provides tools for correlating CFU with detection time. On the main toolbar, there is an icon for calibration curves.

The calibration curves menu provides a drop-down menu of existing calibrations and a button for creating a new calibration.

![](_page_64_Picture_5.jpeg)

Calibration Curves — Existing Curve Drop-Down and New Calibration Curve Button

There are two types of calibration curves: equation and experimental sample. See detail below for both types of calibration curves.

Note: All users can view, create, and modify calibration curves.

# **Creating New Equation Calibration Curves**

Once new calibration is selected, the user will be presented with a drop-down menu with new calibration type options: experimental samples and equation.

|                        | NEW CALIBRATION CURVE                          |
|------------------------|------------------------------------------------|
|                        | New Calibration Type: Equation *               |
| Name: Test Cal Curve 1 | Equation<br>Stope: 0.0000 Experimental Samples |
| Description: Test Desc | Intercept: 0.0000                              |
| SAVE CALIBRATION CURVE |                                                |

Create New Calibration Curve — Calibration Type Options

When the user selects calibration type equation, the slope and intercept fields will appear. The user must assign a calibration name and description into the respective fields. Slope and intercept fields will auto-populate to four decimal places — they will fill with zeros even if the user does not enter any values.

**Note:** The slope field will only accept negative numbers.

**Note:** The intercept field will only accept positive numbers.

If the user selects save, and the slope and intercept fields are blank, an error message will appear.

The save button will save data to the database and refresh the list of existing calibrations.

Note: All users can view, create, and modify calibration curves.

# **Calibration Curves**

# **Creating New Experimental Sample Calibration Curves**

When experimental calibration curves is selected from the drop-down menu, the calibration data graph and data entry grid appear. The data entry grid consists of the following columns: ID, CFU, detection, and active.

| a 🖥 🕁    |             |                              |                |                                                    |      |          |                   | KNEOG                |
|----------|-------------|------------------------------|----------------|----------------------------------------------------|------|----------|-------------------|----------------------|
| ≡        | ExistingCa  | alibrations: L               | arge test      |                                                    |      | Ŧ        | NEW CALIBRATION   | CURVE                |
| ņ        | Name: Lar   | rge test                     |                |                                                    |      |          | Slope: -0.0006    |                      |
| Ø        | Description |                              |                |                                                    |      |          | Intercept: 2.3641 |                      |
| ⊞        | NEW         | CURVE POINT                  |                |                                                    |      |          |                   |                      |
| <b>a</b> | Correlat    | ion Coefficient              | NaN Sci        | entific Notat                                      | ion: | <b>V</b> |                   |                      |
| ~        | (¥)D        | (¥CFU(s)                     | (¥)Detection   | ()Active                                           |      |          |                   |                      |
| ×        | 238         | 0.00000E+000                 | =              |                                                    |      | 8        |                   |                      |
| 30       | 239<br>240  | 0.00000E+000<br>0.00000E+000 | 0.0            | >                                                  |      | 6        |                   |                      |
|          | 241 242 243 | 0.00000E+000<br>0.00000E+000 | 0.0            | V<br>V<br>V                                        |      | NJ2 Bot  |                   |                      |
|          | 244 245     | 0.00000E+000<br>9.00000E+002 | 0.0            | <ul> <li></li> <li></li> <li></li> <li></li> </ul> |      | •        |                   |                      |
| E.       | 246<br>247  | 0.00000E+000<br>0.00000E+000 | 0.0            | <b>&gt;</b>                                        |      | 2 -      |                   |                      |
| \$       | 248<br>249  | 1.00000E+000<br>2.00000E+000 | 500.0<br>499.0 | <ul> <li></li> <li></li> </ul>                     |      | 0        |                   |                      |
| 8        | 250         | 3.00000E+000                 | 496.0          |                                                    | -    | 0        |                   | 200<br>Detection Tim |
| G        | SAVE CALIBI | RATION CURVE                 |                |                                                    |      |          |                   |                      |
| Ŀ        |             |                              |                |                                                    |      |          |                   |                      |

Calibration Curves – Experimental Samples Overview

#### **Experimental Sample Calibration Curves – Data Entry Grid**

The first row of the data entry grid will default to one for ID and increment for each additional row. The user can enter up to 250 total points. The user must enter in at least three points in the data entry grid before any calculations are started.

If the active column toggled is unchecked, the point will not appear on the calibration data graph and will not be taken into consideration when calculating slope and intercept.

| )D  | CFU(s)       | Detection | Active   |   |
|-----|--------------|-----------|----------|---|
| -   | 11           | -         | 11       |   |
| 238 | 0.00000E+000 | 0.0       |          |   |
| 239 | 0.00000E+000 | 0.0       | 1        |   |
| 240 | 0.00000E+000 | 0.0       | 1        |   |
| 241 | 0.00000E+000 | 0.0       | 1        |   |
| 242 | 0.00000E+000 | 0.0       | 1        | 5 |
| 243 | 0.00000E+000 | 0.0       | 1        | 1 |
| 244 | 0.00000E+000 | 0.0       | 1        |   |
| 245 | 9.00000E+002 | 5.0       | 1        |   |
| 246 | 0.00000E+000 | 0.0       | 1        |   |
| 247 | 0.00000E+000 | 0.0       | 1        |   |
| 248 | 1.00000E+000 | 500.0     | 1        |   |
| 249 | 2.00000E+000 | 499.0     | <b>v</b> |   |
| 250 | 3.00000E+000 | 498.0     | <b>√</b> |   |
|     |              |           |          | - |
|     |              |           |          |   |

Experimental Sample – Data Entry Grid

# **Calibration Curves**

The CFU column defaults to scientific notation view. The active column defaults to checked. If the active column toggled is unchecked, the point will not appear on the data entry grid and will not be taken into consideration when calculating slope and intercept.

Once user selects save, the calibration points, slope, intercept, and correlation coefficient are saved to the experimental calibration curve.

**Note:** If scientific notation view is off, the user can only enter numbers into CFU (whole numbers) and detection fields (decimals).

# **Experimental Calibration Curves – Calibration Data Graph**

When a point is selected in the data entry grid, it is highlighted in the calibration data graph.

![](_page_66_Figure_6.jpeg)

Experimental Sample – Calibration Data Graph

Points are plotted on the calibration data graph as they are entered into the data entry grid. A red line will indicate slope on the calibration data graph.

# **Chapter Twelve**

**Preservative Efficacy Testing** 

# Background

The ultimate purpose of the Preservative Efficacy Test (PET) is to determine the effectiveness of the preservative(s) present in a cosmetic or toiletry or pharmaceutical product. USP Chapter <51> Antimicrobial Effectiveness Testing describes the type of products to be tested (categories), the specified microorganisms to be used for testing, and the inoculum and log reduction amounts required per category of product. The product to be tested is inoculated with a high number of bacteria, yeast, and mold, and the reduction in the initial inoculum amount is calculated over a 28-day period.

![](_page_67_Figure_4.jpeg)

# **Key Definitions**

**D** value — Time required to achieve a reduction in counts by 10 fold.

**DT** — The detection time in hours using Soleris instrument.

**Line equation** — The equation of the line relating Log CFU to DT, obtained by linear regression.

**Efficacy test** — There are several terms used interchangeably for this assay, including challenge test, efficacy test, Preservative Efficacy Testing (PET), Antimicrobial Efficacy Test (AET), etc.

#### USP microorganisms used:

- Candida albicans ATCC 10231
- Escherichia coli ATCC 8739
- Pseudomonas aeruginosa ATCC 9027
- Staphylococcus aureus ATCC 6538
- Aspergillus brasiliensis ATCC 16404

These are the standard organisms required by USP. Each individual company may have other single organisms they wish to utilize and can create unique calibration curves or contact Neogen Technical Service for assistance.

# Products, Inoculum, and Log Reduction

Products are separated into four categories depending upon their composition:

#### Table 1. Product Catergory and Description

| Category | Product Description                                                                                                    |
|----------|----------------------------------------------------------------------------------------------------|
| 1        | Injections, other parenterals, including emulsions, otic products, sterile nasal products, and ophthalmic products made with aqueous bases or vehicles. |
| 2        | Topically used products made with aqueous bases or vehicles, nonsterile nasal products, and emulsions, including those applied to mucous membranes.     |
| 3        | Oral products other than antacids, made with aqueous bases or vehicles.                                                                                 |
| 4        | Antacids made with an aqueous base.                                                                                                    |

Depending upon the category of product being tested, the final concentration of the organism after inoculation into product will vary:

#### Table 2. Inoculum Amounts per Category

| Category | Inoculum Amount                                            |
|----------|------------------------------------------------------------|
| 1–3      | Between 1 x 10 <sup>5</sup> and 1 x 10 <sup>6</sup> CFU/mL |
| 4        | Between 1 x 10 <sup>3</sup> and 1 x 10 <sup>4</sup> CFU/mL |

Each product composition requires a different log reduction in bacteria, yeast, and mold from the initial inoculated amount:

#### Table 3. Log Reduction Requirements

| For Category 1 Products        |                                                                                                    |  |  |  |  |
|--------------------------------|----------------------------------------------------------------------------------------------------|--|--|--|--|
| Bacteria:                      | Not less than 1.0 log reduction from the initial calculated count at seven days, not less than 3.0 log reduction from the initial count at 14 days, and no increase from the 14 days' count at 28 days. |  |  |  |  |
| Yeast and Molds:               | No increase from the initial calculated count at seven, 14, and 28 days.                                                                                                    |  |  |  |  |
| For Category 2 Products        |                                                                                                    |  |  |  |  |
| Bacteria:                      | Not less than 2.0 log reduction from the initial count at 14 days, and no increase from the 14 days' count at 28 days.                                                                                  |  |  |  |  |
| Yeast and Molds:               | No increase from the initial calculated count at 14 and 28 days.                                                                                                    |  |  |  |  |
| For Category 3 Products        |                                                                                                    |  |  |  |  |
| Bacteria:                      | Not less than 1.0 log reduction from the initial count at 14 days, and no increase from the 14 days' count at 28 days.                                                                                  |  |  |  |  |
| Yeast and Molds:               | No increase from the initial calculated count at 14 and 28 days.                                                                                                    |  |  |  |  |
| For Category 4 Products        |                                                                                                    |  |  |  |  |
| Bacteria, Yeast,<br>and Molds: | No increase from the initial calculated count at 14 and 28 days.                                                                                                    |  |  |  |  |

# **Diluent Broths**

Any diluent containing neutralizing agents may be used, but Neogen Culture Media (NCM) TAT broth has shown to be effective across different matrix types. Below are examples of diluents that can be used:

- TAT Broth
- Modified Letheen Tween Broth
- Eugonic Broth
- D/E Neutralizing Broth

A suitability test must be performed before the initiation of the PET test to show that the diluent used does neutralize the product inhibitors and allow proper growth (see USP Chapter <61>).

# **Preparation of Inoculums**

The viable organisms used in PET may not be more than five passages removed from the original stock culture.

• Bacteria and C. albicans

A lawn of each organism should be created using the reference agars, incubation times, and temperatures shown in table 4 below. After the lawn has developed, a sterile swab is used to transfer a sufficient amount to phosphate buffer, creating a minimum suspension appropriate to the category. A turbidity meter would be a useful tool to determine the initial concentration of the suspension.

• A. brasiliensis

A lawn of the organism should be created using the reference agar, incubation time, and temperature shown in the table below. After the lawn has developed, a sterile swab is used to transfer a sufficient amount to phosphate buffer containing 0.05% polysorbate 80, creating a minimum suspension appropriate to the category.

#### Table 4. Preparation of Culture Organisms

| Organism                                        | Suitable Medium                                                  | Incubation<br>Temperature (°C) | Inoculum Incubation<br>Time (hours) | Microbial Recovery<br>Incubation Time<br>(days) |
|-------------------------------------------------|------------------------------------------------------------------|--------------------------------|-------------------------------------|-------------------------------------------------|
| Escherichia coli<br>(ATCC No. 8739)             | Soybean–Casein<br>Digest Broth;<br>Soybean–Casein<br>Digest Agar | 32.5 ± 2.5°                    | 18–24                               | 3–5                                             |
| Pseudomonas<br>aeruginosa<br>(ATCC No. 9027)    | Soybean–Casein<br>Digest Broth;<br>Soybean–Casein<br>Digest Agar | 32.5 ± 2.5°                    | 18–24                               | 3-5                                             |
| Staphylococcus<br>aureus<br>(ATCC No. 6538)     | Soybean–Casein<br>Digest Broth;<br>Soybean–Casein<br>Digest Agar | 32.5 ± 2.5°                    | 18–24                               | 3–5                                             |
| Candida albicans<br>(ATCC No. 10231)            | Sabouraud Dextrose<br>Agar;<br>Sabouraud Dextrose<br>Broth       | 22.5 ± 2.5°                    | 44-52                               | 3-5                                             |
| Aspergillus<br>brasiliensis<br>(ATCC No. 16404) | Sabouraud Dextrose<br>Agar;<br>Sabouraud Dextrose<br>Broth       | 22.5 ± 2.5°                    | 6-10                                | 3-7                                             |

# **Alternative Methods of Inoculum**

If there is no desire to manage and create a stock of culture, the Snap-Sticks provided by Neogen would be used to inoculate the products. The Snap-Sticks can be rehydrated and provide enough culture to inoculum many different products at once.

# **Starting the Efficacy Batch**

NF-TVC and DYM-109C vials are used in the Soleris NG system together with pre-calculated line equations that will generate a colony forming unit count on the inoculation day and subsequent harvest days.

#### To Use PET on the Fusion Software

- 1. Log into the software as the admin.
- 2. Go to the setting page, navigate to other settings, and check the PET default option.

![](_page_70_Figure_6.jpeg)

3. Navigate to the calibration curve screen and the PET curves will automatically be added. This will automatically add the PET analysis product and the calibration curves for both inoculum and product.

![](_page_70_Figure_8.jpeg)

4. Navigate to the product/test screen and click on the test called organism inoculum on this page to open the test parameter screen.

![](_page_70_Picture_10.jpeg)

5. Verify that the inoculum check box is checked, and the test has the correct calibration curve associated with it. Please do this for all five organisms to verify the inoculum check box is selected for all inoculum tests.

| Test Configuration                      |
|-----------------------------------------|
| Name: Aspergillus brasiliensis Inoculum |
| Test Type: Yellow 🔻                     |
| Threshold: 7 Skip: 3 💌                  |
| Shuteye: 10 Duration: 48                |
| Temperature: 28.0                       |
| Result Type: Specification 🔹            |
| Specification: CFU/g                    |
| Vial Type:                              |
| Calibration: Aspergillus brasiliensis   |
| Cutoff: 0.0 Caution: 0.0                |
| Unit:                                   |
| Max First Read:                         |
| PET Organism: A. brasiliensis 🔹         |
| 🗹 Inoculum                              |
| Probiotic                               |
| UPDATE TEST                             |
| CLOSE                                   |
|                                         |

#### To Start an Inoculum Test

1. Navigate to the grid view, ensure that there are spaces available for testing, and select the first inoculum. In this example, the *E. coli* inoculum is being used.

![](_page_71_Picture_5.jpeg)
- ▲ Escherichia coli in Product PET Day 1 PET Day 7 PET Day 14 PET Day 21 PET Day 28 ▲ Escherichia coli Inoculum PET Day 0 Pseudomonas aeruginosa in Product PET Day 1 PET Day 7 Organisms / Days View Organisms Instrument: Bottom Drawer REACTIONS LOAD BATCH OPEN SAMPLE QUEU SCAN BARCODE
- 2. Select the test *Escherichia coli* inoculum PET day 0 and drag the test to an available location on the grid.

- 3. Open the test and use the following nomenclature for naming the inoculum.
  - a. INOC092221
    - i. For inoculum created on September 22, 2021.
- 4. By using this nomenclature for the inoculum, the user can apply this inoculum to multiple products.
- 5. Repeat for all required cultures to tie this set of inoculums to the products that will be tested for the PET.
- 6. Typical use will result in three NF-TVC vials being used at 35.00C and two DYM-109C vials being used at 28.00C.

#### To Start on 1, 7, 14, 21, or 28-Day Test

1. Navigate to the grid view, ensure that there are spaces available for testing and select the first product test. In this example, the *E. coli* in product is being used.

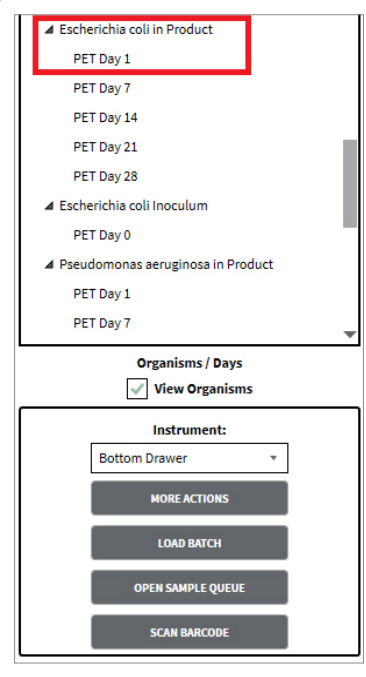

2. Choose an available cell location; drag the Escherichia coli in product, PET day 1 to an available location.

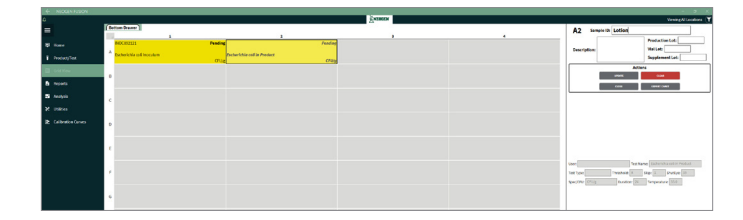

- 3. The product vial will need to have the same sample ID (the example used here is lotion) for all days and organisms to properly generate the report.
  - a. An error that is caught before the test is completed can be corrected and renamed. The sample will be flagged in the database due to 21 CFR part 11 requirements.
- 4. Repeat this for each organism that is being tested on day 1.
- 5. If doing multiple products, using the same inoculum the above steps can be repeated for day 1.
- 6. Repeat these steps for the desired number of harvest days.
  - a. Typically, 7, 14, 21, and 28.

#### **To Create a Preservative Efficacy Report**

- 1. All tests should be completed before generating the report.
- 2. Navigate the reports menu.
  - a. Optional: Sort by PET tests.

|                 |                           |                              |           |               |            |                |             |               |             | REDGEN               |               |           |   |     |           |          |          |                                                                                                    |
|-----------------|---------------------------|------------------------------|-----------|---------------|------------|----------------|-------------|---------------|-------------|----------------------|---------------|-----------|---|-----|-----------|----------|----------|----------------------------------------------------------------------------------------------------|
|                 | Temperatur<br>Certificate | re Report<br>of Acuboic      | ·         | ter ter       | (21) AL    |                |             |               |             |                      |               |           |   |     |           |          |          |                                                                                                    |
|                 | Custom Ce<br>Login Audi   | rtificate of Ana<br>t Report | ···       | degCars \$250 | 21 (1)     |                |             |               |             |                      |               |           |   |     |           |          |          |                                                                                                    |
|                 | Sample Au<br>Calibration  | dit Report<br>Report         | 18        | -             |            |                |             |               |             |                      |               |           | _ |     |           |          |          |                                                                                                    |
|                 | PT cary Re<br>Witten      | ()(Product                   | a (K) est | Nie bee Mier  | yiel0 3(97 | (0)valided LPu | Mandatas    | Minist funder | Seater      | Niter (Orstation Let | Ridia Rispine | Elearytes |   | 061 | NINT Rep. | 30410416 | Since    | Validation (g                                                                                                    |
|                 | 10                        | - II                         | · ·       |               | • •        | · H ·          | 11          | 11 .          | H           | · II · II ·          |               | • •       | • | 114 | •         | 11 .     | til •    |                                                                                                    |
| 5 Andynia       | 8 10 2021                 | PLT muljan                   | Apeglia   | 167.5         | at 14      | 104            | -st-dugan   |               | 10000000    | Japa Krisa SB        |               |           |   | 8   |           |          | Depend   |                                                                                                    |
| × uses          | 4300E1                    | P[T-Realpean                 | Aquestion | 1015          | at. 1977   | 50+0           | -St-duigen  | 854           | had are 50  | Jaco Score 123       |               |           |   | 8   | <u> </u>  | -        | Deper    |                                                                                                    |
| Deltantes Cares | 8 10 2021                 | PET BINGAN                   | Cardon    | 10.0          | at 14      | 11+4           | -Di durgent | 204           | had average | Jaco Krise 128       |               |           | Ħ | 8   |           |          | Circles  | and the second second se                                                                                                    |
|                 | 430361                    | P(Teulpo                     | Candida   | 10.0          | M 54       | 5.849          | -théoper    |               | No Pere SN  | Anna Airson Sid      |               |           |   | 8   |           |          | Eurylex  | and the second second s |
|                 | 4310331                   | PCT drulpate                 | Candida   | 1875          | 4. 17.1    | 6.8+0          | -21 August  |               | hebere (8)  | Jame Kines 128       |               |           |   | 8   |           |          | Complete | (Control)                                                                                                    |
|                 | 0.10021                   | PCT Brail, etc.              | Candida   | 1015          | 4 10       |                | -21-duigram | 204           | had ave GM  | Jaco Kros (2)        |               |           |   | 8   | k         |          | Canadata | Internet in                                                                                                    |
|                 | 410381                    | PTTatulyon                   | Real .    | 1011          | 64 (A)     | ster           | -at-duigan  | 224           | hp@ave103   | Ange Kirge Sit       |               |           |   | 8   |           |          | Complete | (Internal distance)                                                                                                    |
|                 | 4310021                   | PET Analysis                 | Lot       | 107.5         | u 14       | 1018           | -21 August  |               | habare 62   | Jaco Kriss (2)       |               |           | T | 8   |           |          | Complete | International International In |
|                 | 0302021                   | PCTANULOD                    | E.col     | PETS          | at. 124    | 25+8           | -th dview   | 234           | hobave 1/2  | Aller Kirps (2)      |               |           | П | ×   |           |          | Condex   | (Contract)                                                                                                    |
|                 |                           |                              |           |               | -          |                |             |               |             |                      |               |           | - |     |           | -        |          |                                                                                                    |

- 3. Select the sample ID for the product that the report should generate for.
  - a. Do not select the inoculum sample ID that was created for this product.

| 4 | נ        |                    |                                         |                       |                         |                |                                         |            |               |                              |            |
|---|----------|--------------------|-----------------------------------------|-----------------------|-------------------------|----------------|-----------------------------------------|------------|---------------|------------------------------|------------|
|   | =        |                    | Temperature R<br>Certificate of A       | eport<br>nalysis      | ▲<br>Star               | ting Date: 🛛 🤅 | i/21/2021                               | 14         | Export To:    | CV                           |            |
|   | ņ        | Home               | Custom Certific<br>Login Audit Re       | ate of Analys<br>port | Ending Date: 9/21/2021  |                |                                         |            |               |                              |            |
|   | 5        | Product/Test       | Sample Audit F<br>Calibration Rep       | leport<br>ort         | 1.5                     | UNSELECT REG   | DRDS                                    |            |               |                              |            |
|   | ▦        | Grid View          | Efficacy Report                         | (≇ Product            | ▼<br>(¥)Test            | Vial Type      | (#)Sample ID                            | TOF        | Predicted CFU | Specification                | FSerial N  |
|   |          |                    | 111 · · · · · · · · · · · · · · · · · · | EIE •                 | EIE •<br>Yeast&Mold     | 88 -           | Test Sample 123                         | BB •<br>ND | - 18          | 10 cfu/gram                  | 818<br>224 |
|   | ~        | Analysis           | 8/5/2021                                | Flower                | Yeast&Mold              |                | Test Stop Sample                        | ND         |               | <10 cfu/gram                 | 224        |
|   | ×        | Utilities          | 8/5/2021 8/5/2021                       | Flower<br>Flower      | Short Run<br>Yeast&Mold |                | Stopped Sample p<br>Positive Test Stopp | ND<br>1.2  |               | <10 cfu/gram<br><10 cfu/gram | 224<br>224 |
|   | <u>.</u> | Calibration Curves | 8/10/2021                               | PET Analysis          | Aspergillus             |                | PET Test                                | 3.6        | 5.9e+6        | ≺10 cfu/gram                 | 224        |
|   |          |                    | 8/10/2021                               | PET Analysis          | Aspergillus             |                | PET Test                                | 3.6        | 5.9e+6        | <10 cfu/gram                 | 224        |
|   |          |                    | 8/10/2021                               | PET Analysis          | Aspergillus             |                | PET Test                                | 17.7       | 5.6e+3        | <10 cfu/gram                 | 224        |
|   |          |                    | 8/10/2021                               | PET Analysis          | Aspergillus             |                | PET Test                                | ND         |               | <10 cfu/gram                 | 224        |
|   |          |                    | 8/10/2021                               | PET Analysis          | Candida                 |                | PET Test                                | 3.6        | 1.1e+6        | <10 cfu/gram                 | 224        |
|   |          |                    | 8/10/2021                               | PET Analysis          | Candida                 |                | PET Test                                | 3.6        | 1-1e+6        | <10 cfu/gram                 | 224        |
|   |          |                    | 8/10/2021                               | PET Analysis          | Candida                 |                | PET Test                                | 17.1       | 4.6e+2        | <10 cfu/gram                 | 224        |
|   |          |                    |                                         |                       |                         |                |                                         |            |               |                              |            |

| Efficacy Repor                                                                                                    | t           |           |
|----------------------------------------------------------------------------------------------------|-------------|-----------|
| Starting Date: 6/21/2                                                                                                    | 2021        | <u>14</u> |
| Ending Date: 9/21/2                                                                                                    | 021         | 4         |
| Or                                                                                                    | ganisms     |           |
| <ul> <li>✓ A. brasiliensis</li> <li>✓ C. albicans</li> <li>✓ E. coli</li> <li>✓ P. aeruginosa</li> <li>✓ S. aureus</li> </ul> |             |           |
|                                                                                                    | Days        |           |
| Day 1                                                                                                    | Display as: | Day 1     |
| 🖌 Day 7                                                                                                    | Display as: | Day 7     |
| 🖌 Day 14                                                                                                    | Display as: | Day 14    |
| 🖌 Day 21                                                                                                    | Display as: | Day 21    |
| 🖌 Day 28                                                                                                    | Display as: | Day 28    |
| Inoculum Sample ID:                                                                                                    |             |           |
| GENERATE REPOR                                                                                                    | а сто       | SE        |

- 4. Once the sample ID is selected, click on efficacy report.
- 5. Select the date range of the tests that they were run.
  - a. The system will automatically default for the past three months, if you select a date that is after the test has started, it will result in no data on the report.
  - b. Select the organisms that were run for this product.
    - i. By default, all five PET organisms are selected.
  - c. Select the days that the report should generate.
    - i. By default, all five days will be selected.
    - ii. If the user ran day 1 but it was day 2, this is the location to update the test and it will show up on the report.

| Efficacy Report                                                                                                    |                    |  |  |  |  |  |  |  |  |  |
|----------------------------------------------------------------------------------------------------|--------------------|--|--|--|--|--|--|--|--|--|
| Starting Date: 8/9/2021                                                                                                 | 14                 |  |  |  |  |  |  |  |  |  |
| Ending Date: 9/21/2021                                                                                                  | 14                 |  |  |  |  |  |  |  |  |  |
| Orga                                                                                                    | inisms             |  |  |  |  |  |  |  |  |  |
| <ul> <li>✓ A. brasiliensis</li> <li>✓ C. albicans</li> <li>E. coli</li> <li>P. aeruginosa</li> <li>S. aureus</li> </ul> |                    |  |  |  |  |  |  |  |  |  |
| D                                                                                                    | ays                |  |  |  |  |  |  |  |  |  |
| Day 1                                                                                                    | Display as: Day 1  |  |  |  |  |  |  |  |  |  |
| 🖌 Day 7                                                                                                    | Display as: Day 7  |  |  |  |  |  |  |  |  |  |
| 🖌 Day 14                                                                                                    | Display as: Day 14 |  |  |  |  |  |  |  |  |  |
| 🖌 Day 21                                                                                                    | Display as: Day 21 |  |  |  |  |  |  |  |  |  |
| 🖌 Day 28                                                                                                    | Display as: Day 28 |  |  |  |  |  |  |  |  |  |
| Inoculum Sample ID: IN                                                                                                  | OC081021           |  |  |  |  |  |  |  |  |  |
| GENERATE REPORT                                                                                                    | CLOSE              |  |  |  |  |  |  |  |  |  |

6. Enter the inoculum sample ID that was used.

- 7. Click generate report and the system will automatically create a preservative efficacy report.
  - a. The report will contain the sample ID of the product tested, the initial inoculum in CFU, and the log reduction for each day and organism.

|                |                              |               |       | NEOGEN<br>SALES DI<br>620 Lesh<br>Lansing | EMO<br>Ier Place<br>MI 48912 USA |        |  |  |  |  |
|----------------|------------------------------|---------------|-------|-------------------------------------------|----------------------------------|--------|--|--|--|--|
|                | Preservative Efficacy Report |               |       |                                           |                                  |        |  |  |  |  |
| Sample ID:     | Body Lotion                  |               |       |                                           |                                  |        |  |  |  |  |
| Test Dates:    | 8/26/2021 - 9/22/2021        |               |       |                                           |                                  |        |  |  |  |  |
| T              |                              | Log Reduction |       |                                           |                                  |        |  |  |  |  |
| Test Organ     | lism Inoculum (CFU)          | Day 1         | Day 7 | Day 14                                    | Day 21                           | Day 28 |  |  |  |  |
| A.brasiliensis | ND                           | ND            | ND    | ND                                        | ND                               | ND     |  |  |  |  |
| C.albicans     | ND                           | ND            | ND    | ND                                        | ND                               | ND     |  |  |  |  |
| E.coli         | 8.77E+008                    | 7.94          | 7.94  | 7.94                                      | 7.94                             | 7.94   |  |  |  |  |
| P.aeruginosa   | 3.91E+008                    | 7.59          | 7.59  | 7.59                                      | 7.59                             | 7.59   |  |  |  |  |
| S.aureus       | 3.48E+008                    | 7.54          | 7.54  | 7.54                                      | 7.54                             | 7.54   |  |  |  |  |
| ND: No Data    |                              |               |       |                                           |                                  |        |  |  |  |  |
|                |                              |               |       |                                           |                                  |        |  |  |  |  |
| lanagers:      | Approval D                   | ate:          |       | Signatu                                   | re:                              |        |  |  |  |  |

- 8. Results are in LOG reduction. It is up to the customer to determine if the LOG reduction meets the USP <51> requirements for the product type tested.
- 9. The report can be saved as a .pdf.

# **Chapter Thirteen**

Settings

## General

The settings menu provides all the system settings that are available to the administrator.

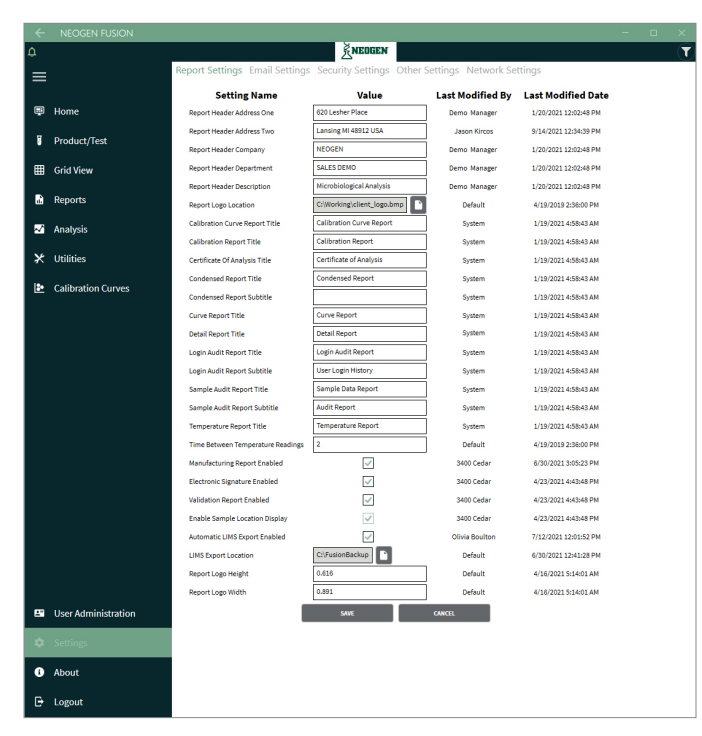

### **Report Settings**

This screen allows the administrator for customization of the reports. Below is a list of the options and their functions.

Report header address one: The first line of the company's address.

Report header address two: The second line of the company's address.

Report header company: Company name.

Report header department: Department.

Report header description: General description.

**Report logo location:** A location that the company can use an image to show the CoA.

Calibration curve report title: Title to be used for the calibration report.

**CoA title:** Title to be used for the CoA.

**Condensed report title:** Title to be used with condensed report.

**Curve report title:** Title to be used with curve report.

Login audit report title: Title to be used with login audit report.

Login audit report subtitle: Title to be used with login audit report subtitle.

Sample audit report title: Title to be used with sample audit report.

Sample audit report subtitle: Title to be used with sample audit report subtitle.

Temperature report title: Title to be used for temperature report.

**Time between temperature readings:** Used to determine how often the temperature is read for the temperature report (in hours).

Manufacturing report enabled: This is default off and is used by Technical Service to assist the customer.

Electronic signature enabled: Turns on electronic signature option for the CoA.

**Validation report enabled:** This is default off and is used by instrumentation quality control to verify operation of the unit during initial inspection.

**Enable sample location display:** This is default off and will add the location (instrument and placement of vial) for the sample.

**Report logo height:** The height of the logo graphic used on the CoA.

**Report logo width:** The width of the logo graphic used on the CoA.

#### **Email Settings**

This menu allows the administrator to enable email notifications. Please work with your company's IT department to select the correct settings. Emails can be as frequent as every 30 minutes to notify the user of a positive result. This notification can be enabled in the user setup page.

| ۵      |                    |                      |                     | KNEDGEN               |  | Q |
|--------|--------------------|----------------------|---------------------|-----------------------|--|---|
| Report | t Settings Ema     | il Settings Security | Settings Other Sett | ings Network Settings |  |   |
| S      | etting Name        | Value                | Last Modified By    | Last Modified Date    |  |   |
| Ema    | il Report Enabled  | $\checkmark$         | Validation Lab      | 4/14/2020 1:05:02 PM  |  |   |
| Ema    | il User            | account@domain.com   | Default             | 10/6/2019 8:00:00 PM  |  |   |
| Ema    | il Password        |                      | Default             | 10/6/2019 8:00:00 PM  |  |   |
| Ema    | il Host            | smtp.office365.com   | Default             | 10/6/2019 8:00:00 PM  |  |   |
| Ema    | il Port            | 587                  | Default             | 10/6/2019 8:00:00 PM  |  |   |
| Ema    | il Enable SSL      | 1                    | Default             | 10/6/2019 8:00:00 PM  |  |   |
| Ema    | il Report Minutes  | 30                   | Default             | 10/6/2019 8:00:00 PM  |  |   |
| Ema    | il Report Last Run | 2020-04-15 01:35:37  | Validation Lab      | 4/14/2020 9:35:37 PM  |  |   |
|        | ì                  | SAVE                 | CANCEL              |                       |  |   |
|        |                    |                      |                     | _                     |  |   |
|        |                    |                      |                     |                       |  |   |
|        |                    |                      |                     |                       |  |   |
|        |                    |                      |                     |                       |  |   |
|        |                    |                      |                     |                       |  |   |
|        |                    |                      |                     |                       |  |   |
|        |                    |                      |                     |                       |  |   |
|        |                    |                      |                     |                       |  |   |
|        |                    |                      |                     |                       |  |   |
| ÷ .    |                    |                      |                     |                       |  |   |

Email Settings Page

#### **Security Settings**

This page allows the administrator to set the security options on the page.

**Idle timeout seconds:** Default is three minutes. After three minutes, the user is automatically logged out of the system and forced to reenter their login information to use the system.

**Log lockout attempts:** Default is five incorrect attempts. After five incorrect login attempts, the user account is locked. To unlock the account, the system admin has to log into the system and reset the user.

**Password length days:** The default is 90 days. This is the length of time that the password will be active before the system requires a new password to be required.

**Password warning in days:** The default is seven days. This is the warning to the user of when the password will expire and require a change. Failure to change the password in time will result in the user account being locked out.

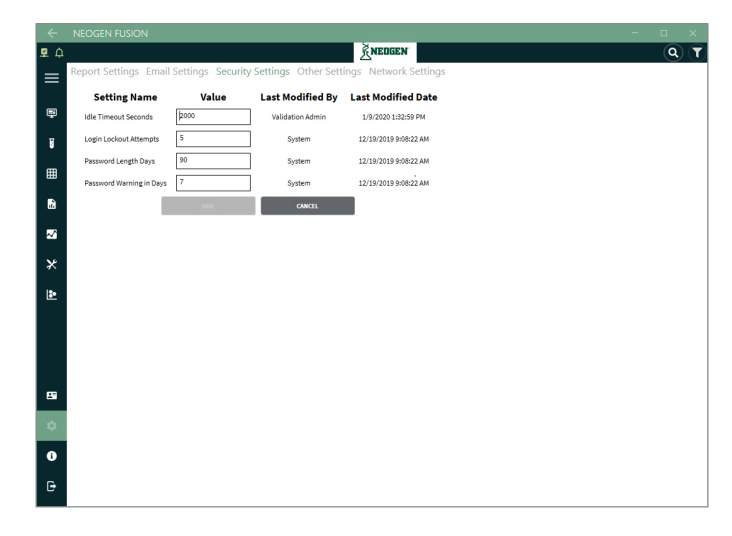

Security Settings Page

#### **Other Settings**

This page allows the administrator to set the other options on the page.

**Notification retrieval hours:** The default is 72 hours. This stores the most recent system notifications from the system.

**User notification retrieval hours:** The default is two hours. This stores the most recent user notifications from the system.

**UV calibration schedule:** The default is 90 days. This is the frequency that the UV-LED calibration is required. Once the calibration expires, the system will not allow any tests until calibration is complete.

**Yellow calibration schedule:** The default is 90 days. This is the frequency that the yellow LED calibration is required. Once the calibration expires, the system will not allow any tests until calibration is complete.

**Vial presence check enabled:** This is default on. This check makes sure that a vial is present before a test is run. This will prevent users from starting tests in a location without a vial.

**Over threshold warning:** When enabled, the health of the vial is checked prior to testing. If the vial exceeds the preset threshold, the warning displays and the well location turns royal blue. The test will remain in a pending status until the vial is changed. This option can be selected only when the vial presence check is enabled.

**Backup purge enabled:** This option is on as default. This will purge old backup data once a backup of the system data is created.

**Database backup retention length:** The default is two years. This is the length of time the system will keep the backup stored on the system before deleting it. The user can move the backup file to a new location to prevent deletion.

**PET default:** This is default off. If enabled, this will allow for PET organisms and testing to be used.

Default backup location: Allows the user to get the default backup location to save the database in.

Audible alert enabled: If checked this option will cause an audible noise to be produced when a sample is positive.

EndPoint enabled: If checked this box will allow the user to setup instruments for EndPoint testing.

**Instrument tile zoom:** This option will allow the user to adjust the size of the instrument tiles on the home screen, the default size is 100%. The range is 100–200%.

**Device disconnected alert:** With this system setting is enabled, after the instrument has been disconnected for 30 or more minutes, a disconnect email must be sent within a minute. The email will state: "{Instrument Name} last communicated at <last communication time>. Please check your system as soon as possible." The email will be sent to all administrators.

**Enable second derivative:** A setting that can only be unlocked via Neogen to use a secondary derivative for data analysis.

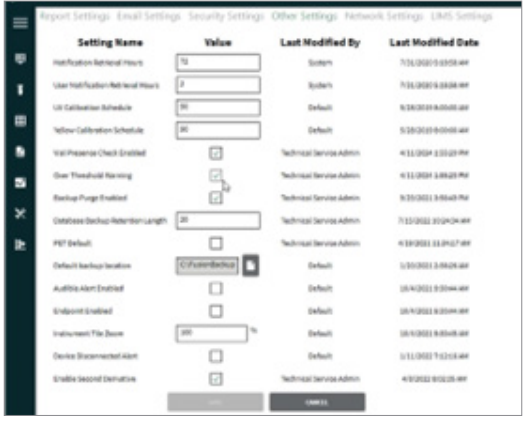

Other Settings Page

#### **Network Settings**

This page allows the administrator to set the network settings options on the page.

This page allows the customer IT department to place the Fusion computer on their domain.

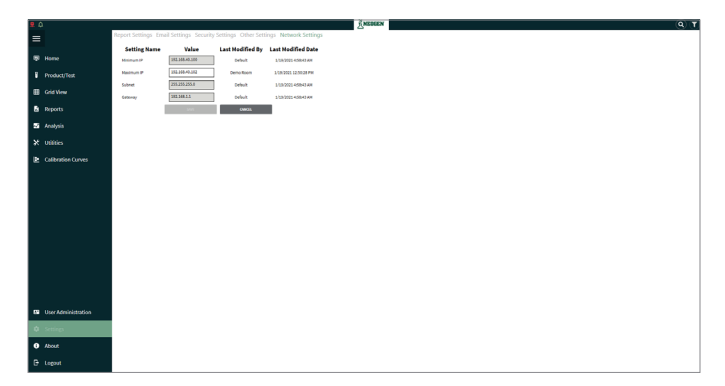

Network Settings Page

### **LIMS Settings**

This page allows the administrator to configure settings for LIMS.

**Automatic LIMS export enabled:** If this option is selected, the data is automatically exported to a .csv file after a sample finishes running.

**LIMS export location:** If the Automatic LIMS Export Enabled option is selected, the .csv file exports to the location entered in this field.

**Customize LIMS export configuration:** A custom configuration for the LIMS export. Please contact Neogen Technical Services Help Desk for assistance.

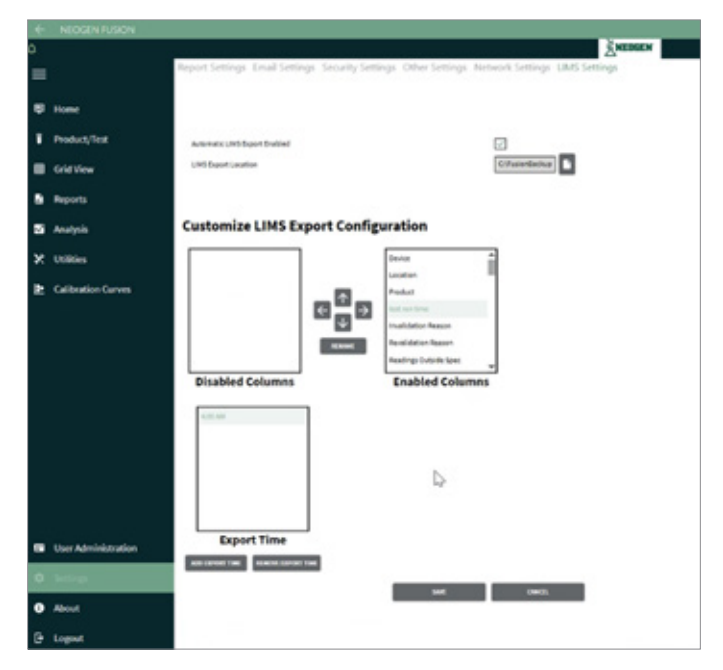

LIMS Settings Page

# **Chapter Fourteen**

About

# General

The about page contains the current version of the installed client, service, and prerequisites.

This documentation on this page provides manuals in multiple languages, a link to Fusion technical sheets on Neogen.com, and a list of third party licenses used in the software.

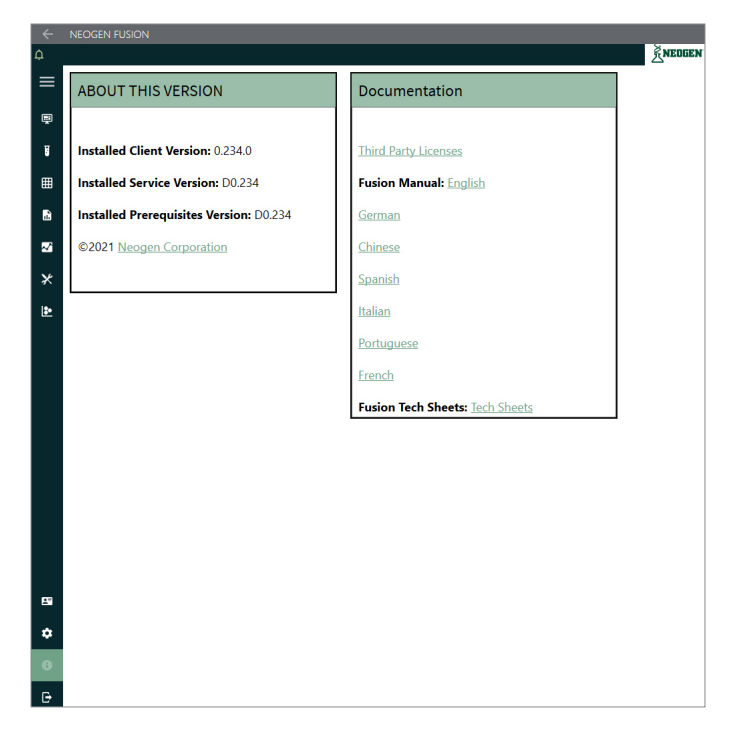

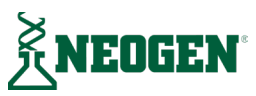